SEDVICE INFORMATION

# SECTION **DRIVER INFORMATION SYSTEM**

А

В

С

D

Е

# CONTENTS

| SERVICE INFORMATION3                                                                                                    |
|----------------------------------------------------------------------------------------------------|
| PRECAUTION                                                                                                    |
| PREPARATION                                                                                                    |
| COMBINATION METERS5Component Parts and Harness Connector Location5System Description5Arrangement of Combination Meter9Internal Circuit10Wiring Diagram - METER -11Combination Meter Harness Connector Terminal13Layout13Terminal and Reference Value for CombinationMeter13Self-Diagnosis Mode of Combination Meter13CONSULT-III Function (METER/M&A)15Trouble Diagnosis17Symptom Chart17Power Supply and Ground Circuit Inspection17Vehicle Speed Signal Inspection19Engine Speed Signal Inspection19Fuel Gauge Fluctuates, Indicates Wrong Value, or21Varies21Fuel Gauge Does Not Move to Full-position21DTC [U1000] CAN Communication Circuit21Electrical Component Inspection22Combination Meter22 |
| WARNING LAMPS                                                                                                    |

| Oil Pressure Warning Lamp Stays Off (Ignition<br>Switch ON)29<br>Oil Pressure Warning Lamp Does Not Turn Off<br>(Oil Pressure Is Normal) 30 | F  |
|----------------------------------------------------------------------------------------------------|----|
| Component Inspection                                                                                                    | G  |
| A/T INDICATOR32                                                                                                    |    |
| Wiring Diagram - AT/IND32                                                                                                    | Н  |
| Trouble Diagnosis33                                                                                                    |    |
| A/T Indicator Does Not Illuminate                                                                                                    |    |
| WARNING CHIME                                                                                                    |    |
| Component Parts and Harness Connector Loca-                                                                                                 |    |
| tion                                                                                                    |    |
| System Description                                                                                                    | J  |
| CAN Communication System Description                                                                                                    |    |
| Wiring Diagram - CHIME36                                                                                                    |    |
| Terminal and Reference Value for BCM37                                                                                                    | DI |
| Combination Meter Harness Connector Terminal                                                                                                |    |
| Layout                                                                                                    |    |
| Terminal and Reference Value for Combination                                                                                                | L  |
| Meter                                                                                                    |    |
| Rediminary Check                                                                                                    |    |
| CONSULT-III Function (BCM) 28                                                                                                    | M  |
| All Warning Chimes Do Not Operate 39                                                                                                    |    |
| Key Warning Chime and Light Warning Chime Do                                                                                                |    |
| Not Operate (Seat Belt Warning Chime Does Op-                                                                                               | Ν  |
| erate)                                                                                                    |    |
| Key Warning Chime Does Not Operate41                                                                                                    |    |
| Light Warning Chime Does Not Operate42                                                                                                    | 0  |
| Seat Belt Warning Chime Does Not Operate42                                                                                                  |    |
|                                                                                                    |    |
| Component Parts and Harness Connector Loca-                                                                                                 | Ρ  |
| tion 45                                                                                                    |    |
| System Description                                                                                                    |    |
| Wiring Diagram - SONAR47                                                                                                    |    |
| Sonar Control Unit Harness Connector Terminal                                                                                               |    |
| Layout49                                                                                                    |    |

| Terminal and Reference Value for Sonar Control |      |
|------------------------------------------------|------|
| Unit                                           | . 49 |
| How to Proceed with Trouble Diagnosis          | . 50 |
| Pre-diagnosis Inspection                       | . 50 |
| Self-Diagnosis Function                        | . 50 |
| Preliminary Check                              | . 52 |
| Symptom Chart                                  | . 53 |
| Component Inspection                           | . 53 |
| Rear Sonar Sensors                             | . 54 |
| Sonar Control Unit                             | . 54 |
| REAR VIEW MONITOR                              | . 55 |
| Component Parts and Harness Connector Loca-    |      |

|                                                  | 51 |
|--------------------------------------------------|----|
| Wiring Diagram - R/VIEW                          | 58 |
| Rear View Camera Control Unit Harness Connec-    |    |
| tor Terminal Layout                              | 61 |
| Terminal and Reference Value for Rear View       |    |
| Camera Control Unit                              | 61 |
| CONSULT-III Function (REARVIEW CAMERA)           | 61 |
| Side Distance Guideline Correction               | 62 |
| Power Supply and Ground Circuit Inspection       | 63 |
| Rear View Is Not Displayed with the A/T Selector |    |
| Lever in R Position                              | 64 |
| Rear View Camera Control Unit                    | 67 |
| Rear View Camera                                 | 68 |

# PRECAUTION

#### < SERVICE INFORMATION >

# SERVICE INFORMATION PRECAUTION

# Precaution for Supplemental Restraint System (SRS) "AIR BAG" and "SEAT BELT PRE-TENSIONER"

The Supplemental Restraint System such as "AIR BAG" and "SEAT BELT PRE-TENSIONER", used along with a front seat belt, helps to reduce the risk or severity of injury to the driver and front passenger for certain types of collision. This system includes seat belt switch inputs and dual stage front air bag modules. The SRS system uses the seat belt switches to determine the front air bag deployment, and may only deploy one front air bag, depending on the severity of a collision and whether the front occupants are belted or unbelted. Information necessary to service the system safely is included in the SRS and SB section of this Service Manual.

#### WARNING:

- To avoid rendering the SRS inoperative, which could increase the risk of personal injury or death in the event of a collision which would result in air bag inflation, all maintenance must be performed by an authorized NISSAN/INFINITI dealer.
- Improper maintenance, including incorrect removal and installation of the SRS, can lead to personal injury caused by unintentional activation of the system. For removal of Spiral Cable and Air Bag Module, see the SRS section.
- Do not use electrical test equipment on any circuit related to the SRS unless instructed to in this Service Manual. SRS wiring harnesses can be identified by yellow and/or orange harnesses or harness connectors.

**DI-3** 

Н

А

В

Ε

F

M

Ν

Ρ

# < SERVICE INFORMATION >

# PREPARATION

# **Commercial Service Tool**

INFOID:000000001719180

| Tool name  |           | Description              |
|------------|-----------|--------------------------|
| Power tool |           | Loosening bolts and nuts |
|            |           |                          |
|            |           |                          |
|            |           |                          |
|            | PBIC0191E |                          |

< SERVICE INFORMATION >

# **COMBINATION METERS**

# **Component Parts and Harness Connector Location**

INFOID:000000001719181

А

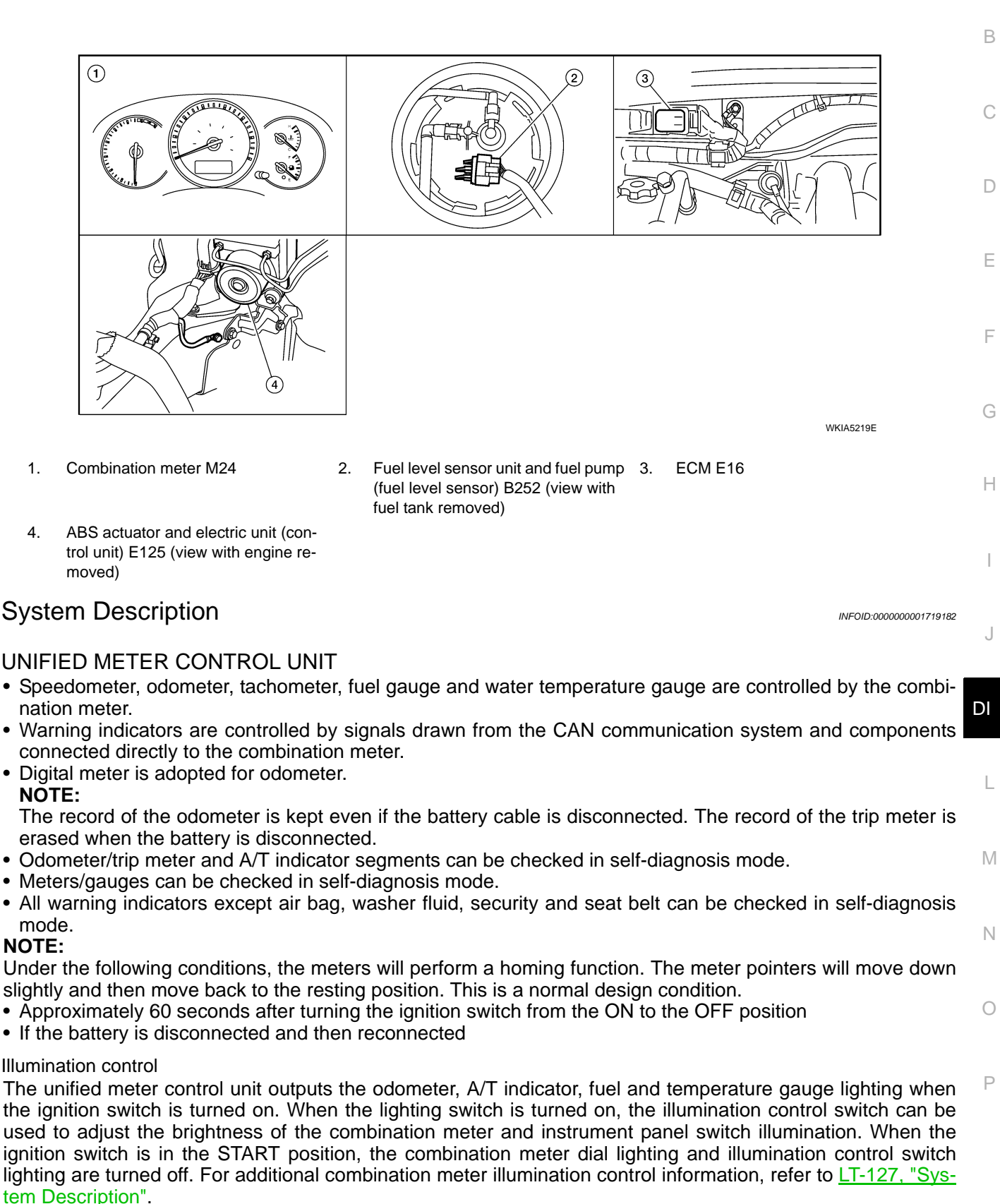

POWER SUPPLY AND GROUND CIRCUIT

#### < SERVICE INFORMATION >

- Power is supplied at all times
- through 15Å fuse [No.19, located in the fuse block (J/B)]
- to combination meter terminal 40.
- With the ignition switch in the ON or START position, power is supplied
- through 10A fuse [No.14, located in the fuse block (J/B)]
- to combination meter terminal 38.
- Ground is supplied
- to combination meter terminal 20
- through body grounds M57, M61 and M79.

#### WATER TEMPERATURE GAUGE

The water temperature gauge indicates the engine coolant temperature. ECM provides a water temperature signal to combination meter via CAN communication lines.

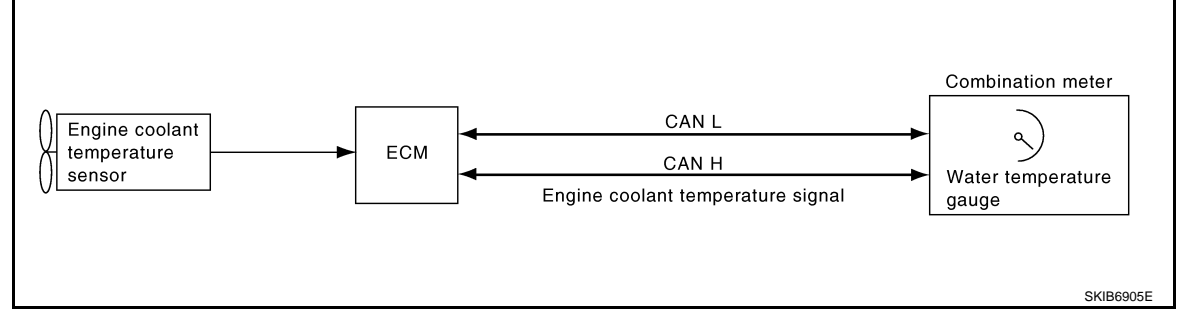

# TACHOMETER

The tachometer indicates engine speed in revolutions per minute (rpm). ECM provides an engine speed signal to combination meter via CAN communication lines.

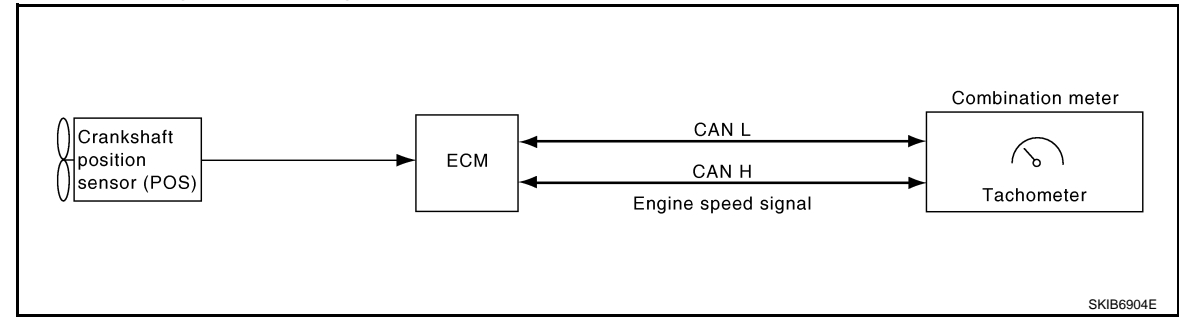

# FUEL GAUGE

The fuel gauge indicates the approximate fuel level in the fuel tank.

- The fuel gauge is regulated by a variable resistor signal supplied
- to combination meter terminal 6
- through fuel level sensor unit and fuel pump terminal 2
- through fuel level sensor unit and fuel pump terminal 5
- from combination meter terminal 4.

#### SPEEDOMETER

ABS actuator and electric unit (control unit) provides a vehicle speed signal to the combination meter via CAN communication lines.

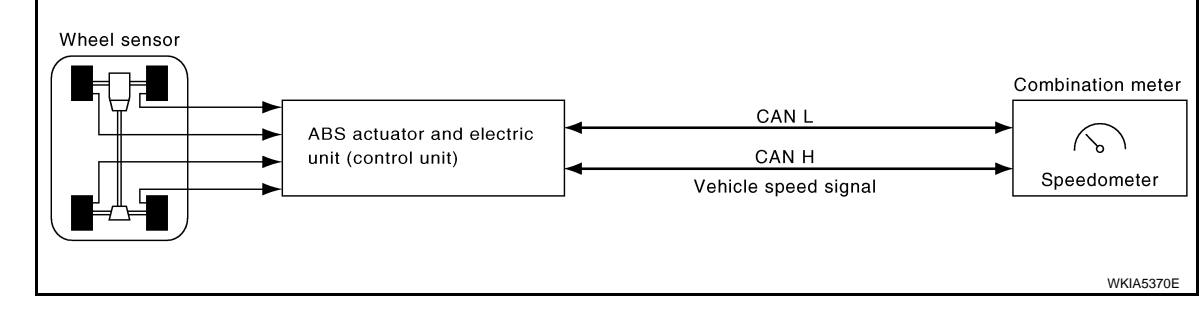

ODO/TRIP METER

#### < SERVICE INFORMATION >

- The ABS actuator and electric unit (control unit) converts a pulse signal received from the wheel sensor into a vehicle speed signal. This signal is then transmitted to the unified meter via CAN communication.
- The vehicle speed signal and the memory signals from the meter memory circuit are processed by the combination meter and the mileage is displayed.

How to Change the Display For Odo/Trip Meter Operating the odo/trip meter switch toggles the mode in the following order.

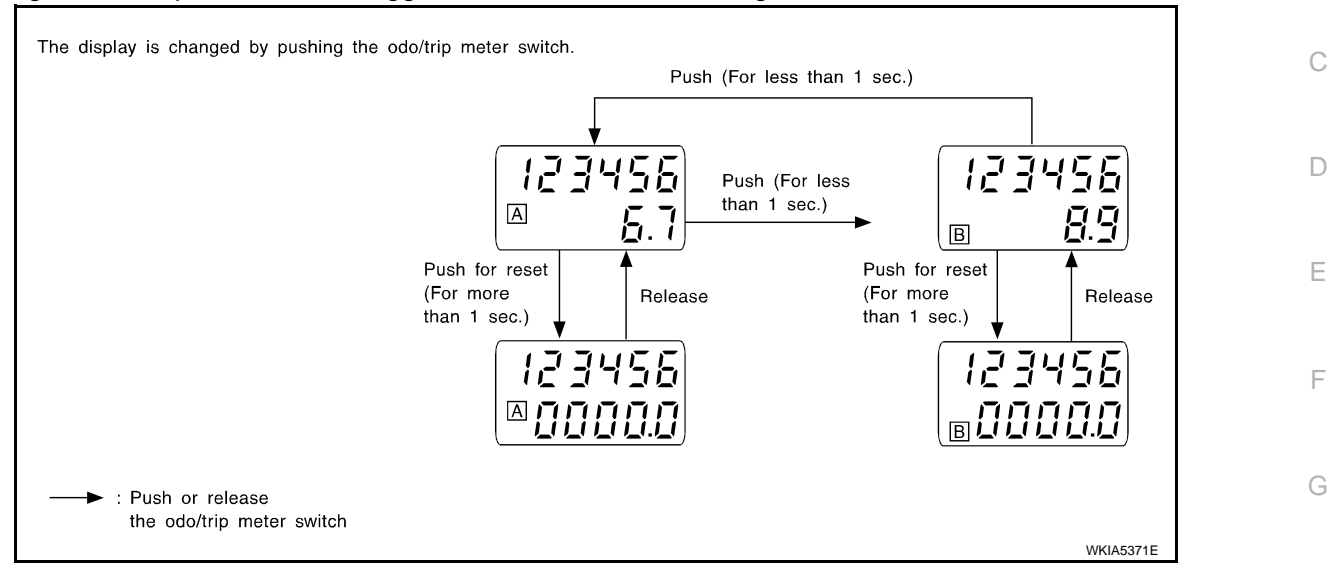

• Odo/trip meter switch (1) location.

• When resetting with trip A displayed only trip A display is reset. (Trip B operates the same way.)

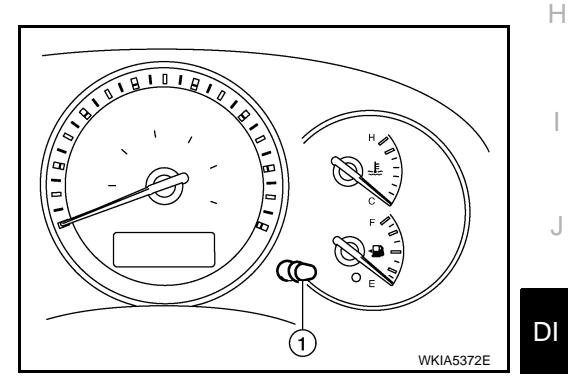

А

В

L

#### FAIL-SAFE

Combination meter performs a fail-safe operation for the functions listed below when communication is lost.

| Function                 |                    | Fail-safe specifications                             |
|--------------------------|--------------------|------------------------------------------------------|
| Speedometer              |                    |                                                      |
| Tachometer<br>Fuel gauge |                    |                                                      |
|                          |                    |                                                      |
| Water temperature gauge  |                    |                                                      |
| Illumination control     | Meter illumination | Change to nighttime mode when communication is lost. |
| Segment LCD              | Odometer           | Freeze current indication.                           |
|                          | A/T position       | Display turns off.                                   |
| Buzzer                   |                    | Buzzer turns off.                                    |

# < SERVICE INFORMATION >

| Function               |                                             | Fail-safe specifications                                                            |  |
|------------------------|---------------------------------------------|-------------------------------------------------------------------------------------|--|
|                        | ABS warning lamp                            |                                                                                     |  |
|                        | Brake warning lamp                          | Lamp turns on when communication is last                                            |  |
|                        | TCS/VDC OFF indicator lamp                  |                                                                                     |  |
|                        | SLIP indicator lamp                         |                                                                                     |  |
|                        | O/D OFF warning lamp                        |                                                                                     |  |
|                        | Oil pressure warning lamp                   |                                                                                     |  |
|                        | Door warning lamp                           |                                                                                     |  |
|                        | Malfunction indicator lamp                  | Lamp turns off when communication is last                                           |  |
|                        | CRUISE indicator lamp                       |                                                                                     |  |
| Warning/indicator lamp | SET indicator lamp                          |                                                                                     |  |
|                        | High beam indicator                         |                                                                                     |  |
|                        | Turn signal indicator lamp                  |                                                                                     |  |
|                        | Driver and passenger seat belt warning lamp |                                                                                     |  |
|                        | Charge warning lamp                         | Lamp turns off when disconnected.                                                   |  |
|                        | Security indicator lamp                     |                                                                                     |  |
|                        | Air bag warning lamp                        | Lamp turns on when disconnected.                                                    |  |
|                        | Low tire pressure warning lamp              | Lamp will flash every second for 1 minute and then stay on continuously thereafter. |  |

CAN COMMUNICATION SYSTEM DESCRIPTION Refer to <u>LAN-3, "CAN Communication System"</u>.

#### < SERVICE INFORMATION >

# Arrangement of Combination Meter

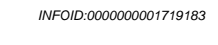

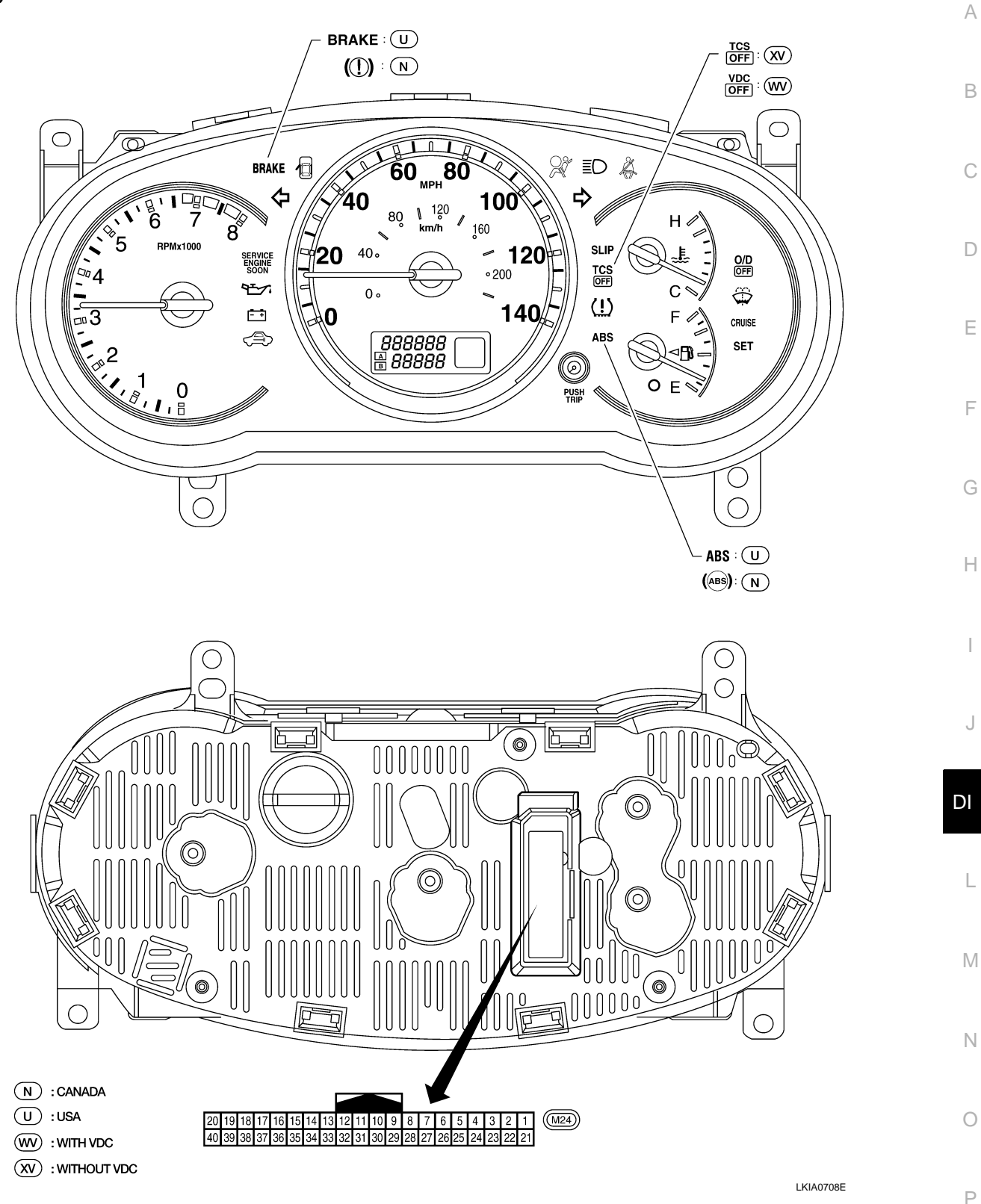

# < SERVICE INFORMATION >

# Internal Circuit

INFOID:000000001719184

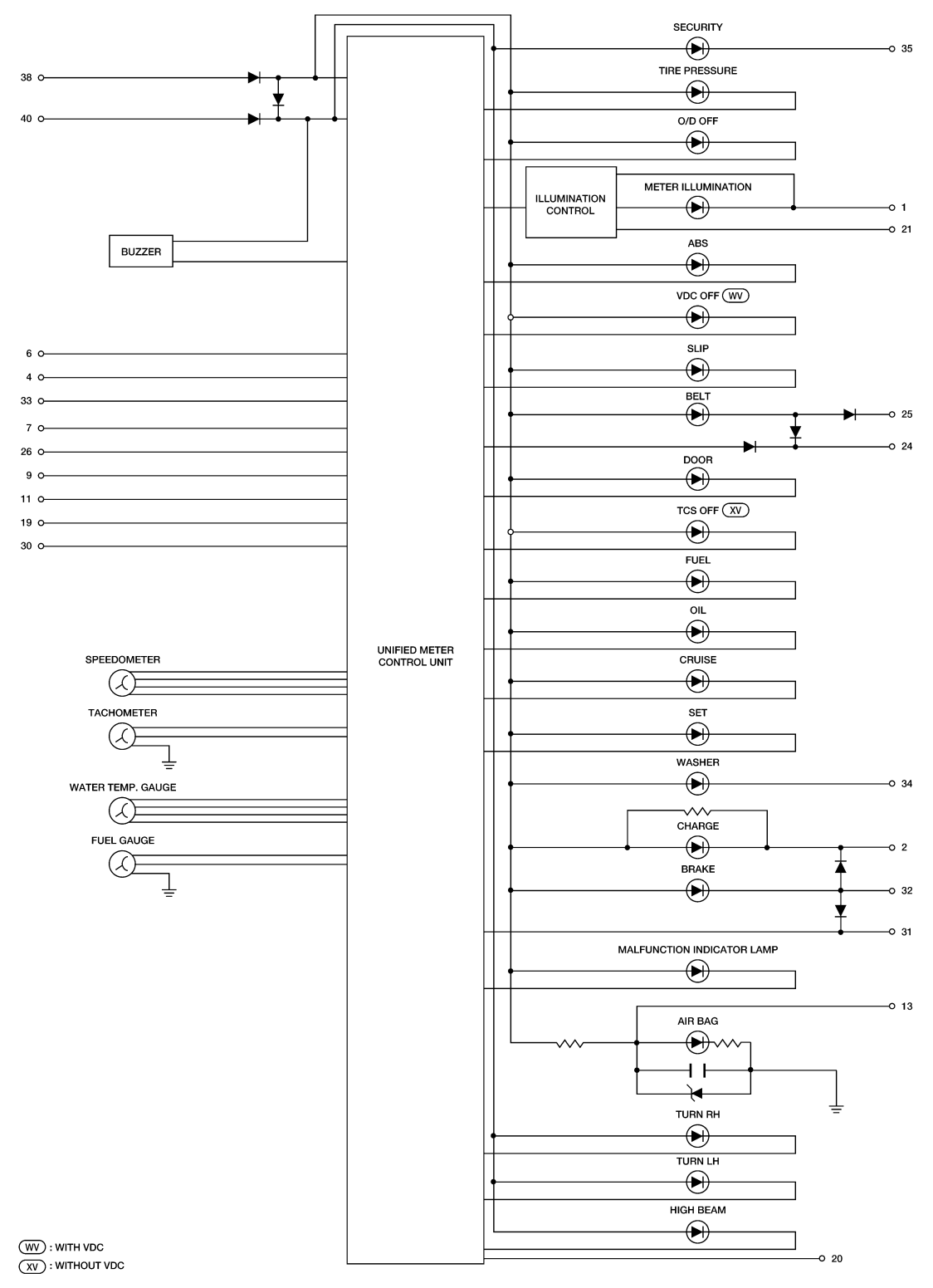

WKWA4659E

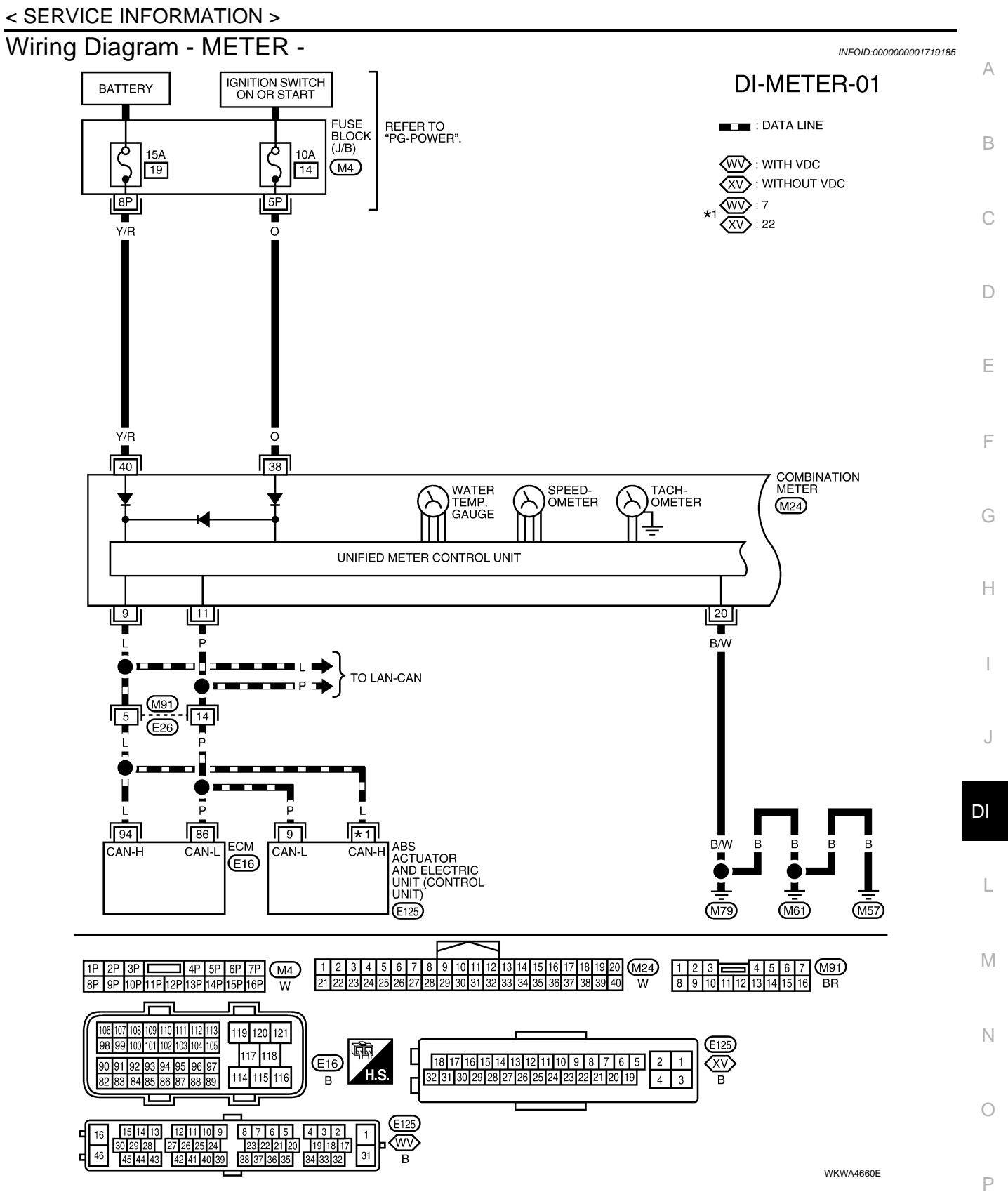

**DI-METER-02** 

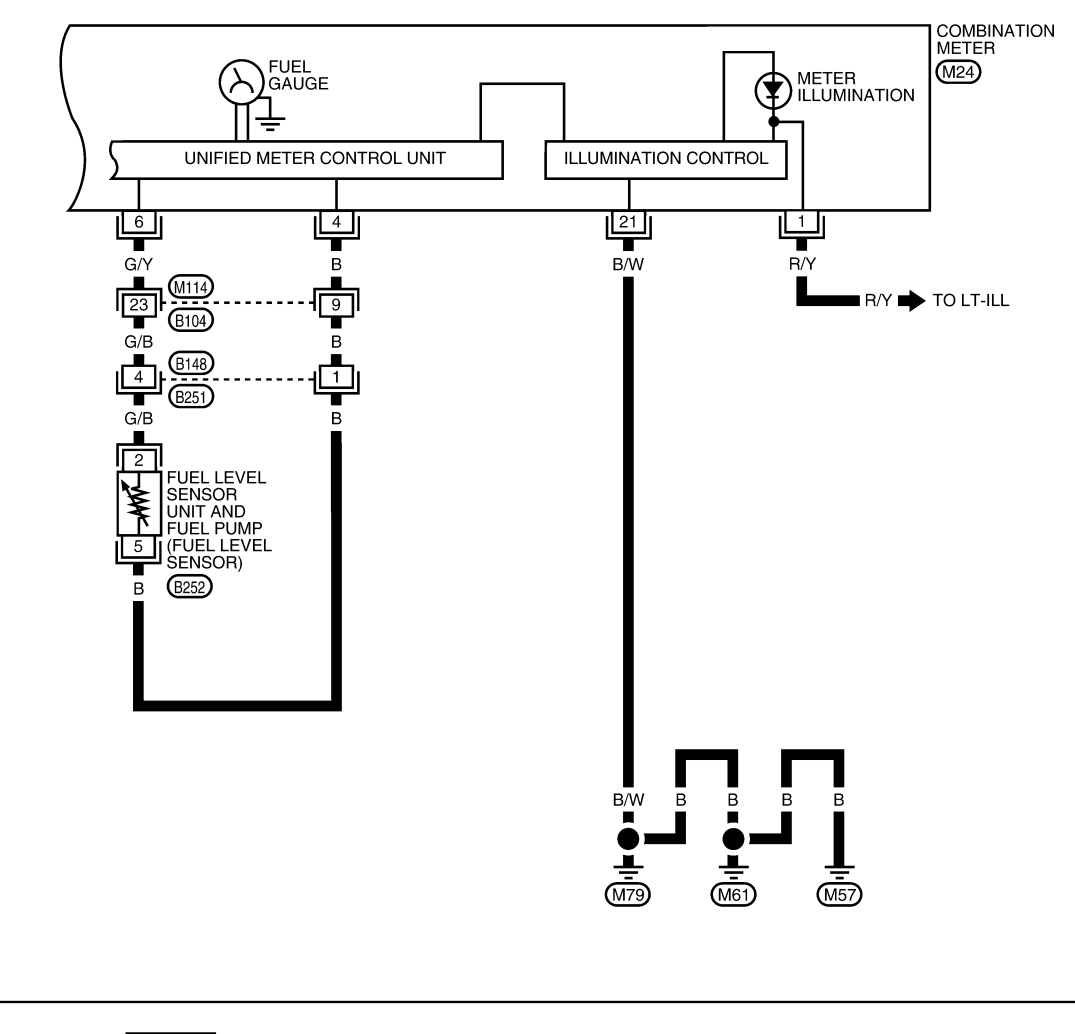

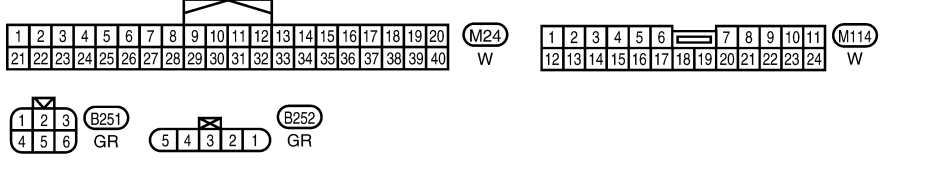

WKWA4661E

#### < SERVICE INFORMATION >

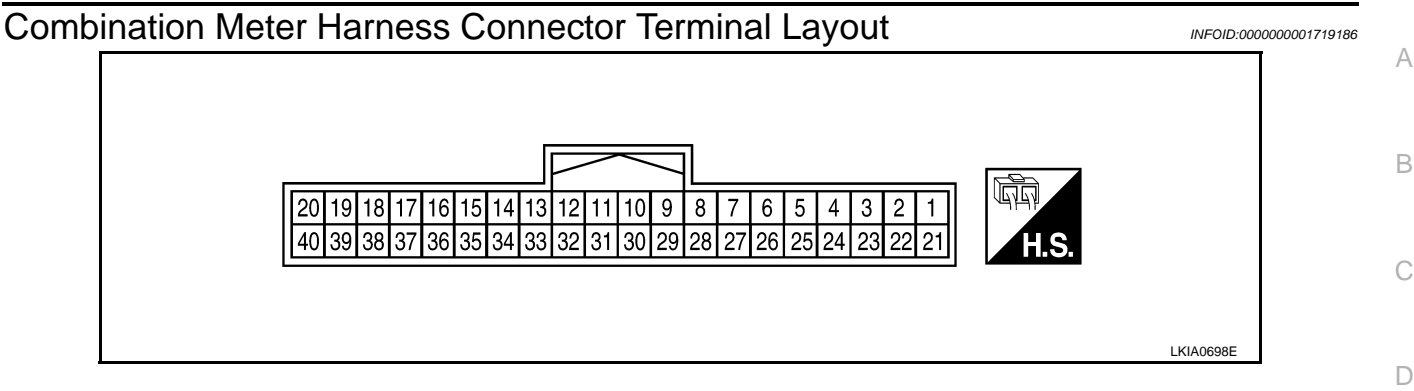

# Terminal and Reference Value for Combination Meter

| Torminal  | Wiro |                                    |      | Condition          |                                                    |           |
|-----------|------|------------------------------------|------|--------------------|----------------------------------------------------|-----------|
| No. color | No.  | color                              | Item | Ignition<br>switch | Operation or condition                             | (Approx.) |
| 1         | R/Y  | Illumination control switch        | _    | Lighting switch ON | Refer to <u>LT-127, "System Descrip-</u><br>tion". |           |
| 4         | В    | Fuel level sensor signal input     | _    | _                  | Refer to DI-19, "Fuel Level Sensor                 |           |
| 6         | G/Y  | Fuel level sensor signal<br>output | _    | _                  | Unit Inspection".                                  |           |
| 9         | L    | CAN-H                              |      | —                  | —                                                  |           |
| 11        | Р    | CAN-L                              | _    | _                  | _                                                  |           |
| 20        | B/W  | Ground                             | ON   | _                  | 0V                                                 |           |
| 21        | B/W  | Illumination ground                | ON   | _                  | 0V                                                 |           |
| 38        | 0    | Ignition switch ON or START        | ON   | _                  | Battery voltage                                    |           |
| 40        | Y/R  | Battery power supply               | OFF  | —                  | Battery voltage                                    |           |

# Self-Diagnosis Mode of Combination Meter

# SELF-DIAGNOSIS FUNCTION

The following items can be checked during Combination Meter Self-Diagnosis Mode.

- Gauge sweep and present gauge values.
- Illuminates all odometer/trip meters and A/T indicator segments.
- Illuminates all micro controlled lamps/LEDs regardless of switch position.
- Displays estimated present battery voltage.
- Displays seat belt buckle switch LH status.

# HOW TO INITIATE COMBINATION METER SELF-DIAGNOSIS MODE **NOTE**:

- Once entered, combination meter self-diagnosis mode will function with the ignition switch in ON or START. Combination meter self-diagnosis mode will exit upon turning the ignition switch to OFF or ACC.
- If the diagnosis function is activated with trip A displayed, the mileage on trip A is reset to 0000.0. (Trip B operates the same way.)

To initiate combination meter self-diagnosis mode, refer to the following procedure.

1. Turn the ignition switch ON, while pressing the odometer/trip meter switch for 5 - 8 seconds. When the diagnosis function is activated, the odometer/trip meter will display tESt.

#### NOTE:

Check combination meter power supply and ground circuit when self-diagnosis mode of combination meter does not start. Refer to <u>DI-17, "Power Supply and Ground Circuit Inspection"</u>. Replace combination meter if normal. Refer to <u>IP-12, "Combination Meter"</u>.

COMBINATION METER SELF-DIAGNOSIS MODE FUNCTIONS

# DI-13

INFOID:000000001719188

INFOID:000000001719187

F

L

M

Ν

#### < SERVICE INFORMATION >

To interpret combination meter self-diagnosis mode functions, refer to the following table.

| Event                                                                                  | Odometer Display           | Description of Test/Data                                                                                              | Notes:                                                                                                    |
|----------------------------------------------------------------------------------------|----------------------------|----------------------------------------------------------------------------------------------------|----------------------------------------------------------------------------------------------------|
| Odometer/trip meter A/B<br>switch held from 5 to 8<br>seconds (or until re-<br>leased) | tESt                       |                                                                                                    | Initiating self-diagnosis mode                                                                                                    |
| Switch released                                                                        | GAGE                       | Performs sweep of all gauges, then displays present gauge values.                                                     | Gauges sweep within 10 seconds                                                                                                    |
| Switch pressed                                                                         | (All segments illuminated) | Lights all LCD segments.<br>Compare with picture.                                                                     | KIA5373E                                                                                                    |
| Switch pressed                                                                         | bulb                       | Illuminates all micro-con-<br>trolled lamps/LEDs.                                                                     | Part may not be configured for all<br>lamps (functions) that turn on dur-<br>ing test. This is normal.<br>The following lamps/LEDs are not<br>micro driven and will not illuminate:<br>• Air bag<br>• Washer fluid<br>• Security<br>• Seat belt |
| Switch pressed                                                                         | r XXXX, FAIL               | Return to normal opera-<br>tion of all lamps/LEDs and<br>displays "r XXXX".                                           | If a malfunction exists, "FAIL" will flash.                                                                                                    |
| Switch pressed                                                                         | nrXXXX                     | N/A                                                                                                    |                                                                                                    |
| Switch pressed                                                                         | EE XX, FAIL                | Displays "EE XX".                                                                                                    | If a malfunction exists, "FAIL" will flash.                                                                                                    |
| Switch pressed<br>(4 times)                                                            | DtXX through Epr XX        | N/A                                                                                                    |                                                                                                    |
| Switch pressed                                                                         | 1nF XX                     | Displays 8-bit market info value in Hex format.                                                                       | \$31 = USA<br>\$2A = Canada                                                                                                    |
| Switch pressed<br>(3 times)                                                            | cYL XX through tF          | N/A                                                                                                    |                                                                                                    |
| Switch pressed                                                                         | XXXXX                      | "Corrected" speed value<br>in hundredths of MPH.<br>Gauge indication may be<br>slightly higher. This is nor-<br>mal.  | Will display "" if message is not<br>received. Will display "99999" if<br>data received is invalid.                                                                                                    |
| Switch pressed                                                                         | XXXXX                      | "Corrected" speed value<br>in hundredths of KPH.<br>Gauge indication may be<br>slightly different. This is<br>normal. | Will display "" if message is not<br>received. Will display "99999" if<br>data received is invalid.                                                                                                    |
| Switch pressed                                                                         | t XXXX                     | Tachometer value in<br>RPM. Gauge indication<br>may be higher at higher<br>RPM. This is normal.                       | Will display "" if message is not received.                                                                                                    |
| Switch pressed                                                                         | F1XXXX                     | Present fuel level A/D in-<br>put. This input represents<br>fuel sender input.                                        | 000-009 = Short circuit<br>010-254 = Normal range<br>255 = Open circuit                                                                                                    |

#### < SERVICE INFORMATION >

| Event                        | Odometer Display      | Description of Test/Data                                                                                                    | Notes:                                                                                                    |   |
|------------------------------|-----------------------|----------------------------------------------------------------------------------------------------|----------------------------------------------------------------------------------------------------|---|
| Switch pressed               | F2XXXX                | "Filtered" fuel level. Fuel<br>gauge indicates present<br>filtered level per indication<br>standard.                                         | 000-009 = Short circuit<br>010-254 = Normal range<br>255 = Open circuit                                                                                                    | E |
| Switch pressed               | хххс                  | Last temperature gauge<br>input value in degrees C.<br>Temperature gauge indi-<br>cates present tempera-<br>ture per indication<br>standard. | Will display ""C if message is not<br>received.<br>Will display "999" if data received<br>is invalid.<br>High = 130 deg C<br>Normal = 70 - 105 deg C<br>Low = less than 50 deg C | C |
| Switch pressed               | BAtXXX                | Estimated present battery voltage.                                                                                                    |                                                                                                    |   |
| Switch pressed               | rES -X                | Seat belt buckle switch LH status.                                                                                                    | 1= Buckled<br>0 = Unbuckled                                                                                                    | E |
| Switch pressed<br>(31 times) | PA -XX through PA1-XX | N/A                                                                                                    |                                                                                                    | F |
| Switch pressed               | GAGE                  |                                                                                                    | Return to beginning of self-diagno-<br>sis cycle.                                                                                                    |   |

# CONSULT-III Function (METER/M&A)

CONSULT-III can display each diagnostic item using the diagnostic test modes shown following.

| METER diagnosis mode  | Description                                                                | I |
|-----------------------|----------------------------------------------------------------------------|---|
| SELF-DIAG RESULTS     | Displays combination meter self-diagnosis results.                         |   |
| DATA MONITOR          | Displays combination meter input/output data in real time.                 |   |
| CAN DIAG SUPPORT MNTR | The result of transmit/receive diagnosis of CAN communication can be read. | _ |

INFOID:000000001719189

Н

J

# SELF-DIAGNOSTIC RESULTS

#### **Display Item List**

| CONSULT-III display        | Malfunction                                                                                                    | Reference<br>Page | DI |
|----------------------------|----------------------------------------------------------------------------------------------------|-------------------|----|
| CAN COMM CIRC [U1000]      | Malfunction is detected in CAN communication lines.<br><b>CAUTION:</b><br>Even when there is no malfunction on CAN communication system, mal-<br>function may be misinterpreted when battery has low voltage (when main-<br>taining 7V-8V for about 2 seconds) or 10A fuse [No. 19, located in the fuse<br>block (J/B)] is removed. | <u>DI-21</u>      | L  |
| VEHICLE SPEED CIRC [B2205] | Malfunction is detected when an erroneous speed signal is input.<br><b>CAUTION:</b><br>Even when there is no malfunction on speed signal system, malfunctions<br>may be misinterpreted when battery has low voltage (when maintaining 7V-<br>8V for about 2 seconds).                                                               | <u>DI-18</u>      | N  |

"TIME" indicates the condition of the self-diagnosis results judged by each signal input.

• Normal: If the system is presently operating properly, but had a malfunction in the past, the time will indicate "1-63".

• Malfunction: Soon after detecting malfunctions by self-diagnoses or current malfunction, "0" is indicated. After the system returns to normal operating condition, every time the ignition switch is cycled (turned to OFF from ON), a value of one is added to the counter (i.e. "1"→"2"→"3"····"63"). When the ignition switch is cycled 64 times, the result of the self-diagnoses will be erased. If a malfunction is detected again, "0" will be indicated.

#### DATA MONITOR

**Display Item List** 

# DI-15

#### < SERVICE INFORMATION >

| Display item [Unit]          | MAIN<br>SIGNALS | SELECTION<br>FROM MENU | Contents                                                                                                    |
|------------------------------|-----------------|------------------------|----------------------------------------------------------------------------------------------------|
| SPEED METER [km/h] or [mph]  | x               | х                      | This is the angle correction value after the speed signal from<br>the ABS actuator and electric unit (control unit) is converted<br>into the vehicle speed.                                 |
| SPEED OUTPUT [km/h] or [mph] | x               | х                      | This is the angle correction value before the speed signal<br>from the ABS actuator and electric unit (control unit) is con-<br>verted into the vehicle speed.                              |
| TACHO METER [rpm]            | Х               | x                      | This is the converted value for the engine speed signal from the ECM.                                                                                                    |
| W TEMP METER [°C] or [°F]    | Х               | х                      | This is the converted value for the water temp signal from the ECM.                                                                                                    |
| FUEL METER [lit.]            | Х               | х                      | This is the processed value for the signal (resistance value) from the fuel gauge.                                                                                                    |
| DISTANCE [km]                | x               | х                      | This is the calculated value for the speed signal from the ABS actuator and electric unit (control unit), the signal (resistance signal) from the fuel gauge and fuel consumption from ECM. |
| FUEL W/L [ON/OFF]            | Х               | Х                      | Indicates [ON/OFF] condition of low fuel warning lamp.                                                                                                    |
| C-ENG W/L [ON/OFF]           |                 | Х                      | Indicates [ON/OFF] condition of malfunction indicator lamp.                                                                                                    |
| AIR PRES W/L [ON/OFF]        |                 | х                      | Indicates [ON/OFF] condition of low tire pressure indicator lamp.                                                                                                    |
| SEAT BELT W/L [ON/OFF]       |                 | Х                      | Indicates [ON/OFF] condition of seat belt warning lamp.                                                                                                    |
| BUZZER [ON/OFF]              | Х               | Х                      | Indicates [ON/OFF] condition of buzzer.                                                                                                    |
| DOOR W/L [ON/OFF]            |                 | Х                      | Indicates [ON/OFF] condition of door warning lamp.                                                                                                    |
| HI-BEAM IND [ON/OFF]         |                 | Х                      | Indicates [ON/OFF] condition of high beam indicator.                                                                                                    |
| TURN IND [ON/OFF]            |                 | Х                      | Indicates [ON/OFF] condition of turn indicator.                                                                                                    |
| OIL W/L [ON/OFF]             |                 | Х                      | Indicates [ON/OFF] condition of oil pressure warning lamp.                                                                                                    |
| VDC/TCS IND [ON/OFF]         |                 | Х                      | Indicates [ON/OFF] condition of VDC OFF indicator lamp.                                                                                                    |
| ABS W/L [ON/OFF]             |                 | Х                      | Indicates [ON/OFF] condition of ABS warning lamp.                                                                                                    |
| SLIP IND [ON/OFF]            |                 | Х                      | Indicates [ON/OFF] condition of SLIP indicator lamp.                                                                                                    |
| BRAKE W/L [ON/OFF]           |                 | Х                      | Indicates [ON/OFF] condition of brake warning lamp.*                                                                                                    |
| PNP P SW [ON/OFF]            | Х               | х                      | Indicates [ON/OFF] condition of park/neutral position (park) switch.                                                                                                    |
| PNP N SW [ON/OFF]            | Х               | х                      | Indicates [ON/OFF] condition of park/neutral position (neu-<br>tral) switch.                                                                                                    |
| O/D OFF SW [ON/OFF]          |                 | Х                      | Indicates [ON/OFF] condition of O/D OFF switch.                                                                                                    |
| BRAKE SW [ON/OFF]            |                 | Х                      | Indicates [ON/OFF] condition of parking brake switch.                                                                                                    |
| P RANGE IND [ON/OFF]         | Х               | Х                      | Indicates [ON/OFF] condition of A/T shift P range indicator.                                                                                                    |
| R RANGE IND [ON/OFF]         | Х               | Х                      | Indicates [ON/OFF] condition of A/T shift R range indicator.                                                                                                    |
| N RANGE IND [ON/OFF]         | Х               | Х                      | Indicates [ON/OFF] condition of A/T shift N range indicator.                                                                                                    |
| D RANGE IND [ON/OFF]         | Х               | Х                      | Indicates [ON/OFF] condition of A/T shift D range indicator.                                                                                                    |
| 4 RANGE IND [ON/OFF]         | Х               | Х                      | Indicates [ON/OFF] condition of A/T shift 4 range indicator.                                                                                                    |
| 3 RANGE IND [ON/OFF]         | Х               | Х                      | Indicates [ON/OFF] condition of A/T shift 3 range indicator.                                                                                                    |
| 2 RANGE IND [ON/OFF]         | Х               | Х                      | Indicates [ON/OFF] condition of A/T shift 2 range indicator.                                                                                                    |
| O/D OFF W/L [ON/OFF]         |                 | Х                      | Indicates [ON/OFF] condition of O/D OFF indicator lamp.                                                                                                    |
| CRUISE IND [ON/OFF]          |                 | Х                      | Indicates [ON/OFF] condition of CRUISE indicator.                                                                                                    |
| SET IND [ON/OFF]             |                 | Х                      | Indicates [ON/OFF] condition of SET indicator.                                                                                                    |

\*: Monitor keeps indicating "OFF" when brake warning lamp is on because of parking brake operation or low brake fluid level.

# **DI-16**

| < SERVICE INFORMATION >                                                                                   | _      |
|----------------------------------------------------------------------------------------------------|--------|
| Trouble Diagnosis                                                                                         | о<br>Д |
| HOW TO PERFORM TROUBLE DIAGNOSIS                                                                          | 7.     |
| 1. Confirm the symptom or customer complaint.                                                             |        |
| 2. Perform preliminary check. Refer to "PRELIMINARY CHECK".                                               | В      |
| 3. According to the symptom chart, repair or replace the cause of the symptom.                            |        |
| 4. Does the meter operate normally? If so, go to 5. If not, go to 2.                                      | С      |
| 5. Inspection End.                                                                                        |        |
| PRELIMINARY CHECK                                                                                         |        |
| 1. CHECK OPERATION OF SELF-DIAGNOSIS MODE (COMBINATION METER)                                             | D      |
| Perform self-diagnosis mode of combination meter. Refer to DI-13, "Self-Diagnosis Mode of Combination     | -      |
| Meter".                                                                                                   | E      |
| Does self-diagnosis mode operate normally?                                                                |        |
| YES >> GO TO 2.<br>NO >> GO TO 3                                                                          | _      |
| 2. CHECK COMBINATION METER (CONSULT-III)                                                                  | F      |
| Perform self-diagnosis of combination meter. Refer to DI-15, "CONSULT-III Function (METER/M&A)".          | -      |
| Self-diagnostic results                                                                                   | G      |
| No malfunction detected>>Inspection End.                                                                  |        |
| Malfunction detected>>Refer to <u>DI-15, "CONSULT-III Function (METER/M&amp;A)"</u> .                     | Н      |
| <b>3.</b> CHECK POWER SUPPLY AND GROUND CIRCUIT OF COMBINATION METER                                      |        |
| Check power supply and ground circuit of combination meter. Refer to DI-17, "Power Supply and Ground Cir- | :      |
| cuit Inspection".                                                                                         | I      |
|                                                                                                    |        |
| NG >> Repair power supply and ground circuit of combination meter.                                        | J      |
|                                                                                                    | 1      |
|                                                                                                    |        |
|                                                                                                    |        |

| Trouble phenomenon                             | Possible cause                                               |     |
|------------------------------------------------|--------------------------------------------------------------|-----|
| Improper speedometer or odometer indication.   | Refer to DI-18, "Vehicle Speed Signal Inspection".           |     |
| Improper tachometer indication.                | Refer to DI-19, "Engine Speed Signal Inspection".            | - L |
| Improper water temperature gauge indication.   | Refer to DI-19, "Water Temperature Signal Inspection".       | _   |
| Improper fuel gauge indication.                | Ige indication.                                              |     |
| Low-fuel warning lamp indication is irregular. | - Relet to <u>DI-19, Puer Lever Sensor Onit Inspection</u> . |     |
| Improper A/T position indication.              | Refer to <u>DI-32</u> .                                      |     |
| Illumination control does not operate.         | Refer to <u>LT-127</u> .                                     | N   |

INFOID:000000001719192

Ο

# Power Supply and Ground Circuit Inspection

# **1.**CHECK FUSES

Check for blown combination meter fuses.

|                   |                             |          | Ρ |
|-------------------|-----------------------------|----------|---|
| Unit Power source |                             | Fuse No. |   |
| Combination meter | Battery                     | 19       |   |
|                   | Ignition switch ON or START | 14       |   |

Refer to DI-11, "Wiring Diagram - METER -".

OK or NG

#### < SERVICE INFORMATION >

- OK >> GO TO 2.
- NG >> If fuse is blown, be sure to eliminate cause of malfunction before installing new fuse. Refer to  $\frac{PG}{3}$ .

# 2. CHECK POWER SUPPLY CIRCUIT

- 1. Disconnect combination meter connector.
- 2. Check voltage between combination meter harness connector terminals and ground.

| Terminals |          |        | Ignition switch position |                                         |                 |
|-----------|----------|--------|--------------------------|-----------------------------------------|-----------------|
| (+)       |          | ()     | OFF                      | ACC                                     | ON              |
| Connector | Terminal | ( )    | 011                      | ,,,,,,,,,,,,,,,,,,,,,,,,,,,,,,,,,,,,,,, | 011             |
| M24       | 38       | Ground | 0V                       | 0V                                      | Battery voltage |
| M24       | 40       | Glound | Battery voltage          | Battery voltage                         | Battery voltage |

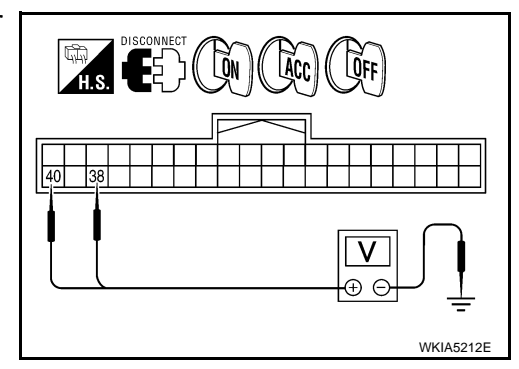

# <u>OK or NG</u>

OK >> GO TO 3.

NG >> Check the harness for open between combination meter and fuse.

# 3.CHECK GROUND CIRCUIT

1. Turn ignition switch OFF.

2. Check continuity between combination meter harness connector terminals and ground.

| Terminals |          |        |            |     |
|-----------|----------|--------|------------|-----|
| (+)       |          | ()     | Continuity |     |
| Connector | Terminal | (-)    |            |     |
| M24       | 20       | Ground | Ground     | Voc |
|           | 21       | Ground | 165        |     |

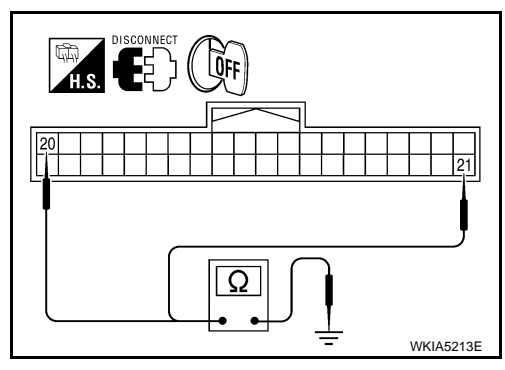

# <u>OK or NG</u>

OK >> Inspection End.

NG >> Repair harness or connector.

# Vehicle Speed Signal Inspection

INFOID:000000001719193

# 1. CHECK ABS ACTUATOR AND ELECTRIC UNIT (CONTROL UNIT) SELF-DIAGNOSIS

Perform ABS actuator and electric unit (control unit) self-diagnosis.

With traction control but without VDC system, refer to <u>BRC-21, "CONSULT-III Function (ABS)</u>".

• With VDC system, refer to <u>BRC-63. "CONSULT-III Function (ABS)"</u>.

# <u>OK or NG</u>

OK >> GO TO 2.

NG >> Perform "Diagnostic Procedure" for displayed DTC.

2.COMPARE SPEEDOMETER AND DATA MONITOR INDICATIONS

1. Select "METER/M&A" on CONSULT-III.

 Drive the vehicle at different speeds and compare speedometer gauge indication with "SPEED METER" and "SPEED OUTPUT" of "DATA MONITOR". Speedometer and "DATA MONITOR" indications should be close.

# <u>OK or NG</u>

OK >> Inspection End.

| < SERVICE INFORMATION >                                                                                                    | _      |
|----------------------------------------------------------------------------------------------------|--------|
| NG >> Replace combination meter. Refer to <u>IP-12, "Combination Meter"</u> .                                                                                                    |        |
| Water Temperature Signal Inspection                                                                                                    | А      |
| 1.CHECK ECM SELF-DIAGNOSIS                                                                                                    | В      |
| Perform ECM self-diagnosis. Refer to EC-107, "CONSULT-III Function (ENGINE)".                                                                                                    |        |
| OK or NG                                                                                                    |        |
| OK >> GO TO 2.<br>NG >> Perform "Diagnostic Procedure" for displayed DTC.                                                                                                    | С      |
| 2.COMPARE WATER TEMPERATURE GAUGE AND DATA MONITOR INDICATIONS                                                                                                    |        |
| <ol> <li>Select "METER/M&amp;A" on CONSULT-III.</li> <li>Run the engine at different temperatures and compare water temperature gauge indication with "W TEMP<br/>METER" of "DATA MONITOR". Indication should be as follows:</li> </ol>                            | D      |
|                                                                                                    | E      |
| $High: 130^{\circ}C (200^{\circ}F)$ Normal: 70 - 105°C (158 - 221°E)                                                                                                    |        |
| Cold: Less than $50^{\circ}$ C (122°F)                                                                                                    | F      |
|                                                                                                    |        |
| OK >> Inspection End.                                                                                                    | G      |
| NG >> Replace combination meter. Refer to <u>IP-12, "Combination Meter"</u> .                                                                                                    |        |
| Engine Speed Signal Inspection                                                                                                    | :<br>H |
| 1. CHECK ECM SELF-DIAGNOSIS                                                                                                    |        |
| Perform ECM self-diagnosis. Refer to EC-107, "CONSULT-III Function (ENGINE)".                                                                                                    | I      |
| OK or NG                                                                                                    | 1      |
| NG >> Perform "Diagnostic Procedure" for displayed DTC.                                                                                                    |        |
| 2.COMPARE TACHOMETER AND DATA MONITOR INDICATIONS                                                                                                    | J      |
| 1. Select "METER/M&A" on CONSULT-III.                                                                                                    |        |
| <ol> <li>Run the engine at different speeds and compare tachometer gauge indication with "TACHO METER" of<br/>"DATA MONITOR". Tachometer and "DATA MONITOR" indications should be close.</li> </ol>                                                                | DI     |
| OK >> Inspection End                                                                                                    |        |
| NG >> Replace combination meter. Refer to <u>IP-12, "Combination Meter"</u> .                                                                                                    |        |
| Fuel Level Sensor Unit Inspection                                                                                                    | M      |
| FUEL GAUGE                                                                                                    | 1 1 1  |
| The following symptoms do not indicate a malfunction.                                                                                                    |        |
| <ul> <li>Depending on vehicle position or driving circumstance, the fuel in the tank shifts and the indication may fluc-<br/>tuate</li> </ul>                                                                                                    | Ν      |
| <ul> <li>If the vehicle is fueled with the ignition switch ON, the indication will update slowly.</li> <li>If the vehicle is tilted when the ignition switch is turned ON, fuel in the tank may flow to one direction resulting in a change of reading.</li> </ul> | 0      |
| LOW-FUEL WARNING LAMP                                                                                                    |        |
| Depending on vehicle posture or driving circumstances, the fuel level in the tank varies, and the warning lamp ON timing may be changed.                                                                                                    | Ρ      |
| 1.COMBINATION METER INPUT SIGNAL                                                                                                    |        |
| 1. Select "METER/M&A" on CONSULT-III.                                                                                                    |        |

2. Using "FUEL METER" of "DATA MONITOR", compare the value of DATA MONITOR with fuel gauge pointer of combination meter.

#### < SERVICE INFORMATION >

| Fuel gauge pointer | Reference value of data monitor [lit.] |
|--------------------|----------------------------------------|
| Full               | Approx. 76                             |
| 3/4                | Approx. 54                             |
| 1/2                | Approx. 38                             |
| 1/4                | Approx. 22                             |
| Empty              | Approx. 7                              |

Does the data monitor value approximately match the fuel gauge indication?

YES >> GO TO 2

NO >> Replace combination meter. Refer to XX-XX, "\*\*\*\*\*".

# 2. CHECK HARNESS CONNECTOR

#### 1. Turn ignition switch OFF.

2. Check combination meter and fuel level sensor unit terminals (meter-side and harness-side) for poor connection.

#### <u>OK or NG</u>

OK >> GO TO 3

NG >> Repair or replace terminals or connectors.

 ${\it 3.}$  check fuel level sensor unit circuit

- 1. Disconnect combination meter connector and fuel level sensor unit connector.
- Check continuity between combination meter harness connector (B) and fuel level sensor unit and fuel pump harness connector (A).

| А         |          |           | Continuity |            |
|-----------|----------|-----------|------------|------------|
| Connector | Terminal | Connector | Terminal   | Continuity |
| B252      | 2        | M24       | 6          | Yes        |

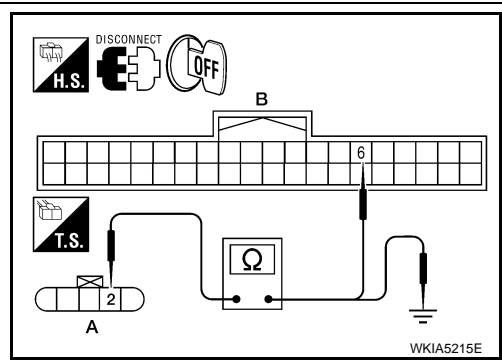

3. Check continuity between fuel level sensor unit and fuel pump harness connector (A) and ground.

| А         |          |        | Continuity |  |
|-----------|----------|--------|------------|--|
| Connector | Terminal | Ground | Continuity |  |
| B252      | 2        | *      | No         |  |

#### OK or NG

OK >> GO TO 4

NG >> Repair harness or connector.

# **4.**CHECK FUEL LEVEL SENSOR UNIT GROUND CIRCUIT

 Check continuity between combination meter harness connector (B) and fuel level sensor unit and fuel pump harness connector (A).

| А         |          |           | Continuity |            |
|-----------|----------|-----------|------------|------------|
| Connector | Terminal | Connector | Terminal   | Continuity |
| B252      | 5        | M24       | 4          | Yes        |

2. Check continuity between fuel level sensor unit and fuel pump harness connector (A) and ground.

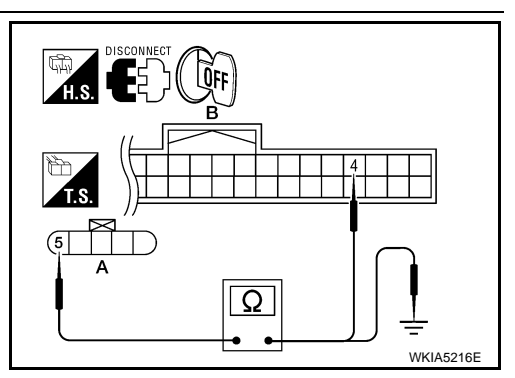

# < SERVICE INFORMATION >

|                    | ٨                                   |                                                              |                                                                       | Δ |
|--------------------|-------------------------------------|--------------------------------------------------------------|-----------------------------------------------------------------------|---|
| Connector          | Terminal                            | Ground                                                       | Continuity                                                            |   |
| B252               | 5                                   | -                                                            | No                                                                    | 0 |
| OK or NG           | I                                   |                                                              |                                                                       | C |
| OK >> (            | GO TO 5                             |                                                              |                                                                       |   |
| NG >>              | Repair harness                      | s or connector.                                              | (                                                                     | С |
| <b>5.</b> CHECK II | NSTALLATION                         | I CONDITION                                                  |                                                                       |   |
| Check fuel le      | evel sensor uni                     | t. Refer to <u>DI-22, "Electrica</u>                         | Il Component Inspection".                                             | 2 |
| OK or NG           |                                     |                                                              | · · · · · · · · · · · · · · · · · · ·                                 |   |
| OK >> (            | Check fuel leve<br>any of the inter | el sensor unit installation, a<br>mal components in the fuel | and check whether the float arm interferes or binds with tank         |   |
| NG >>              | Replace fuel le                     | evel sensor unit and fuel pu                                 | mp. Refer to <u>FL-5, "Removal and Installation"</u> .                | Ξ |
| Fuel Gaud          | ge Fluctuate                        | es, Indicates Wrong V                                        | /alue, or Varies                                                      |   |
| 4                  |                                     | , <b>U</b>                                                   | F                                                                     | = |
| I.CHECK F          | UEL GAUGE                           | FLUCTUATION                                                  |                                                                       |   |
| Test drive ve      | hicle to see if                     | gauge fluctuates only during                                 | g driving or just before or just after stopping.                      |   |
| Does the ind       | lication value v                    | ary only during driving or ju                                | ust before or just after stopping?                                    | 3 |
| YES >>             | The fluctuation                     | n may be caused by fuel lev                                  | vel change in the fuel tank. Condition is normal.                     |   |
| NO                 | diagnosis.                          |                                                              |                                                                       | - |
| Fuel Gau           | ne Does No                          | t Move to Full-positio                                       |                                                                       |   |
| 4                  | <u> </u>                            |                                                              |                                                                       |   |
| 1.CHECK F          | POINTER MOV                         | EMENT TO FULL-POSITIO                                        | ON                                                                    |   |
| Does it take       | a long time for                     | the pointer to move to full-                                 | position?                                                             |   |
| YES or NO          | ~ ~ ~ ~ ~                           |                                                              |                                                                       | J |
| YES >> (           | GO TO 2.<br>GO TO 3                 |                                                              |                                                                       |   |
| 2.CHECK            | GNITION SWI                         | TCH POSITION                                                 | D                                                                     |   |
| Was the veh        | icle fueled with                    | the ignition switch ON?                                      |                                                                       |   |
| YES or NO          |                                     |                                                              |                                                                       |   |
| YES >>             | Be sure to fue                      | I the vehicle with the ignitio                               | on switch OFF. Otherwise, it will take a long time for the $^{oxdot}$ | - |
|                    | pointer to mov                      | e to full-position because of                                | f the characteristic of the fuel gauge.                               |   |
|                    |                                     |                                                              | Ν                                                                     | N |
| J.UBSERV           |                                     | JSITION                                                      |                                                                       |   |
| Is the vehicle     | e parked on an                      | incline?                                                     |                                                                       |   |
|                    | Chack the fuel                      | level indication with vehicle                                | e on a level surface                                                  | 1 |
| NO >> (            | GO TO 4.                            |                                                              |                                                                       |   |
| 4.CHECK F          | POINTER MO                          | EMENT TO EMPTY-POSI                                          | TION                                                                  | С |
| During drivin      | g, does the fue                     | el gauge move gradually to                                   | ward empty-position?                                                  |   |
| YES or NO          |                                     |                                                              | F                                                                     | 5 |
| YES >>             | Check the fuel                      | level sensor unit. Refer to                                  | DI-22, "Electrical Component Inspection".                             |   |
| י << טאו<br>י      | with any of the                     | internal components in the                                   | and determine whether the hoat and interferes or binds                |   |
| DTC [U10           | 001 CAN C                           | ommunication Circuit                                         | INFOID-00000001710100                                                 |   |
|                    |                                     |                                                              | - IN CL.00000001719199                                                |   |

Symptom: Display CAN COMM CIRC [U1000] at the result of self-diagnosis for combination meter.

# DI-21

< SERVICE INFORMATION >

# 1. CHECK CAN COMMUNICATION

Select "SELF-DIAG RESULTS" mode for "METER/M&A" with CONSULT-III.

>> Go to "CAN SYSTEM". Refer to LAN-38.

**Electrical Component Inspection** 

FUEL LEVEL SENSOR UNIT CHECK For removal, refer to FL-5, "Removal and Installation".

Check Fuel Level Sensor Unit and Fuel Pump

Check resistance between fuel level sensor unit and fuel pump connector terminals 2 and 5.

| Terminals |    | Float position mm (in) |           |           | Resistance<br>value Ω<br>(Approx.) |
|-----------|----|------------------------|-----------|-----------|------------------------------------|
| 2 5       | *1 | Empty                  | 15 (0.59) | 81        |                                    |
|           | 5  | 5 *2 Full              |           | 193 (7.6) | 5                                  |

\*1 and \*2: When float rod is in contact with stopper.

# **Combination Meter**

REMOVAL AND INSTALLATION Refer to <u>IP-12, "Combination Meter"</u>.

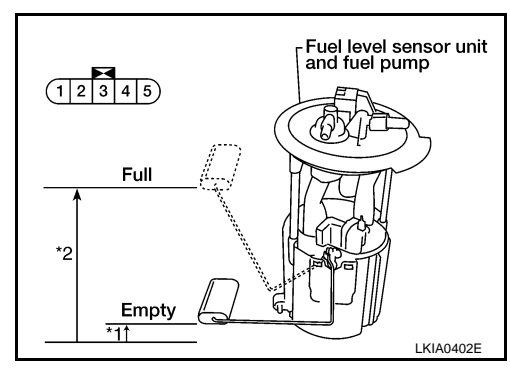

INFOID:000000001719202

INFOID:000000001719201

# < SERVICE INFORMATION > WARNING LAMPS

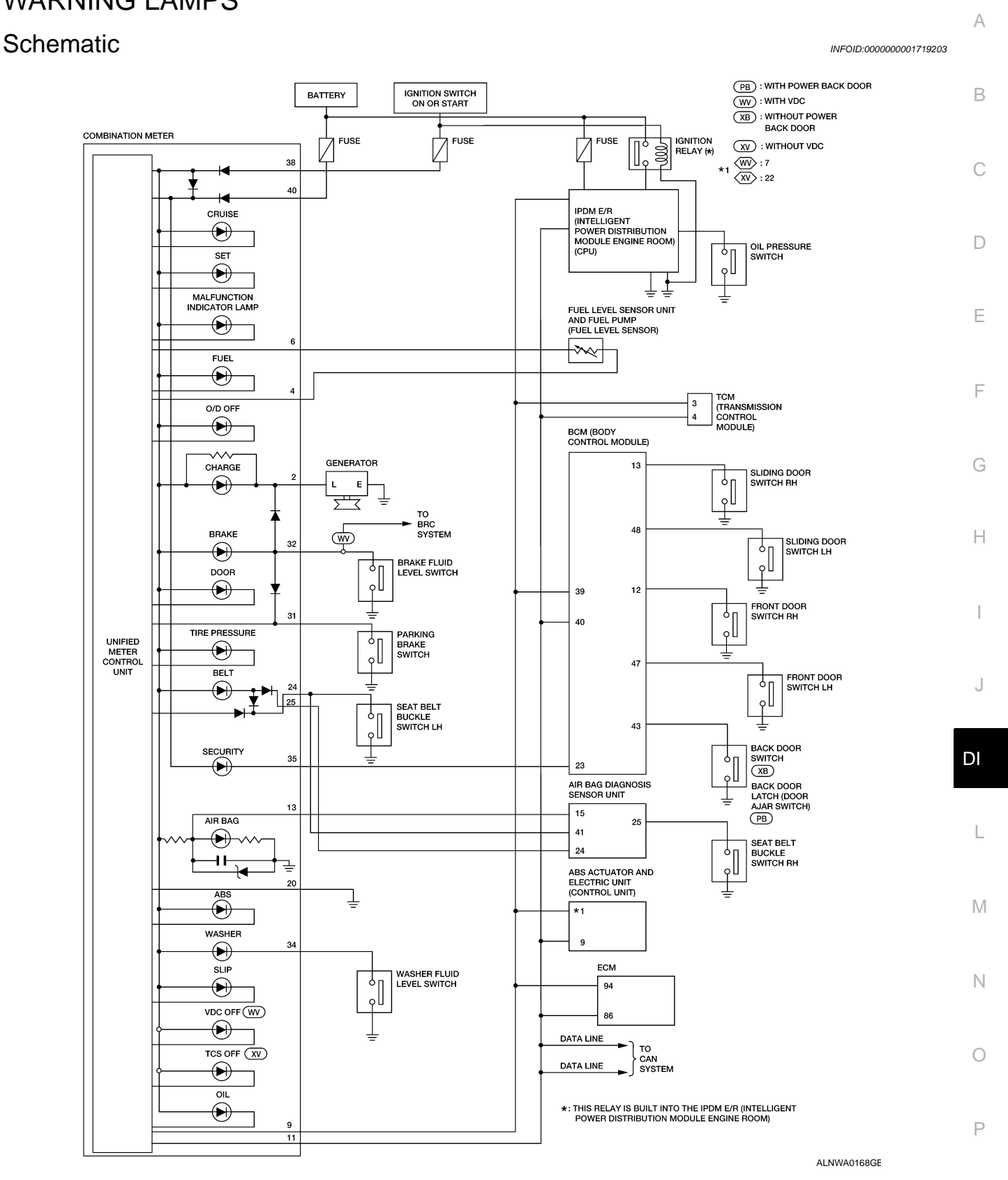

< SERVICE INFORMATION >

# Wiring Diagram - WARN -

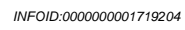

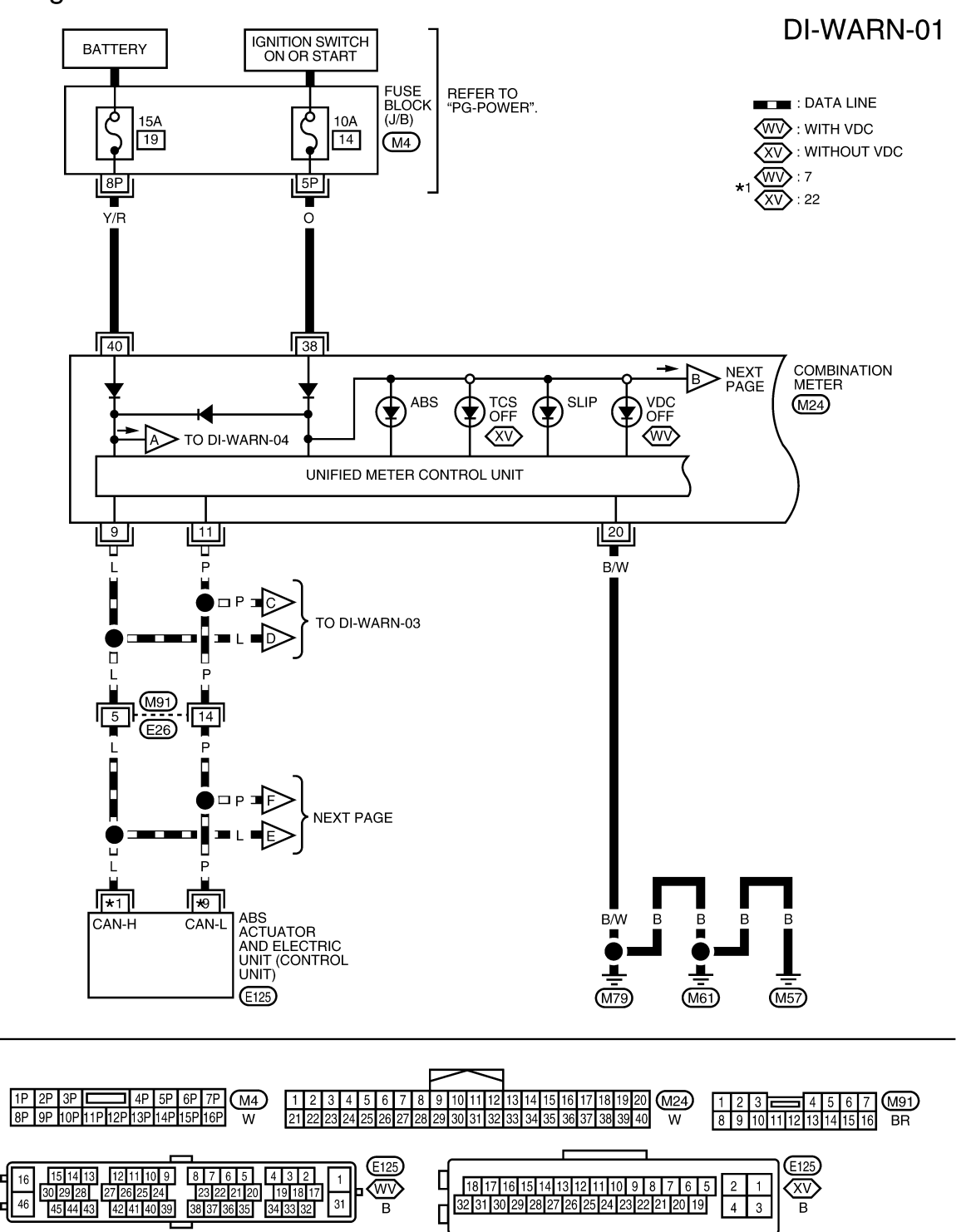

WKWA4663E

#### < SERVICE INFORMATION >

#### DI-WARN-02

А

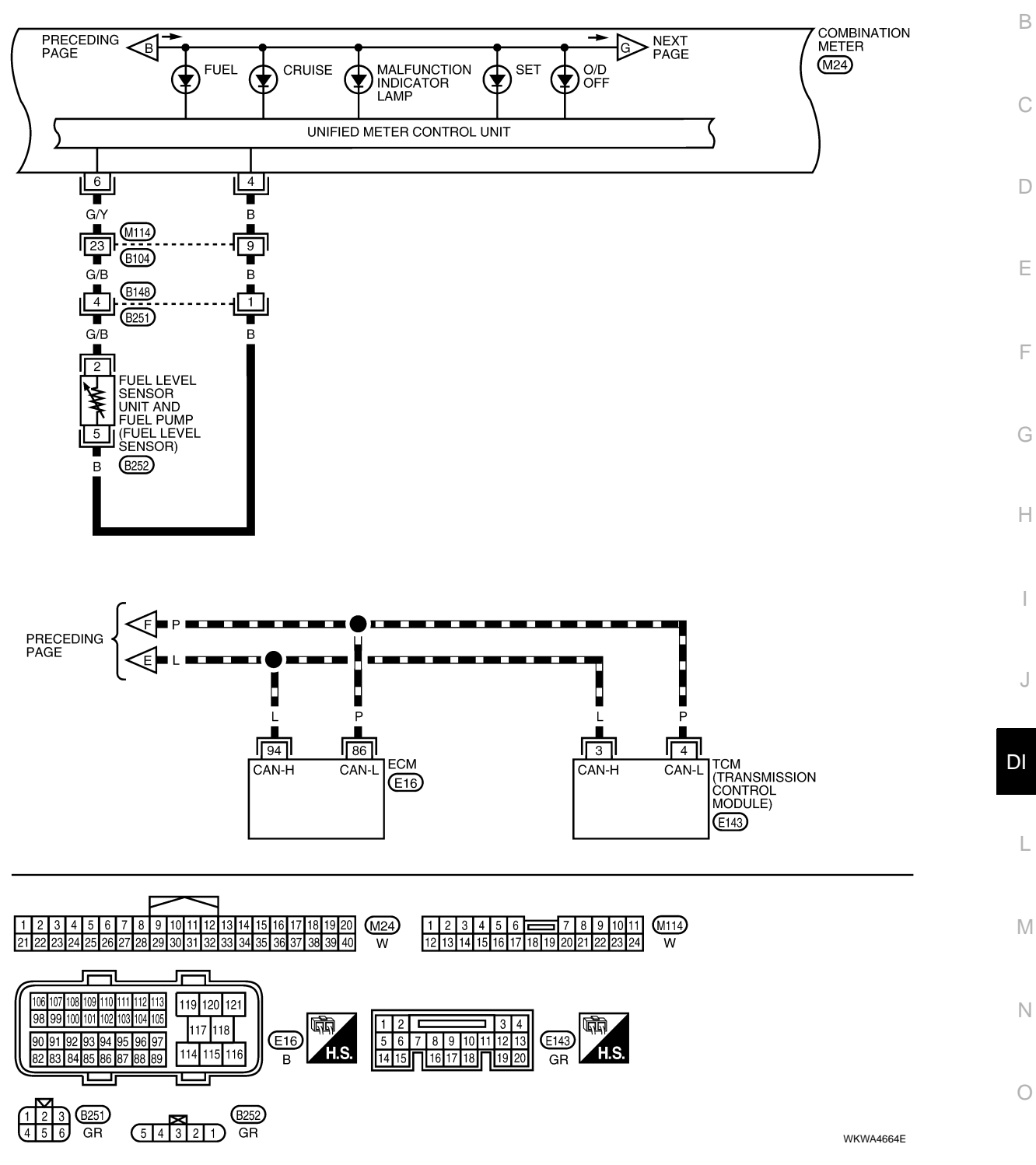

Ρ

#### < SERVICE INFORMATION >

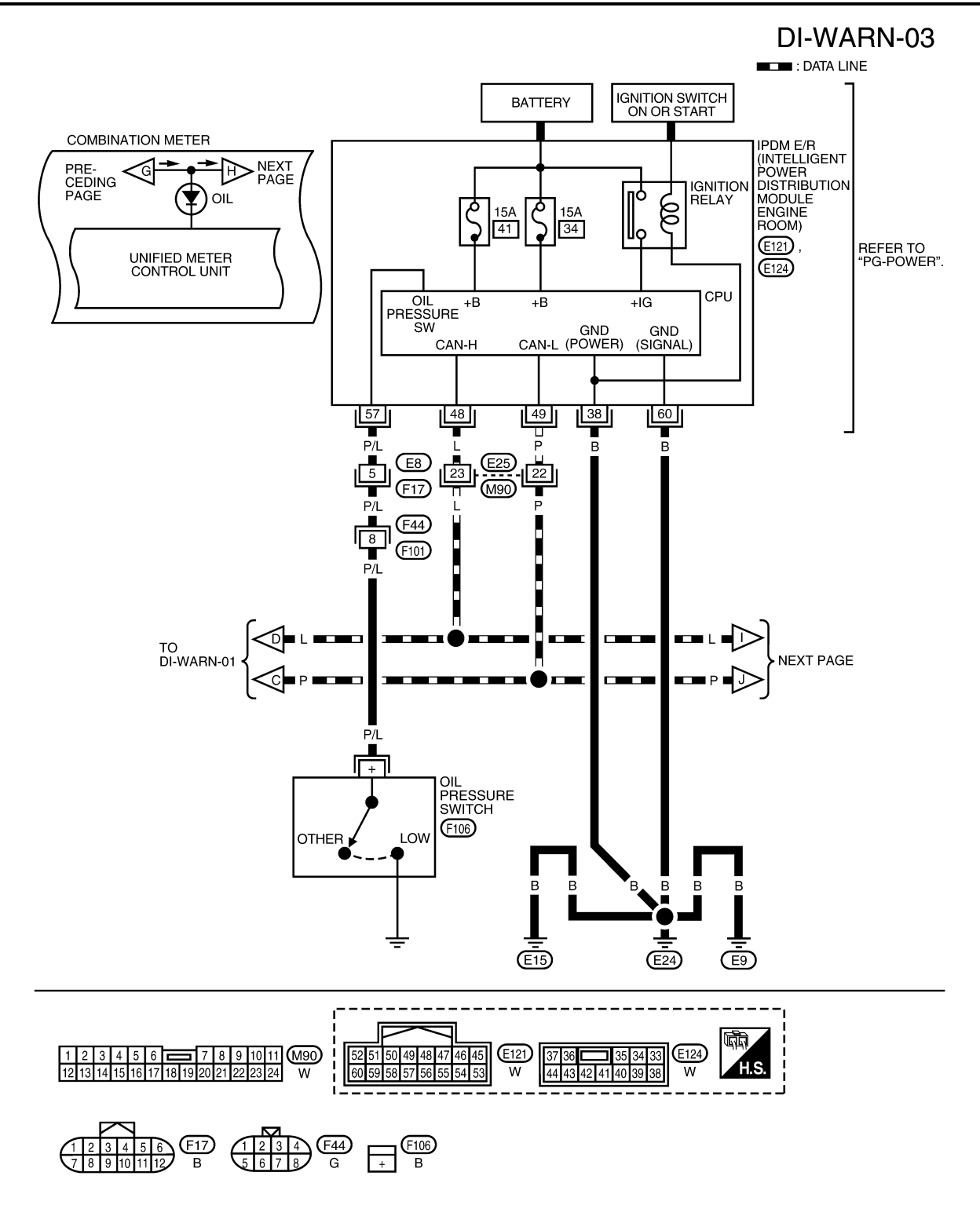

WKWA4665E

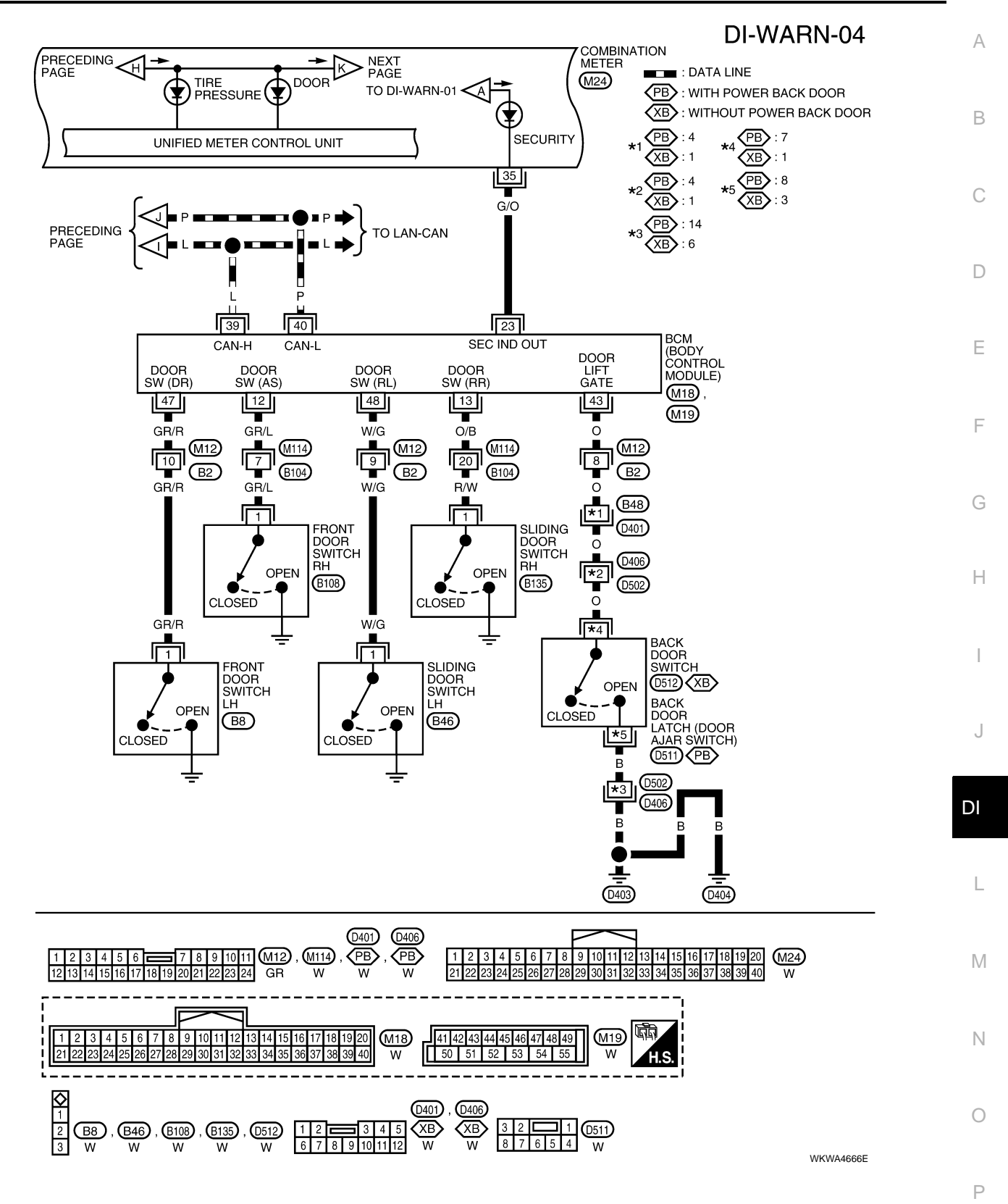

**DI-27** 

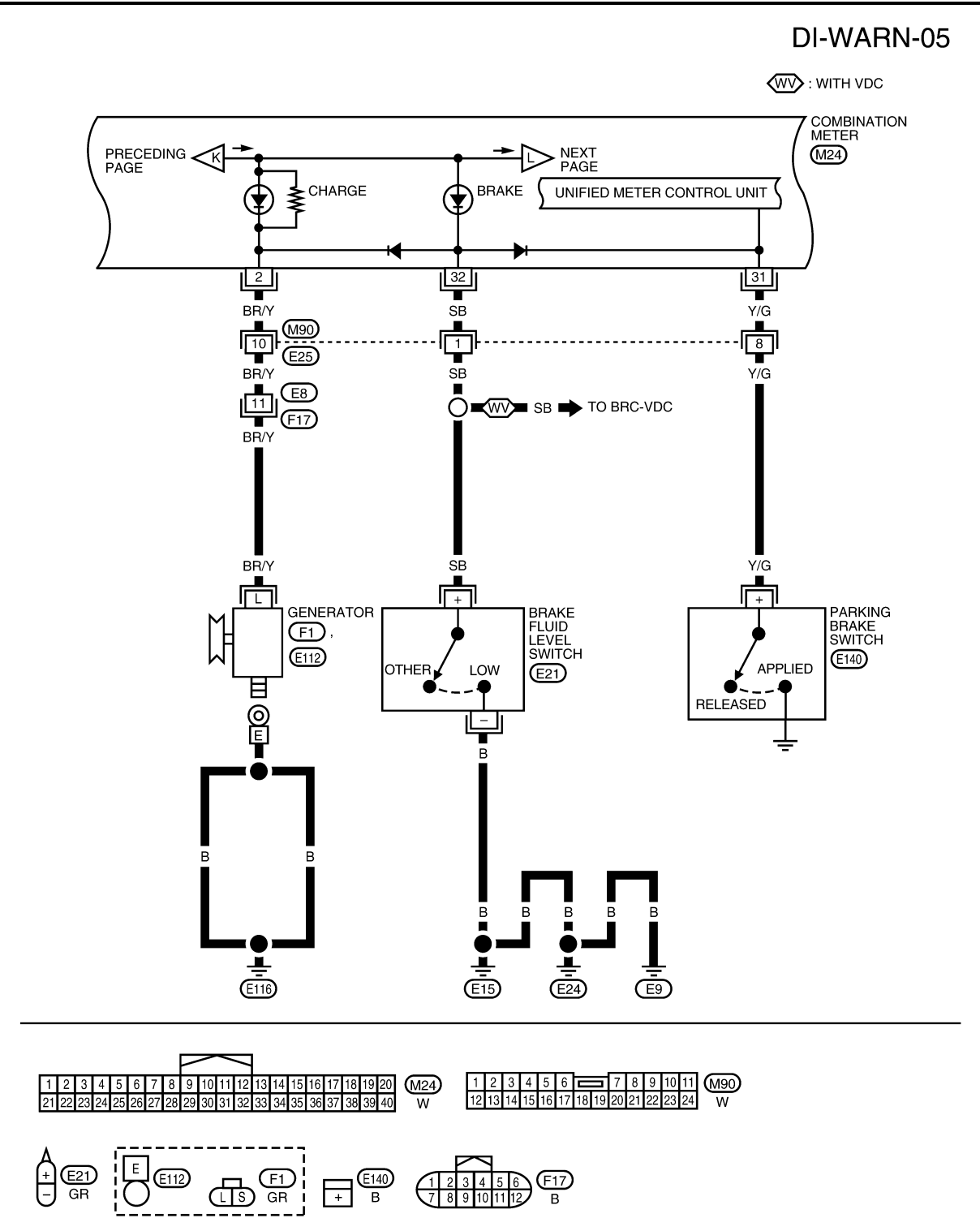

WKWA4667E

# < SERVICE INFORMATION >

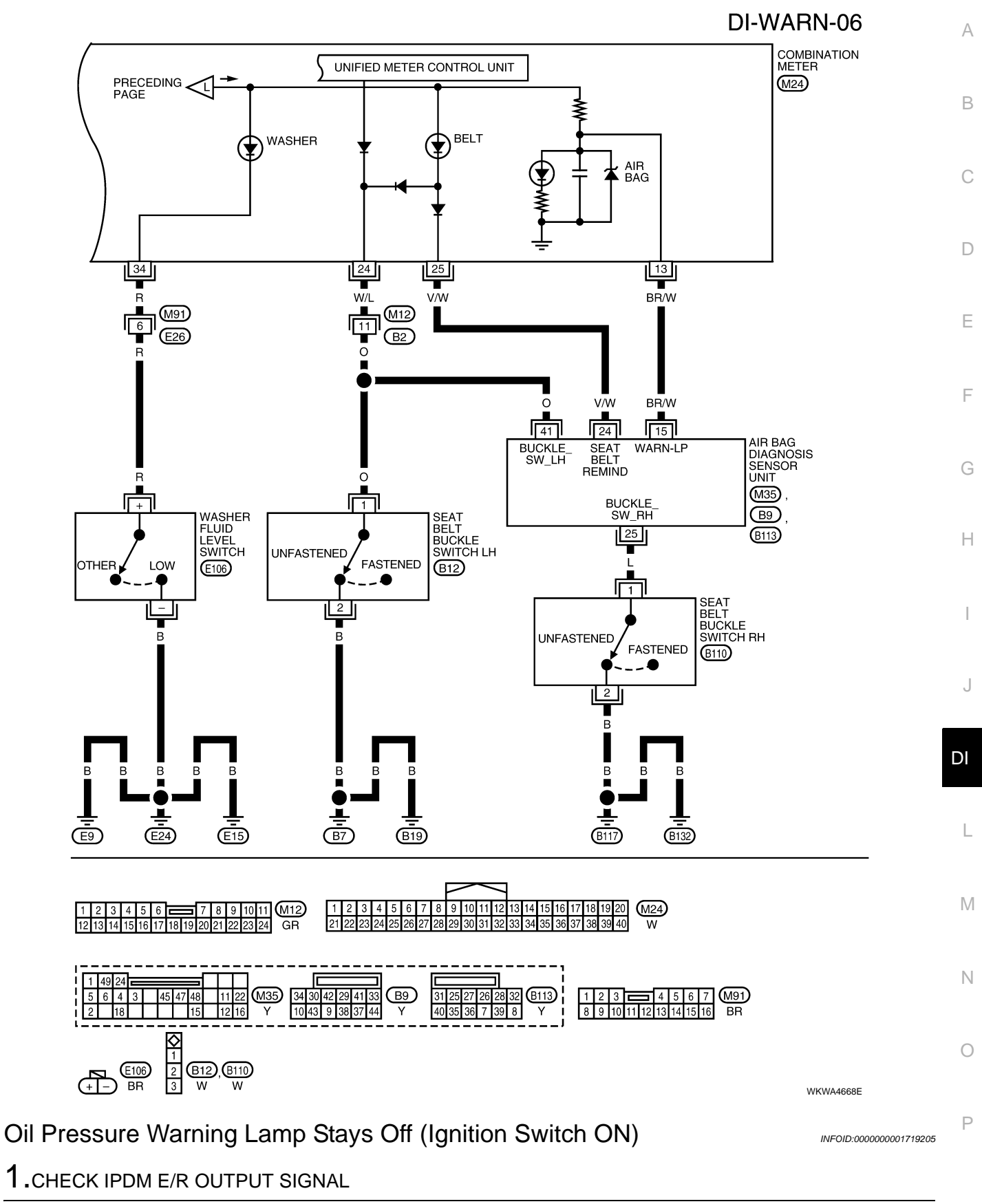

Activate IPDM E/R auto active test. Refer to PG-20, "Auto Active Test".

Is oil pressure warning lamp blinking?

YES >> GO TO 3. NO >> GO TO 2.

#### < SERVICE INFORMATION >

# 2.CHECK IPDM E/R INPUT SIGNAL

Select "DATA MONITOR" of "IPDM E/R". Refer to <u>PG-18</u>, "<u>CONSULT-III Function (IPDM E/R)</u>". Operate ignition switch with "OIL P SW" of data monitor and check operation status.

| When ignition switch is in ON | : OIL P SW CLOSE |
|-------------------------------|------------------|
| position (Engine stopped)     |                  |
| When engine running           | : OIL P SW OPEN  |

#### OK or NG

- OK >> Replace the BCM. Refer to <u>BCS-18</u>, "Removal and Installation of BCM".
- NG >> Replace the IPDM E/R. Refer to PG-28, "Removal and Installation of IPDM E/R".

# **3.**CHECK OIL PRESSURE SWITCH CIRCUIT

- 1. Turn ignition switch OFF.
- 2. Disconnect IPDM E/R connector E121 and oil pressure switch connector F106.
- Check continuity between IPDM E/R harness connector E121 terminal 57 and oil pressure switch harness connector F106 terminal +.

#### Continuity should exist.

#### OK or NG

- OK >> GO TO 4.
- NG >> Repair harness or connector.

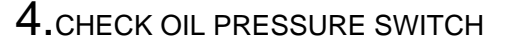

Check oil pressure switch. Refer to DI-31, "Component Inspection".

#### OK or NG

- OK >> Replace the IPDM E/R. Refer to PG-28, "Removal and Installation of IPDM E/R".
- NG >> Replace the oil pressure switch.

Oil Pressure Warning Lamp Does Not Turn Off (Oil Pressure Is Normal)

#### NOTE:

For oil pressure inspection, refer to LU-8. "Inspection".

1.CHECK OIL PRESSURE SWITCH CIRCUIT

- 1. Turn ignition switch OFF.
- 2. Disconnect IPDM E/R connector E121 and oil pressure switch connector F106.
- 3. Check continuity between IPDM E/R harness connector E121 terminal 57 and ground.

#### Continuity should not exist.

#### OK or NG

OK >> GO TO 2.

NG >> Repair harness or connector.

2.CHECK OIL PRESSURE SWITCH

Check oil pressure switch. Refer to <u>DI-31, "Component Inspection"</u>.

#### <u>OK or NG</u>

OK >> Replace IPDM E/R. Refer to PG-28, "Removal and Installation of IPDM E/R".

NG >> Replace oil pressure switch.

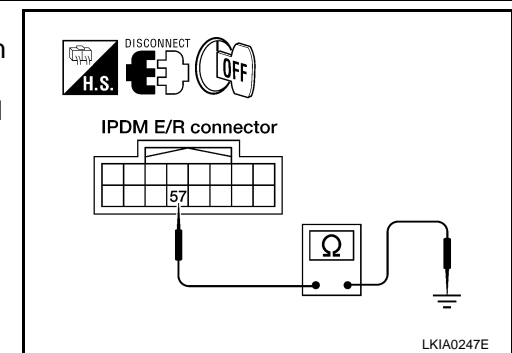

Oil pressure

switch connector

LKIA0245E

INFOID:000000001719206

IPDM E/R connector

# < SERVICE INFORMATION >

# Component Inspection

INFOID:000000001719207

А

# **OIL PRESSURE SWITCH**

Check continuity between oil pressure switch and ground.

| Condition      | Oil pressure kPa (kg/cm <sup>2</sup> , psi) | Continuity |
|----------------|---------------------------------------------|------------|
| Engine stopped | Less than 29 (0.3, 4)                       | Yes        |
| Engine running | More than 29 (0.3, 4)                       | No         |

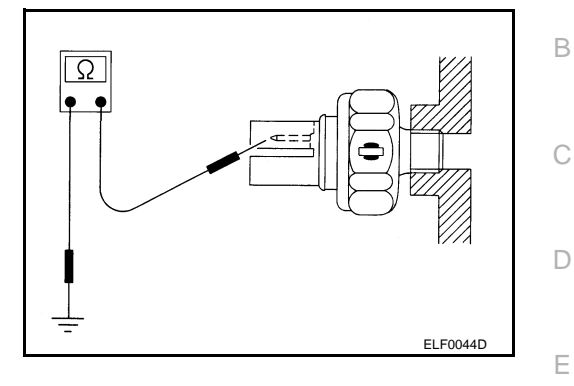

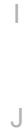

F

G

Н

L

Μ

Ν

Ο

Ρ

# < SERVICE INFORMATION >

# A/T INDICATOR

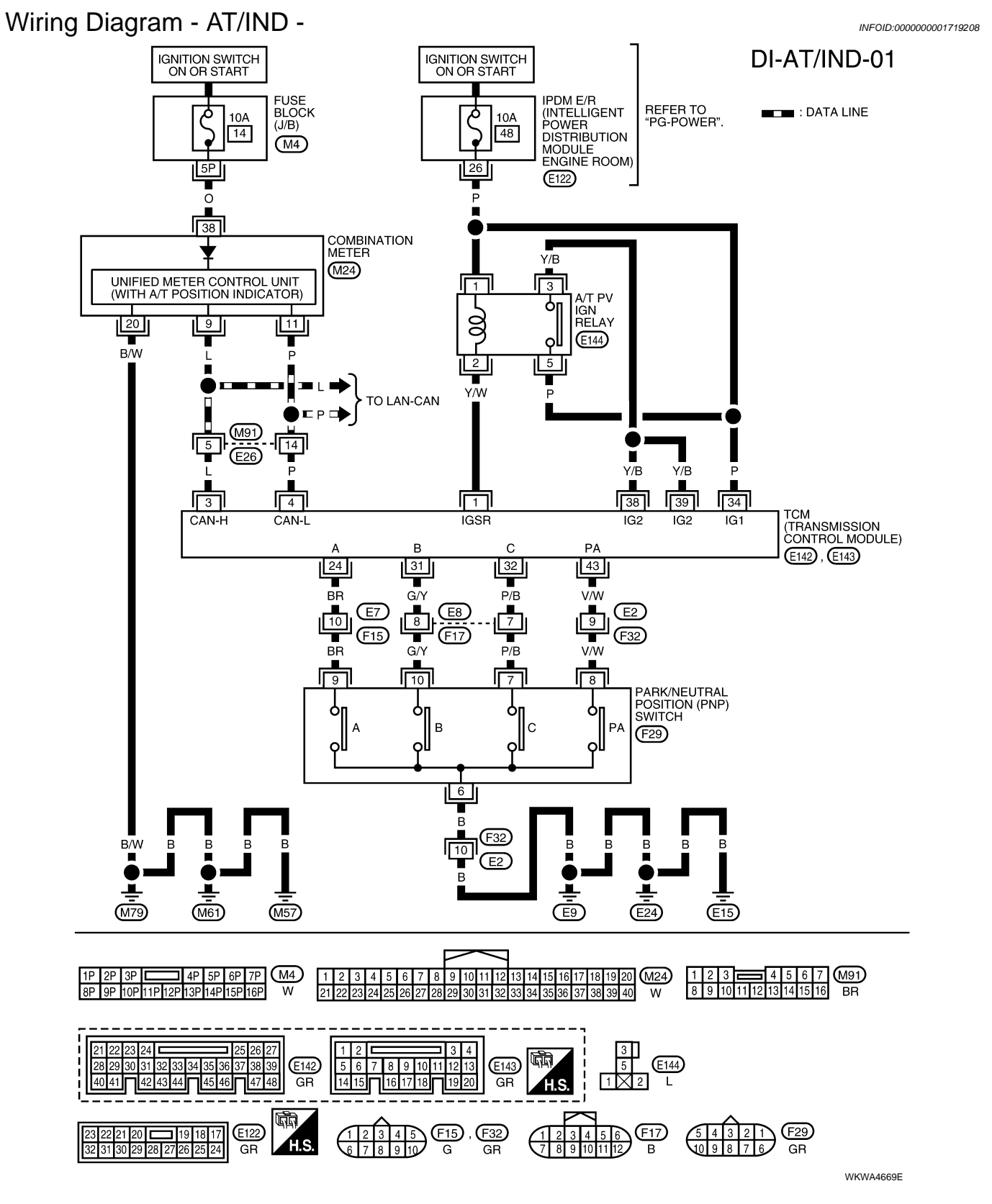

# A/T INDICATOR

INFOID:000000001719209

INFOID:000000001719210

А

В

С

Ρ

# < SERVICE INFORMATION >

| _ | -    |     | <b>D</b> ' |          |
|---|------|-----|------------|----------|
|   | rou  | hin | 1 1 0      | anooio   |
|   | 1011 | пе  | התו        | 010515   |
|   | 100  |     |            | gi loolo |
|   |      |     |            | 0        |

# A/T Indicator Does Not Illuminate

# 1. CHECK COMBINATION METER INPUT SIGNAL

#### 1. Select "METER/M&A" on CONSULT-III.

2. Using "DATA MONITOR", confirm each indication while operating the shift lever.

#### NOTE:

If more than one input is ON, A/T indicator will enter fail-safe function and the display will turn off.

| CONSULT-III display | Switch operation              | Operation<br>status |
|---------------------|-------------------------------|---------------------|
|                     | P range position              | ON                  |
| P RANGE IND         | Except for P range position   | OFF                 |
|                     | R range position              | ON                  |
| K KANGE IND         | Except for R range position   | OFF                 |
|                     | N range position              | ON                  |
|                     | Except for N range position   | OFF                 |
| D RANGE IND         | D range position              | ON                  |
|                     | Except for D range position   | OFF                 |
|                     | 4 range position              | ON                  |
|                     | Except for 4 range position   | OFF                 |
|                     | 3 range position              | ON                  |
|                     | Except for 3 range position   | OFF                 |
|                     | 2 range position              | ON                  |
| 2 RANGE IND         | Except for 2 range position   | OFF                 |
| OK or NG            |                               |                     |
| OK >> Replac        | e combination meter. Refer to | DIP-12, "Combi      |

| NG >> GO TO 2.<br><b>2.</b> CHECK TCM                                                                                                    | DI              |
|----------------------------------------------------------------------------------------------------|-----------------|
| Perform self-diagnosis of TCM. Refer to <u>AT-69, "CONSULT-III Function (TRA</u><br>OK or NG                                                                                | ANSMISSION)".   |
| <ul> <li>OK &gt;&gt; Replace combination meter. Refer to <u>IP-12, "Combination Meter</u></li> <li>NG &gt;&gt; Perform "Diagnostic Procedure" for displayed DTC.</li> </ul> | <u>"</u> .<br>M |
|                                                                                                    | Ν               |
|                                                                                                    | 0               |

# < SERVICE INFORMATION > WARNING CHIME

# Component Parts and Harness Connector Location

INFOID:000000001719211

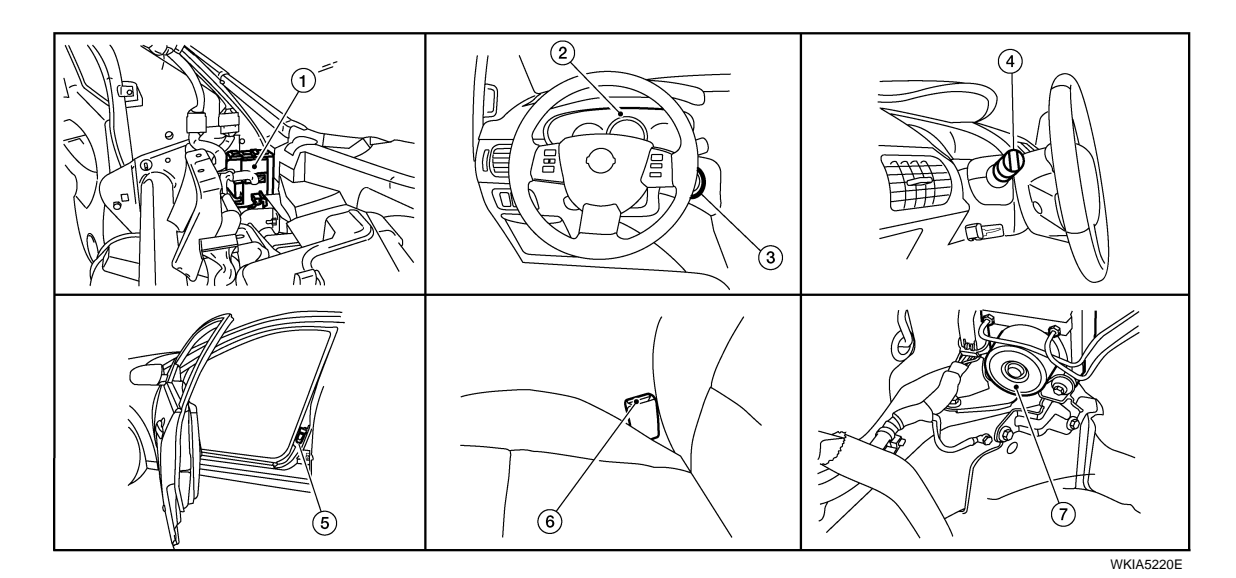

- 1. BCM M18, M19, M20 (view with instrument panel removed)
- 4. Combination switch (lighting switch) 5. M28
- ABS actuator and electric unit (control unit) E125 (view with engine removed)

# System Description

# FUNCTION

#### Power is supplied at all times

• through 50Å fuse (letter **j**, located in the fuse and fusible link box)

2.

- to BCM terminal 70, and
- through 15A fuse [No. 19, located in the fuse block (J/B)]
- to key switch terminal 1.
- With ignition switch in ON or START position, power is supplied
- through 10A fuse [No. 16, located in the fuse block (J/B)]
- to BCM terminal 38.
- Ground is supplied
- to BCM terminal 67
- through body grounds M57, M61, and M79.

#### NOTE:

When ignition key warning chime, light warning chime, and seat belt warning chime are required at the same time, the priorities for each chime are the following.

- 1. Light warning chime
- 2. Ignition key warning chime
- 3. Seat belt warning chime

#### **IGNITION KEY WARNING CHIME**

With the key inserted in the ignition switch, the ignition switch in OFF position, and the driver's door open, the warning chime will sound.

Power is supplied

- through key switch terminal 2
- to BCM terminal 37.
- Ground is supplied
- to BCM terminal 47

- Combination meter M24
  - Front door switch LH B8
- 3. Key switch M27
  - 6. Seat belt buckle switch LH B12

INFOID:000000001719212

#### < SERVICE INFORMATION >

| <ul> <li>through front door switch LH terminal 1.</li> <li>Front door switch LH is case grounded.</li> <li>BCM detects key inserted into the ignition switch, and sends key warning signal to combination meter via CAN communication lines. When combination meter receives key warning signal, it sounds warning chime.</li> </ul>                                                                             | A  |
|----------------------------------------------------------------------------------------------------|----|
| LIGHT WARNING CHIME                                                                                                    | В  |
| With the key removed from the ignition switch, the driver's door open, and the lighting switch (part of the com-<br>bination switch) in 1st or 2nd position, the warning chime will sound. [This is the operation of the light warning<br>chime, except when headlamp battery saver control operates (for 5 minutes after ignition switch is turned to<br>OFF or ACC position) and headlamps do not illuminate.] | С  |
| <ul> <li>from combination switch (lighting switch) terminals 1, 2, 3, 4, 5, 6, 7, 8, 9 and 10</li> <li>to BCM terminals 2, 3, 4, 5, 6, 32, 33, 34, 35 and 36.</li> <li>NOTE:</li> </ul>                                                                                                    | D  |
| BCM detected lighting switch in 1st or 2nd position. Refer to <u>BCS-3, "System Description"</u> .<br>Ground is supplied<br>• to BCM terminal 47                                                                                                    | E  |
| <ul> <li>through front door switch LH terminal 1.</li> <li>Front door switch LH is case grounded.</li> <li>BCM detects headlamps are illuminated, and sends light warning signal to combination meter via CAN communication lines. When combination meter receives light warning signal, it sounds warning chime.</li> </ul>                                                                                     | F  |
| SEAT BELT WARNING CHIME<br>When the ignition switch is turned ON with the seat belt unfastened (seat belt buckle switch LH unfastened),<br>warning chime will sound for approximately 6 seconds.                                                                                                    | G  |
| <ul> <li>to combination meter terminal 24</li> <li>through seat belt buckle switch LH terminal 1.</li> </ul>                                                                                                    | Н  |
| Seat belt buckle switch LH terminal 2 is grounded through body grounds B7 and B19.<br>Combination meter sends seat belt buckle switch LH unfastened signal to BCM via CAN communication line.<br>BCM receives seat belt buckle switch LH unfastened signal from combination meter via CAN communication<br>line, and sends seat belt warping signal to combination meter via CAN communication                   | I  |
| nation meter receives the seat belt warning signal it sounds the warning chime. The BCM controls the (6 sec-<br>ond) duration of the seat belt warning chime.                                                                                                    | J  |
| CAN Communication System Description                                                                                                    |    |
| Refer to LAN-3, "CAN Communication System".                                                                                                    | DI |

L

Μ

Ν

Ο

Ρ

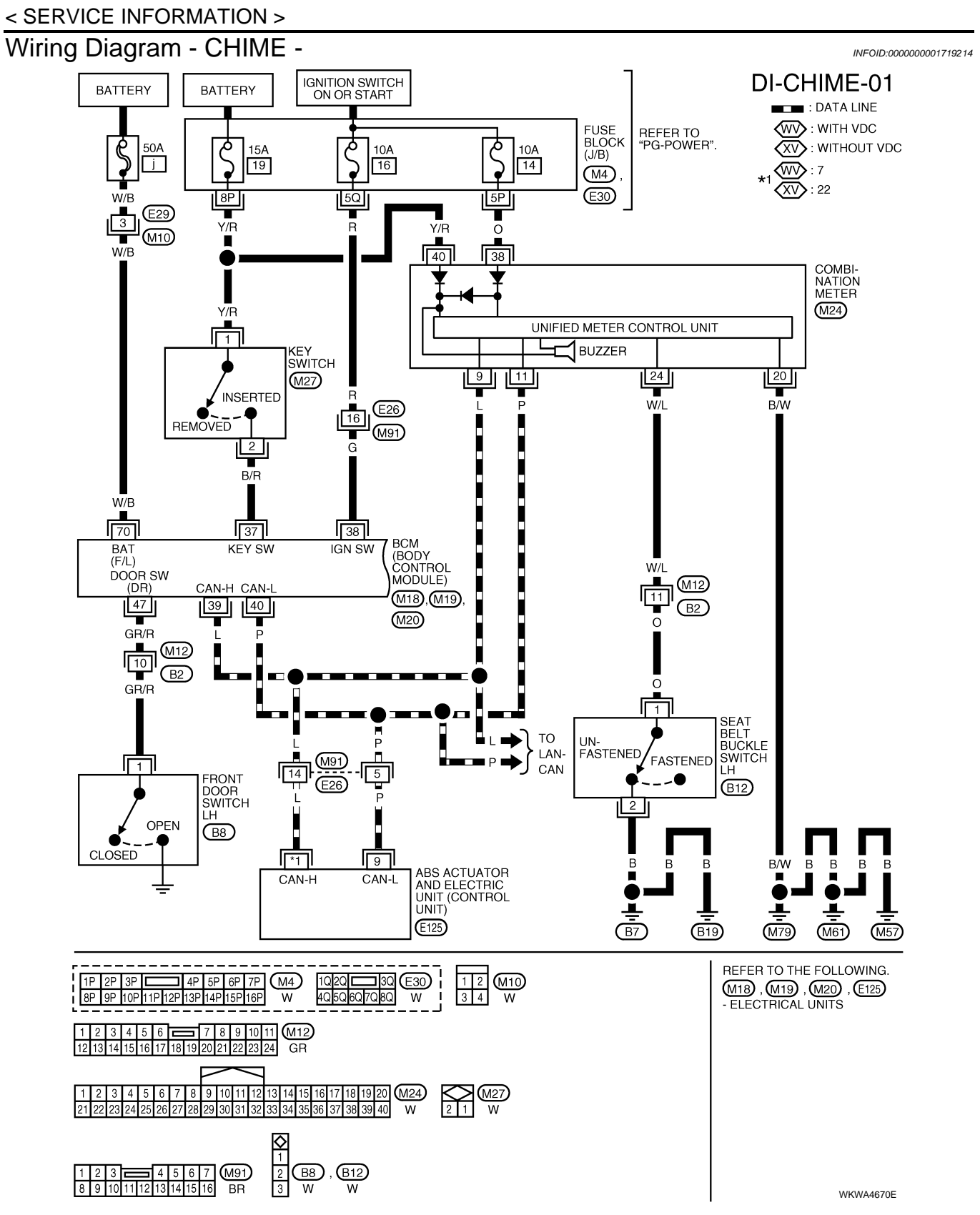

**DI-CHIME-02** 

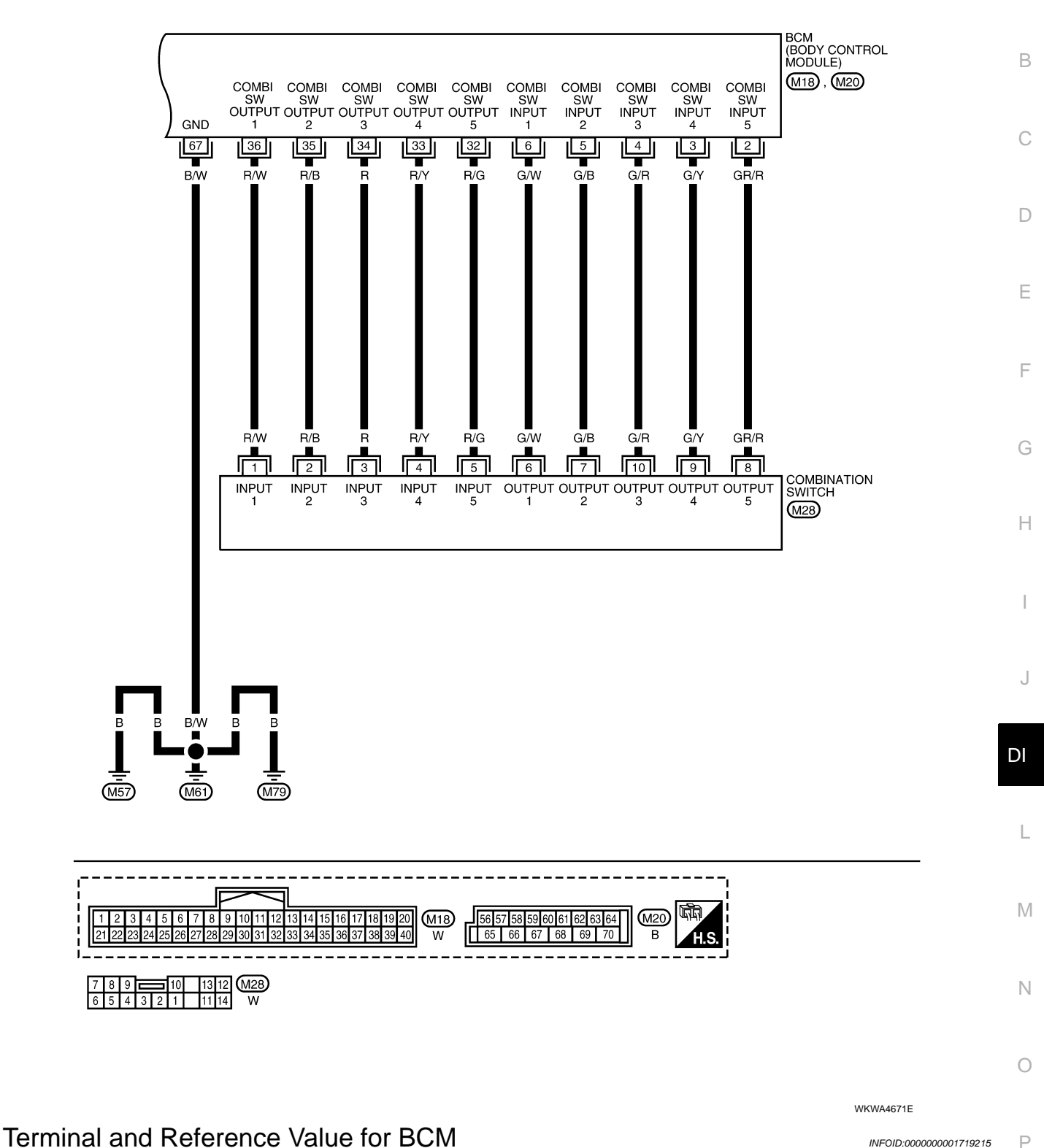

Refer to BCS-11, "Terminal and Reference Value for BCM".

А

# < SERVICE INFORMATION >

#### **Combination Meter Harness Connector Terminal Layout** INFOID:000000001719216 14 13 12 11 10 9 8 7 6 5 4 3 2 20 19 18 17 16 15 31 27 25 23 33 32 30 29 28 26 24 LKIA0698E

# Terminal and Reference Value for Combination Meter

Condition Terminal Wire Reference value (V) Item Ignition No. color (Approx.) Measurement method switch CAN-H OFF 9 L \_\_\_\_ Ρ CAN-L OFF 11 20 B/W Ground OFF 0\/ Unfastened (ON) 0 24 W/L Seat belt buckle switch LH ON Fastened (OFF) Battery voltage 38 0 Ignition switch ON or START ON Battery voltage \_\_\_\_ Y/R OFF 40 Battery power supply Battery voltage

# How to Proceed with Trouble Diagnosis

INFOID:000000001719218

- 1. Confirm the symptom or customer complaint.
- 2. Understand operation description and function description. Refer to <u>DI-34, "System Description"</u>.
- 3. Perform the preliminary check. Refer to DI-38, "Preliminary Check".
- 4. Check symptom and repair or replace the cause of malfunction.
- Does the warning chime operate properly? If so, go to 6. If not, go to 3. 5.
- Inspection End. 6.

# **Preliminary Check**

INSPECTION FOR POWER SUPPLY AND GROUND CIRCUIT Refer to BCS-15, "BCM Power Supply and Ground Circuit Inspection".

# CONSULT-III Function (BCM)

CONSULT-III can display each diagnostic item using the diagnostic test modes shown following.

INFOID:000000001719220

INFOID:000000001719219

INFOID:000000001719217

# < SERVICE INFORMATION >

| BCM diagnostic<br>test item | Diagnostic mode       | Description                                                                                                    | A |
|-----------------------------|-----------------------|----------------------------------------------------------------------------------------------------|---|
| Inspection by part          | WORK SUPPORT          | Supports inspections and adjustments. Commands are transmitted to the BCM for setting the status suitable for required operation, input/output signals are received from the BCM and received data is displayed. | В |
|                             | DATA MONITOR          | Displays BCM input/output data in real time.                                                                                                    |   |
|                             | ACTIVE TEST           | Operation of electrical loads can be checked by sending drive signal to them.                                                                                                    |   |
|                             | SELF-DIAG RESULTS     | Displays BCM self-diagnosis results.                                                                                                    |   |
|                             | CAN DIAG SUPPORT MNTR | The result of transmit/receive diagnosis of CAN communication can be read.                                                                                                    |   |
|                             | ECU PART NUMBER       | BCM part number can be read.                                                                                                    | D |
|                             | CONFIGURATION         | Performs BCM configuration read/write functions.                                                                                                    |   |

#### DATA MONITOR

#### Data Monitor Item

|                |                                                                  | H |
|----------------|------------------------------------------------------------------|---|
| LIGHT SW 1ST   | Indicates [ON/OFF] condition of lighting switch.                 |   |
| DOOR SW-DR     | Indicates [ON/OFF] condition of front door switch (driver side). |   |
| KEY ON SW      | Indicates [ON/OFF] condition of key switch.                      | G |
| IGN ON SW      | Indicates [ON/OFF] condition of ignition switch.                 |   |
| Monitored item | Description                                                      | F |

#### ACTIVE TEST

#### Active Test Item

| Test item           | Malfunction is detected when                                                                                                    |   |
|---------------------|----------------------------------------------------------------------------------------------------|---|
| LIGHT WARN ALM      | This test is able to check light warning chime operation. Light warning chime sounds for 2 seconds after touching "ON" on CONSULT-III screen.         |   |
| IGN KEY WARN ALM    | This test is able to check key warning chime operation. Key warning chime sounds for 2 seconds after touching "ON" on CONSULT-III screen.             |   |
| SEAT BELT WARN TEST | This test is able to check seat belt warning chime operation. Seat belt warning chime sounds for 2 seconds after touching "ON" on CONSULT-III screen. | D |

# SELF-DIAGNOSTIC RESULTS

#### **Display Item List**

| Monitored Item    | CONSULT-III display       | Description                                   | N |
|-------------------|---------------------------|-----------------------------------------------|---|
| CAN communication | CAN communication [U1000] | Malfunction is detected in CAN communication. |   |

#### NOTE:

If "CAN communication U1000" is indicated, after printing the monitor item, go to "CAN System". Refer to <u>N</u>LAN-38.

# All Warning Chimes Do Not Operate

#### INFOID:000000001719221

Е

0

Ρ

# **1.**CHECK BCM CHIME OPERATION

Select "BUZZER" on CONSULT-III, and perform "LIGHT WARN ALM", "IGN KEY WARN ALM", OR "SEAT BELT WARN TEST" active test.

#### Does chime sound?

YES >> Replace the BCM. Refer to <u>BCS-18, "Removal and Installation of BCM"</u>.

NO >> Replace the combination meter. Refer to <u>IP-12, "Combination Meter"</u>.

# Key Warning Chime and Light Warning Chime Do Not Operate (Seat Belt Warning

# < SERVICE INFORMATION >

# Chime Does Operate)

INFOID:000000001719222

### **1.**CHECK BCM INPUT SIGNAL

#### BWith CONSULT-III

- 1. Select "BCM" on CONSULT-III.
- 2. With "DATA MONITOR" of "BUZZER", confirm "DOOR SW-DR" changes with the status of front door LH.

When front door LH is: DOOR SW-DR ONopenedWhen front door LH is: DOOR SW-DR OFFclosed

#### Without CONSULT-III

Check voltage between BCM harness connector M19 terminal 47 and ground.

#### OK or NG

OK >> Replace the BCM. Refer to <u>BCS-18, "Removal and</u> <u>Installation of BCM"</u>.

NG >> GO TO 2.

2. CHECK FRONT DOOR SWITCH LH CIRCUIT

- 1. Turn ignition switch OFF.
- 2. Disconnect BCM connector M19 (A) and front door switch LH connector B8 (B).
- Check continuity between BCM harness connector M19 (A) terminal 47 and front door switch LH harness connector B8 (B) terminal 1.

#### Continuity should exist.

4. Check continuity between BCM harness connector M19 (A) terminal 47 and ground.

#### Continuity should not exist.

#### OK or NG

OK >> GO TO 3. NG >> Repair harness or connector.

**3.**CHECK FRONT DOOR SWITCH LH

Check continuity between front door switch LH terminal 1 and exposed metal of switch while pushing and releasing switch.

When front door LH switch is released When front door LH switch is pushed

: Continuity should not exist.

: Continuity should exist.

#### OK or NG

- OK >> Replace the BCM. Refer to <u>BCS-18</u>, "Removal and <u>Installation of BCM"</u>.
- NG >> Replace the front door switch LH.

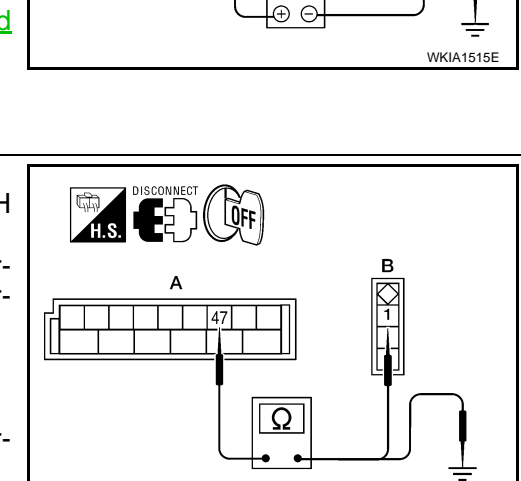

WKIA5217

H.S.

**O**FF

47

V

BCM connector

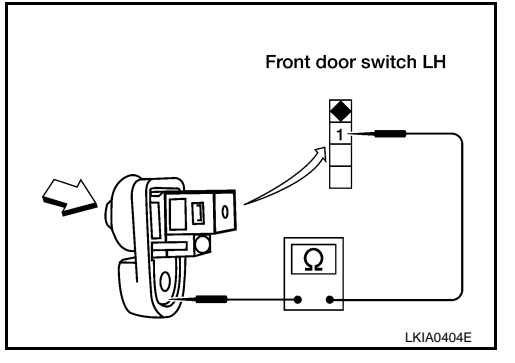

| < SERVICI                      |                                                   | ATION >                         |                                      |                                        |                                                            |    |
|--------------------------------|---------------------------------------------------|---------------------------------|--------------------------------------|----------------------------------------|------------------------------------------------------------|----|
| Key War                        | ning Chin                                         | ne Does                         | Not Operate                          |                                        | INFOID:000000001719223                                     |    |
| 1.снеск                        | FUSE                                              |                                 |                                      |                                        |                                                            | А  |
| Check if the gram - CHI        | e key switch<br><u>ME -"</u> .                    | 15A fuse [                      | No. 19, located in                   | n the fuse block (J/                   | B)] is blown. Refer to <u>DI-36, "Wiring Dia-</u>          | В  |
| Is the fuse<br>YES >><br>NO >> | blown?<br>• Replace th<br>• GO TO 2.              | ie fuse. Be                     | sure to repair the                   | e cause of malfunct                    | ion before installing new fuse.                            | С  |
| Z.CHECK                        | WARNING                                           | CHIME OF                        | PERATION                             |                                        |                                                            |    |
| With key re                    | moved from                                        | n the ignitio                   | n and the front do                   | oor LH open, turn th                   | he lighting switch to 1st or 2nd position.                 | D  |
| Does warni                     | ng chime so                                       | ound?                           |                                      |                                        |                                                            |    |
| YES >><br>NO >>                | GO TO 3.<br>Go to <u>DI-3</u><br><u>Warning C</u> | <u>39, "All Wa</u><br>hime Do N | urning Chimes De<br>ot Operate (Seat | o Not Operate" or<br>Belt Warning Chim | DI-39, "Key Warning Chime and Light<br>the Does Operate)". | E  |
| 3. СНЕСК                       | BCM INPU                                          | T SIGNAL                        |                                      |                                        |                                                            |    |
| With "DATA"                    | NSULT-III<br>MONITOR                              | of "BUZZ                        | ER", confirm "KE                     | Y ON SW" changes                       | s when the key is inserted/removed from                    | F  |
| the ignition                   | key cylinde                                       | r.                              |                                      |                                        |                                                            | G  |
| Wh                             | en key is in                                      | serted in i                     | gnition : KEY                        | ON SW ON                               |                                                            |    |
| key                            | cylinder                                          |                                 | -                                    |                                        |                                                            |    |
| Whe                            | en key is re                                      | moved fro                       | m igni- : KEY                        | ON SW OFF                              |                                                            | Н  |
| tion                           | i key cylinc                                      | ler                             |                                      |                                        |                                                            |    |
| Without                        | CONSULT-                                          | -111                            |                                      |                                        |                                                            |    |
| Check volt                     | age betwee                                        | en BCM ha                       | rness connector                      | M18 terminal 37                        | CONNECT                                                    |    |
| and ground                     | l.                                                |                                 |                                      |                                        | H.S. COFF                                                  | J  |
|                                | Terminals                                         | -                               |                                      |                                        | BCM connector                                              |    |
| (                              | +)                                                | ()                              | Condition                            | Voltage (V)                            |                                                            | DI |
| Connector                      | Terminal                                          | ( )                             |                                      |                                        |                                                            |    |
| M18                            | 37                                                | Ground                          | Key is inserted                      | Battery voltage                        |                                                            |    |
|                                |                                                   |                                 | Key is removed                       | 0                                      |                                                            | L  |
| OK or NG<br>OK >>              | Replace t                                         | he BCM.                         | Refer to <u>BCS-18</u>               | 8. "Removal and                        | LKIA0255E                                                  | M  |
| NG >>                          | • GO TO 4.                                        |                                 |                                      |                                        |                                                            |    |
| <b>4.</b> CHECK                | KEY SWIT                                          | СН                              |                                      |                                        |                                                            |    |
| 1. Discon                      | nect key sw                                       | vitch conne                     | ctor.                                |                                        |                                                            | Ν  |
| 2. Check                       | continuity b                                      | etween key                      | / switch terminals                   | s 1 and 2.                             |                                                            |    |
|                                |                                                   |                                 |                                      |                                        |                                                            | 0  |

| Terminals |   | Condition       | Continuity |
|-----------|---|-----------------|------------|
| 1         | 2 | Key is inserted | Yes        |
| I         |   | Key is removed  | No         |
| <u></u>   | • |                 |            |

# <u>OK or NG</u>

OK >> GO TO 5.

NG >> Replace the key switch.

5. CHECK KEY SWITCH CIRCUIT

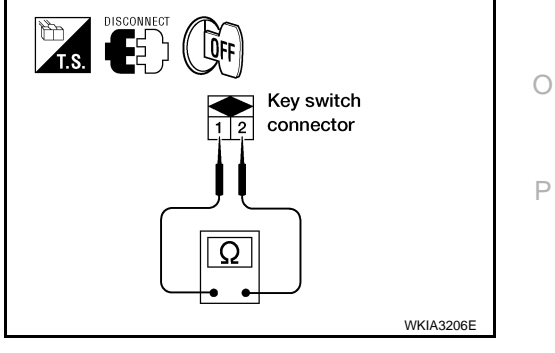

# < SERVICE INFORMATION >

- 1. Disconnect BCM connector M18.
- Check continuity between BCM harness connector M18 terminal 37 and key switch harness connector M27 terminal 2.

# Continuity should exist.

 Check continuity between BCM harness connector M18 terminal 37 and ground.

# Continuity should not exist.

#### OK or NG

- OK >> GO TO 6.
- NG >> Repair harness or connector.

**6.**CHECK KEY SWITCH POWER SUPPLY CIRCUIT

Check voltage between key switch harness connector M27 terminal 1 and ground.

# Battery voltage should exist.

# OK or NG

- OK >> Replace the BCM. Refer to <u>BCS-18</u>, "Removal and <u>Installation of BCM"</u>.
- NG >> Check harness for open between key switch and fuse.

# Light Warning Chime Does Not Operate

# **1.**CHECK WARNING CHIME OPERATION

Check key warning chime and seat belt warning chime functions. Do key warning chime and seat belt warning chime sound?

- YES >> GO TO 2.
- NO >> Go to DI-39, "All Warning Chimes Do Not Operate".

# 2.CHECK BCM INPUT SIGNAL

# With CONSULT-III

#### 1. Select "BCM".

2. With "DATA MONITOR" of "BUZZER", confirm "LIGHT SW 1ST" status changes when the lighting switch is moved from ON (1st position) to OFF.

Lighting switch ON (1st position): LIGHT SW 1ST ONLighting switch OFF: LIGHT SW 1ST OFF

# Without CONSULT-III

Check combination switch. Refer to LT-79, "Combination Switch Reading Function".

OK or NG

- OK >> Replace the BCM. Refer to <u>BCS-18, "Removal and Installation of BCM"</u>.
- NG >> Check lighting switch. Refer to LT-79. "Combination Switch Reading Function".

# Seat Belt Warning Chime Does Not Operate

# **1.**CHECK WARNING CHIME OPERATION

- 1. With key removed from the ignition and the front door LH open, turn the lighting switch to 1st or 2nd position.
- 2. Return lighting switch to OFF position, and insert key into ignition.

Does warning chime sound for both steps?

# DI-42

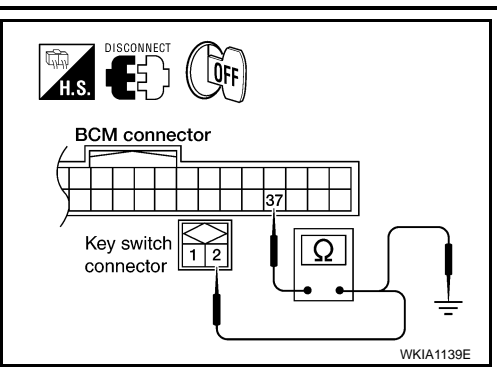

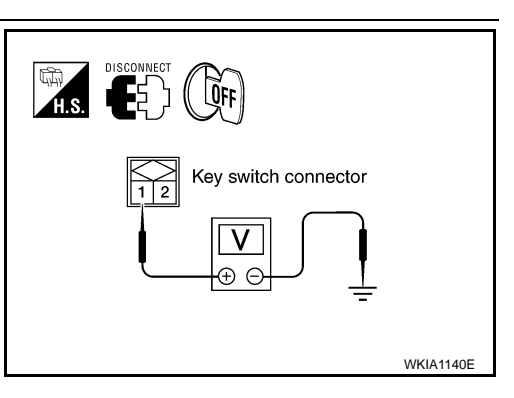

INFOID:000000001719224

INFOID:000000001719225

| < SERVIC                | E INFOR                  | MATION           | >                                       |                                   |                                  |    |
|-------------------------|--------------------------|------------------|-----------------------------------------|-----------------------------------|----------------------------------|----|
| YES >                   | -> GO TO 2               | 2.               |                                         |                                   |                                  |    |
| NO >                    | → Go to <mark>D</mark>   | <u>-39, "All</u> | Warning Chimes                          | Do Not Operate".                  |                                  | A  |
| <b>2.</b> снеск         | K SEAT BE                |                  | NING LAMP OPE                           | ERATION                           |                                  |    |
| Turn igniti             | on switch (              | ON. Buc          | kle and unbuckle                        | driver seat belt while w          | vatching seat belt warning lamp. |    |
| NOTE:                   |                          |                  | <b>.</b> .                              |                                   |                                  | В  |
| While peri              | orming this              | s test, th       | e front passenger                       | seat must be unoccup              | Died.                            |    |
| W                       | hen seat b               | elt is fa        | stened : Wa                             | rning lamp OFF                    |                                  | С  |
| W                       | hen seat b               | elt is ur        | fastened : Wa                           | rning lamp ON                     |                                  |    |
|                         |                          |                  |                                         |                                   |                                  | Γ  |
| OK or NG                | <b>.</b> .               |                  |                                         |                                   |                                  | D  |
| OK >                    | > Replace                | the BCI          | A. Refer to <u>BCS-1</u>                | 8, "Removal and Insta             | illation of BCM <sup>*</sup> .   |    |
| 3 CHECK                 |                          | 2.<br>ΔΤΙΩΝΙ Ν   |                                         | GNAI                              |                                  | E  |
|                         |                          |                  |                                         |                                   |                                  |    |
| Check vol<br>terminal 2 | tage betwo<br>4 and arou | een com<br>Ind   | bination meter ha                       | arness connector M24              |                                  | _  |
|                         | r and groo               |                  |                                         |                                   | H.S. E (I)                       | F  |
|                         | Terminals                |                  |                                         |                                   |                                  |    |
| (                       | +)                       | ( )              | Condition                               | Voltage (V)                       |                                  | G  |
| Connector               | Terminal                 | (—)              |                                         | (Approx.)                         |                                  |    |
|                         | 0.1                      | 0                | Seat belt is fastened                   | d Battery voltage                 |                                  |    |
| M24                     | 24                       | Ground           | Seat belt is unfaster                   | ned 0                             |                                  | H  |
|                         | <b>u</b>                 |                  |                                         |                                   | –<br>WKIA5218E                   |    |
| OK or NG                |                          |                  |                                         |                                   |                                  |    |
| OK >                    | > Replace                | the com          | bination meter. R                       | efer to <u>IP-12, "Combin</u>     | ation Meter".                    |    |
| NG >                    | > GO TO 4                | 4.               |                                         |                                   |                                  |    |
| 4.CHEC                  | K SEAT BE                | LT BUC           | KLE SWITCH                              |                                   |                                  | J  |
| 1. Turn i               | gnition swi              | tch OFF          |                                         |                                   |                                  |    |
| 2. Disco                | nnect seat               | belt buc         | kle switch LH con<br>n seat belt buckle | nector.<br>switch I H terminals 1 |                                  | DI |
| and 2                   |                          | Delwee           | ii seat beit buckle                     |                                   |                                  |    |
|                         |                          |                  |                                         |                                   | Seat belt buckle<br>switch LH    |    |
| Tei                     | minals                   |                  | Condition                               | Continuity                        | 2                                |    |
|                         |                          | Seat b           | oelt is fastened                        | No                                |                                  |    |

Yes

| OK | or | NG |
|----|----|----|

1

OK >> GO TO 5.

2

NG >> Replace the seat belt buckle switch LH.

5. CHECK SEAT BELT BUCKLE SWITCH CIRCUIT

- 1. Disconnect combination meter connector.
- 2. Check continuity between combination meter harness connector M24 terminal 24 and seat belt buckle switch LH harness connector B12 terminal 1.

Seat belt is unfastened

# Continuity should exist.

3. Check continuity between combination meter harness connector M24 terminal 24 and ground.

#### Continuity should not exist.

OK or NG

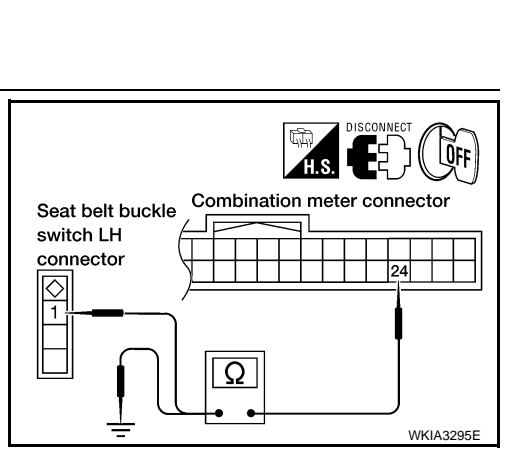

Μ

Ν

Ο

Ρ

WKIA1143E

DI-43

#### < SERVICE INFORMATION >

- >> Check seat belt buckle switch ground circuit. >> Repair harness or connector. OK
- NG

< SERVICE INFORMATION >

# REAR SONAR SYSTEM

# Component Parts and Harness Connector Location

INFOID:000000001719226

А

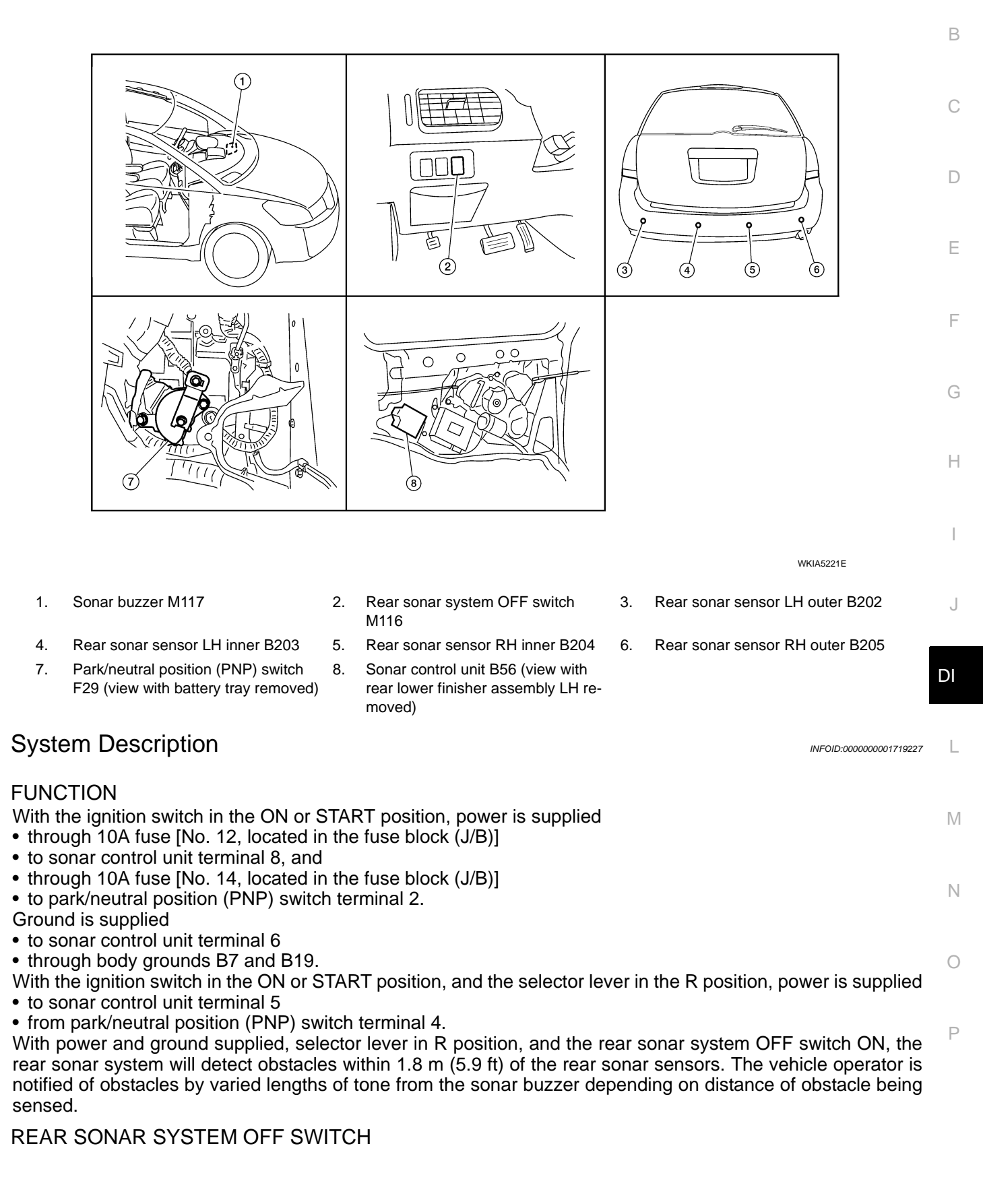

#### < SERVICE INFORMATION >

With power and ground supplied to the sonar control unit, selector lever in R position, the sonar system can be disabled and the sonar buzzer silenced by momentarily pressing the rear sonar system OFF switch. The rear sonar system OFF indicator lamp will be illuminated in the rear sonar system OFF switch. To disable the rear sonar system, ground is supplied

- to sonar control unit terminal 13
- through rear sonar system OFF switch terminal 7
- through rear sonar system OFF switch terminal 6
- from body grounds M57, M61, and M79.

To light the rear sonar system OFF indicator, power is supplied

- to the rear sonar system OFF switch terminal 3
- from sonar control unit terminal 4.

Ground is supplied

- to the rear sonar system OFF switch terminal 2
- from body grounds M57, M61, and M79.

The rear sonar system and buzzer will be disabled and the rear sonar system OFF indicator will be illuminated until the ignition switch is turned OFF. When the ignition is turned ON, the rear sonar system will be enabled. Depressing the rear sonar system OFF switch momentarily will enable the rear sonar system also. Enabling the rear sonar system will cause the rear sonar system OFF indicator to go out.

#### SONAR BUZZER

With the power supplied to the sonar control unit, selector lever in R position and a stationary object at least 7.0 cm (2.8 in.) wide and 10.0 cm (3.9 in.) tall closer than 1.8 meters (5.9 ft.) will be detected by the rear sonar sensors, the sonar buzzer will sound a tone. As the vehicle approaches the object, the rate of the tone will increase. When the object is less than 25.0 cm (10 in.) from the rear bumper, the tone will sound continuously. Power is supplied

- to sonar buzzer terminal +
- from sonar control unit terminal 7.

Ground is supplied

- to sonar buzzer terminal -
- from sonar control unit terminal 3.

#### REAR SONAR SENSOR

With power and ground supplied to the rear sonar sensors, the sonar sensors transmit a 38.4 kHz ultrasonic signal. This signal is reflected back to the sensor by objects large enough and close enough to be detected. The rear sonar sensors measure the time from the transmitted signal to the time the signal is reflected back and sends this information to the sonar control unit.

Power is supplied

- to rear sonar sensors terminal 1
- from sonar control unit terminal 16.

Ground is supplied

- to rear sonar sensors terminal 3
- from sonar control unit terminal 15.

Signal is supplied

- to sonar control unit terminals 9, 10, 11 and 12
- from rear sonar sensors terminal 2.

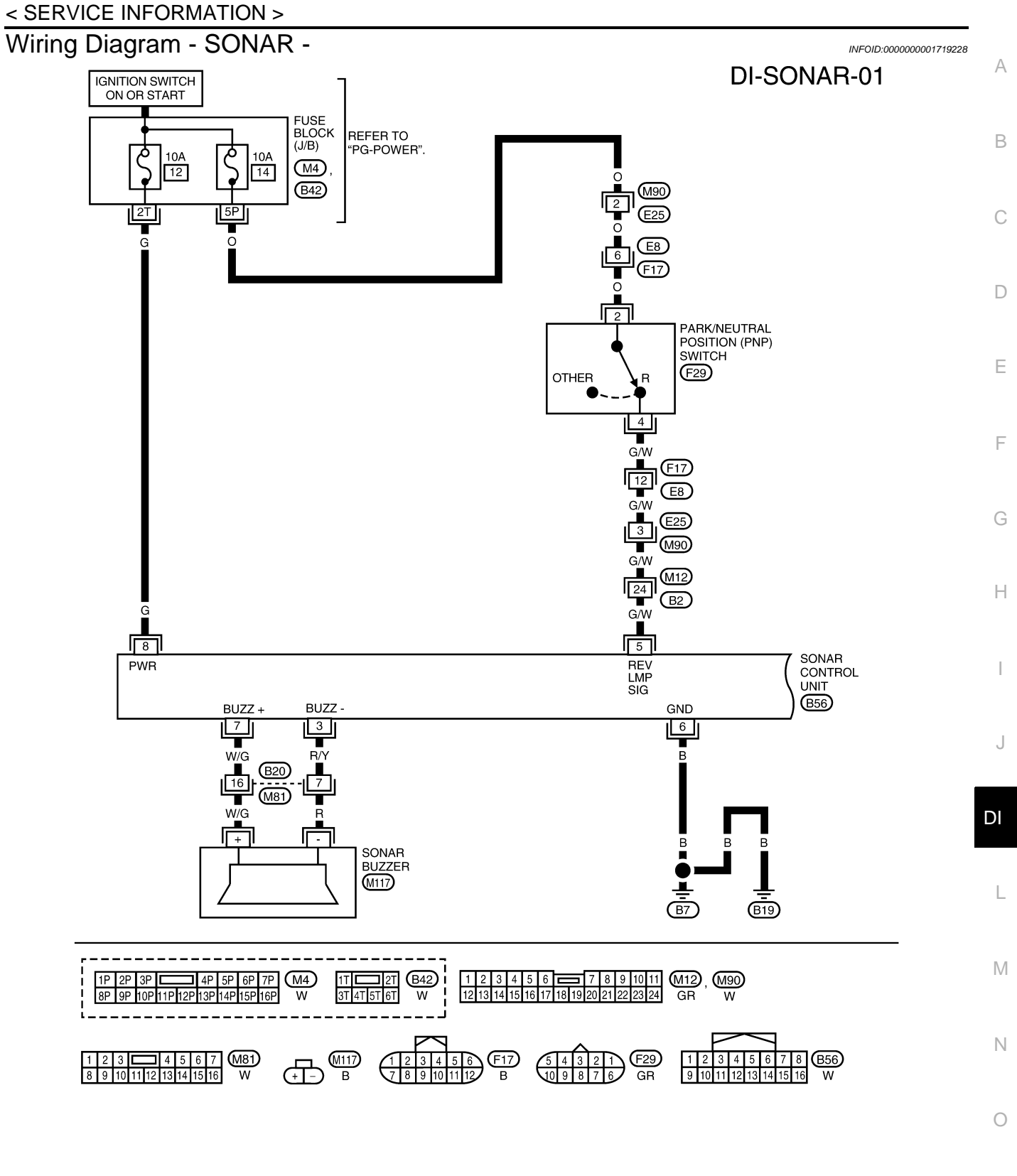

WKWA4672E

Ρ

#### < SERVICE INFORMATION >

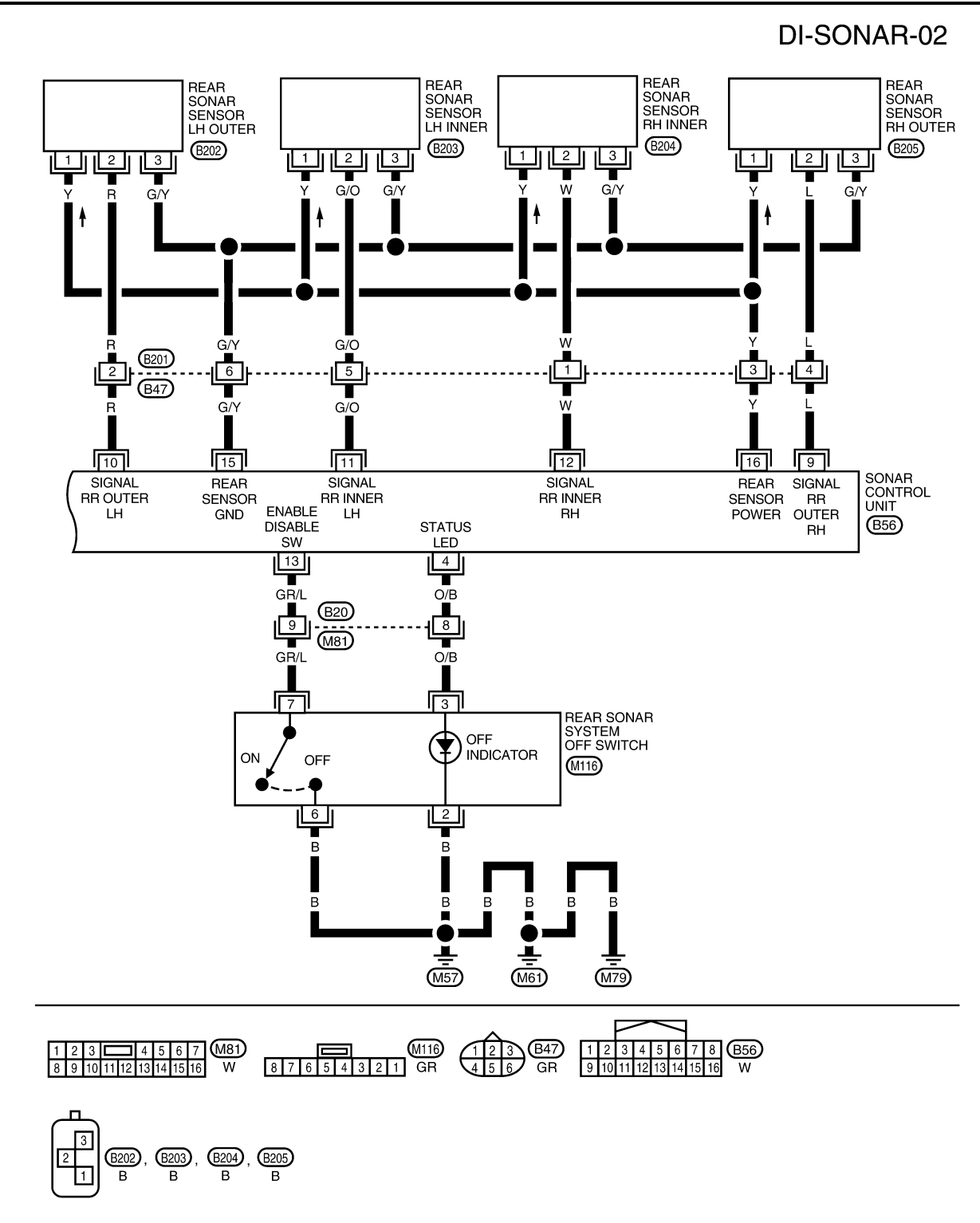

WKWA4673E

#### < SERVICE INFORMATION >

# Sonar Control Unit Harness Connector Terminal Layout

INFOID:000000001719230

Ε

# Terminal and Reference Value for Sonar Control Unit

Condition Terminal Reference value (V) Item Ignition (Wire color) (Approx.) Operation F switch 3 (R/Y) ON Sonar buzzer return 0 ON 0 Rear sonar system OFF Rear sonar system 4 (O/B) ON OFF indicator output switch OFF Battery voltage Selector lever R position Battery voltage ON 5 (G/W) Reverse signal Н Selector lever Not R position 0 Sonar control unit OFF 0 6 (B) ground · Rear sonar system OFF switch ON · Selector lever in R position Battery voltage No obstacles J · Rear sonar system OFF switch ON Selector lever in R position 7 (W/G) 0 Sonar buzzer drive ON · Distance between rear sonar sensor and signal obstacle is <0.25 m (0.82 ft) or less. DI · Rear sonar system OFF switch ON Selector lever in R position ٠ Cycles between 0.001 and 12 · Distance between rear sonar sensor and obstacle is 0.25 to 1.8 m (0.82 to 5.9 ft). L Sonar control unit ON 8 (G) Battery voltage power Μ · Rear sonar system OFF switch ON Rear sonar sensor 9 (L) ON Selector lever in R position Battery voltage signal - RH outer No obstacles · Rear sonar system OFF switch ON Ν Rear sonar sensor 10 (R) ON Selector lever in R position Battery voltage signal - LH outer No obstacles • Rear sonar system OFF switch ON Rear sonar sensor 11 (G/O) ON Selector lever in R position Battery voltage signal - LH inner · Distance obstacles · Rear sonar system OFF switch ON Rear sonar sensor Ρ 12 (W) ON Selector lever in R position Battery voltage signal - RH inner · Distance obstacles ON 0 Rear sonar system Rear sonar system OFF 13 (GR/L) ON OFF switch signal switch OFF 9

#### < SERVICE INFORMATION >

| Torminal     |                          |                    | Condition          | Poforonoo voluo (V) |
|--------------|--------------------------|--------------------|--------------------|---------------------|
| (Wire color) |                          | Ignition<br>switch | Operation          | (Approx.)           |
| 15 (G/Y)     | Rear sonar sensor ground | ON                 | _                  | 0                   |
| 16 (Y)       | Rear sonar sensor power  | ON                 | Ignition switch ON | Battery voltage     |

# How to Proceed with Trouble Diagnosis

INFOID:000000001719231

INFOID:000000001719232

- 1. Confirm the symptom or customer complaint.
- 2. Understand operation description and function description. Refer to DI-45, "System Description".
- 3. Perform pre-diagnosis inspection. Refer to <u>DI-50, "Pre-diagnosis Inspection"</u>.
- 4. Perform self-diagnosis. Refer to DI-50. "Self-Diagnosis Function".
- 5. Perform the preliminary check. Refer to DI-52, "Preliminary Check".
- 6. Check symptom and repair or replace the cause of malfunction. Refer to DI-53, "Symptom Chart".
- 7. Does the rear sonar system operate properly? If so, go to 8. If not, go to 3.
- 8. Inspection End.

# Pre-diagnosis Inspection

SENSOR STATUS CHECK

- Check that the rear sonar sensor is not frozen.
- Check that snow, mud, or other foreign objects are not adhering to the rear sonar sensor.
- Check that there is no deformation, scratches, or other damage to the rear sonar sensor.
- Check that water has not accumulated in the rear sonar sensor.

#### CAUTION:

#### Use water, cotton swab, or other soft material for cleaning the sensor.

1. Check that there are no obstacles within each rear sonar sensor's detection range.

|                    | Detection range                |
|--------------------|--------------------------------|
| Rear sonar sensors | Approx. 1.8 m (5.9 ft) maximum |

- 2. Check that there are no nearby ultrasound sources (such as the sounds of vehicle horns, motorcycle engines, or truck air brakes).
- 3. Check that the vehicle is on a level surface.

# Self-Diagnosis Function

INFOID:000000001719233

There are four modes of self-diagnosis; entering diagnostics, requesting number of fault codes, requesting fault codes, and idling or clearing fault codes. These steps must be followed in order. Self-diagnosis can be manually exited by turning the ignition OFF, or selecting reverse gear. Self-diagnosis will automatically exit if a message is repeated five times without acknowledgement, before reporting number of faults if no switch activity is detected for thirty seconds or in idle mode if no switch activity is detected for thirty seconds.

# ENTERING DIAGNOSTICS MODE

- 1. Turn ignition switch ON. Rear sonar system OFF switch indicator lamp comes on for three seconds and then goes out.
- 2. Immediately push rear sonar system OFF switch ten times within five seconds.
- 3. The the sonar buzzer sounds once and the rear sonar system OFF indicator flashes once.

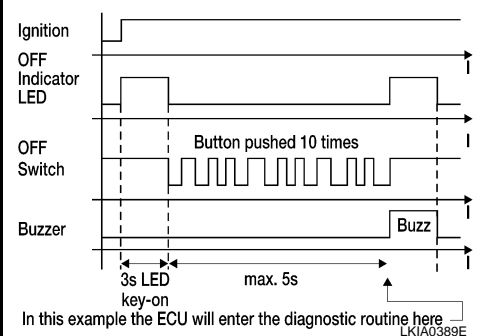

# < SERVICE INFORMATION >

# REQUESTING NUMBER OF FAULT CODES MODE

- 1. While in diagnostic mode, push rear sonar system OFF switch once.
- 2. The sonar buzzer will sound once.
- 3. Rear sonar system OFF indicator will flash once and sonar buzzer will sound once for each fault code detected.
- 4. There will be a four second pause.
- The number of fault codes will repeat then pause five times. 5. NOTE:

Self-diagnosis will exit unless requesting fault codes occurs before five repeats ends.

# REQUESTING FAULT CODES MODE

- While in requesting number of fault codes mode, push rear 1 sonar system OFF switch once.
- The sonar buzzer will sound once. 2.
- Rear sonar system OFF indicator will flash and sonar buzzer will 3. sound the first digit of the fault code followed by a one second pause.
- Rear sonar system OFF indicator will flash and sonar buzzer will 4. sound the second digit of the fault code followed by a four second pause.
- 5. The fault codes will repeat then pause five times. NOTE:

Requesting fault codes will exit unless the fault code is acknowledged before five repeats ends. The fault code is acknowledged by pushing the rear sonar system OFF switch once (the sonar buzzer may sound). When all fault codes have been indicated, idle mode will be entered. See the following table for fault code identification.

| Fault Code | Malfunction                     | Page Reference                                                                  |  |
|------------|---------------------------------|---------------------------------------------------------------------------------|--|
| 11         | Rear sonar sensor LH outer      | Check harness for open                                                          |  |
| 1 2        | Rear sonar sensor LH in-<br>ner | or short. If NG repair or re-<br>place harness. If OK re-                       |  |
| 1 3        | Rear sonar sensor RH in-<br>ner | place sensor. Refer to El-<br><u>15, "Removal and Installa-</u><br>tion"        |  |
| 1 4        | Rear sonar sensor RH outer      |                                                                                 |  |
| 2 1        | Sonar buzzer                    | DI-53, "Component In-<br>spection"                                              |  |
| 22         | Rear sonar system OFF indicator | DI-53, "Component In-<br>spection"                                              |  |
| 23         | Rear sonar system OFF switch    | DI-53, "Component In-<br>spection"                                              |  |
| 24         | Sonar control unit              | Replace sonar control<br>unit. Refer to <u>DI-54, "So-</u><br>nar Control Unit" |  |

**IDLING OR CLEARING FAULT CODES MODE** NOTE:

While in idle mode, self-diagnosis will automatically exit if no activity occurs for thirty seconds.

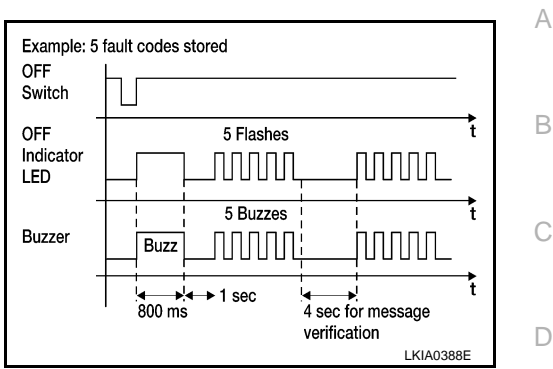

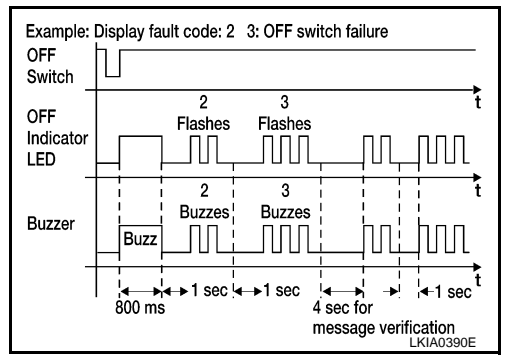

А

В

Ε

F

Н

Μ

Ν

Ρ

### < SERVICE INFORMATION >

- 1. Push and hold rear sonar system OFF switch for three seconds to reset time-out counter.
- 2. Push and hold rear sonar system OFF switch for three seconds to clear codes.

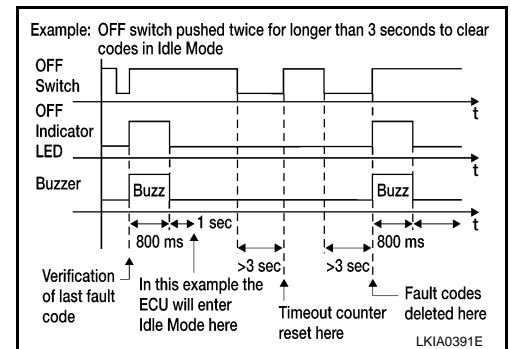

# Preliminary Check

INFOID:000000001719234

WKIA1145E

# INSPECTION FOR POWER SUPPLY AND GROUND CIRCUIT

# **1.**CHECK FUSES

#### Check for blown rear sonar system fuse.

| UNIT               | POWER SOURCE | FUSE |
|--------------------|--------------|------|
| Sonar control unit | ON or START  | 12   |

Refer to DI-47, "Wiring Diagram - SONAR -".

#### <u>OK or NG</u>

OK >> GO TO 2.

NG >> If fuse is blown, be sure to eliminate cause of problem before installing new fuse. Refer to PG-3.

# 2. CHECK POWER SUPPLY CIRCUIT

- 1. Disconnect sonar control unit connector.
- 2. Check voltage between sonar control unit connector B56 terminal 8 and ground.

| Terminals |          |        | Ignition switch position |
|-----------|----------|--------|--------------------------|
| (+)       |          | (-)    | ON or START              |
| Connector | Terminal | (-)    |                          |
| B56       | 8        | Ground | Battery voltage          |
|           |          |        |                          |

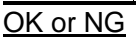

OK >> GO TO 3.

NG >> Check harness for open between sonar control unit and fuse.

# **3.**CHECK GROUND CIRCUIT

- 1. Turn ignition switch OFF.
- Check continuity between sonar control unit connector B56 terminal 6 and ground.

| (                  | +) | (_)    | Continuity |  |
|--------------------|----|--------|------------|--|
| Connector Terminal |    | (-)    |            |  |
| B56                | 6  | Ground | Yes        |  |

#### OK or NG

OK >> Inspection End.

NG >> Repair harness or connector.

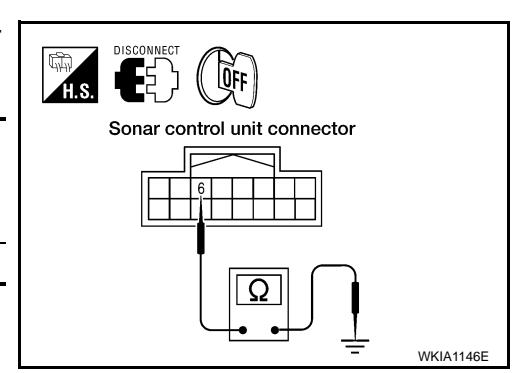

DISCONNECT

ÔN

Sonar control unit connector

# < SERVICE INFORMATION >

# Symptom Chart

INFOID:000000001719235

| Symptom                                                                                                    | Repair order                                                                                                    |
|----------------------------------------------------------------------------------------------------|----------------------------------------------------------------------------------------------------|
| When the rear sonar system OFF switch is OFF, the indicator lamp does not light and the buzzer does not sound.                                                           | <ol> <li>Check rear sonar system OFF switch for malfunction. Refer<br/>to <u>DI-53, "Component Inspection"</u>.</li> <li>Check rear sonar system OFF switch ground circuit.</li> <li>Check harness and connections between rear sonar system<br/>OFF switch and sonar control unit.</li> <li>Replace sonar control unit. Refer to <u>DI-54, "Sonar Control<br/>Unit"</u>.</li> </ol>                                                                 |
| When the rear sonar system OFF switch is OFF, the indicator lamp does not light but buzzer sounds.                                                                       | <ol> <li>Check rear sonar system OFF indicator for malfunction. Refer to <u>DI-53</u>, "Component Inspection".</li> <li>Check harness and connections between rear sonar system OFF indicator and sonar control unit.</li> <li>Replace sonar control unit. Refer to <u>DI-54</u>, "Sonar Control <u>Unit</u>".</li> </ol>                                                                                                    |
| When the rear sonar system OFF switch is OFF, the sonar buzzer does not sound but indicator lamp lights up.                                                              | <ol> <li>Check sonar buzzer. Refer to <u>DI-53, "Component Inspection"</u>.</li> <li>Check harness and connections between sonar buzzer and sonar control unit.</li> <li>Replace sonar control unit. Refer to: <u>DI-54, "Sonar Control Unit"</u>.</li> </ol>                                                                                                    |
| When rear sonar system OFF switch is OFF, the rear sonar sys-<br>tem OFF indicator lamp lights up and the sonar buzzer sounds in-<br>termittently (for about 4 seconds). | <ol> <li>Check harness between rear sonar sensors and sonar control unit for an open condition.</li> <li>Check rear sonar sensors for malfunction.</li> <li>Replace sonar control unit. Refer to <u>DI-54. "Sonar Control Unit"</u>.</li> </ol>                                                                                                    |
| The rear sonar system operates with the rear sonar system OFF switch ON.                                                                                                 | <ol> <li>Check rear sonar system OFF switch for malfunction. Refer<br/>to <u>DI-53</u>, "<u>Component Inspection</u>".</li> <li>Check rear sonar system OFF switch ground circuit.</li> <li>Check harness and connections between rear sonar system<br/>OFF switch and sonar control unit.</li> <li>Replace sonar control unit. Refer to <u>DI-54</u>, "<u>Sonar Control</u><br/><u>Unit</u>".</li> </ol>                                            |
| When the selector lever is in the R position and the rear sonar system OFF switch is OFF, the sonar system does not operate.                                             | <ol> <li>Check for PNP switch failure. Refer to <u>AT-74, "Diagnosis</u><br/><u>Procedure"</u>.</li> <li>Check harness and connections between sonar control unit<br/>and PNP/reverse lamp circuits.</li> <li>Replace sonar control unit. Refer to <u>DI-54, "Sonar Control</u><br/><u>Unit"</u>.</li> </ol>                                                                                                    |
| When the rear sonar system OFF switch is OFF, the indicator lamp lights up and buzzer sounds although there is no obstacle within the detection range.                   | <ol> <li>Check for adhesion of snow, mud, or other foreign objects to<br/>rear sonar sensors; dew condensation; etc. Refer to <u>DI-50</u>,<br/><u>"Pre-diagnosis Inspection"</u>.</li> <li>Check harness and connections between rear sonar sen-<br/>sors and sonar control unit.</li> <li>Check rear sonar sensors for malfunction.</li> <li>Replace sonar control unit. Refer to <u>DI-54</u>, "<u>Sonar Control</u><br/><u>Unit</u>".</li> </ol> |
| The rear sonar sensors do not operate according to the distance<br>between each sensor and the obstacle. (There is a large error in<br>the obstacle detection distance.) | <ol> <li>Check rear sonar sensors for malfunction.</li> <li>Replace sonar control unit. Refer to <u>DI-54, "Sonar Control</u><br/><u>Unit"</u>.</li> </ol>                                                                                                    |

# **Component Inspection**

INFOID:000000001719236

# SONAR BUZZER

А

#### < SERVICE INFORMATION >

Disconnect the sonar buzzer connector M117, and apply battery voltage (approx. 12V) to terminal +. Check the buzzer operation when terminal - is connected to battery ground.

|              | Terminal to be in-<br>spected | Condition   | Operation    |
|--------------|-------------------------------|-------------|--------------|
| Sonar buzzer | +                             | Approx. 12V | Sonar buzzer |
|              | -                             | Ground      | sounds       |

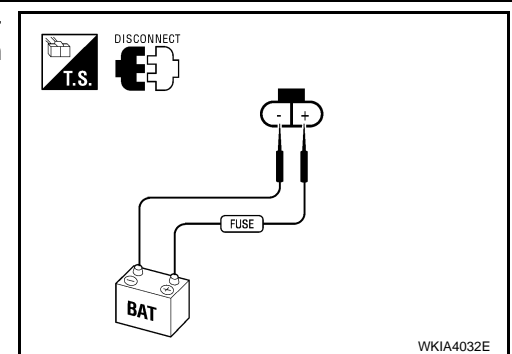

#### REAR SONAR SYSTEM OFF SWITCH

Disconnect the rear sonar system OFF switch connector M116. Check continuity between the following terminals.

| Rear sonar system OFF<br>switch | Terminal to be inspected | Continuity |
|---------------------------------|--------------------------|------------|
| ON                              | 6 - 7                    | Yes        |
| OFF                             | 0-7                      | No         |

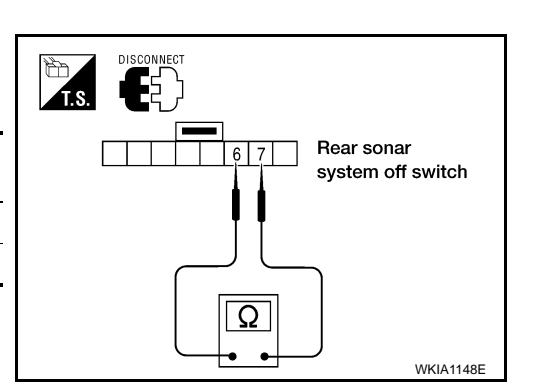

#### REAR SONAR SYSTEM OFF INDICATOR

Disconnect the rear sonar system OFF switch connector M116, and apply battery voltage (approx. 12V) to terminal 3. Check the rear sonar system OFF indicator operation when terminal 2 is connected to battery ground.

|                                   | Terminal to be in-<br>spected | Condition   | Operation                      |
|-----------------------------------|-------------------------------|-------------|--------------------------------|
| Rear sonar sys-<br>tem OFF switch | 3                             | Approx. 12V | Rear sonar                     |
|                                   | n OFF switch 2                |             | system OFF<br>indicator lights |

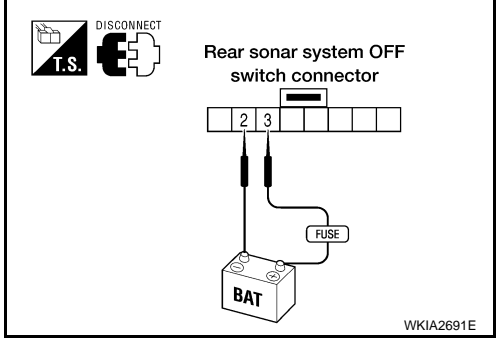

# **Rear Sonar Sensors**

#### REMOVAL AND INSTALLATION

Refer to EI-15. "Removal and Installation" for rear sonar sensor removal and installation procedures.

# Sonar Control Unit

#### REMOVAL AND INSTALLATION

Removal

- 1. Remove the rear lower finisher assembly LH. Refer to EI-31, "Removal and Installation" to gain access to sonar control unit.
- 2. Disconnect electrical connector then remove sonar control unit.

#### Installation

Installation is in the reverse order of removal.

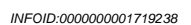

INFOID:000000001719237

< SERVICE INFORMATION >

# **REAR VIEW MONITOR**

# **Component Parts and Harness Connector Location**

INFOID:000000001719239

А

В

D

Е

F

Н

DI

Μ

Ν

Ρ

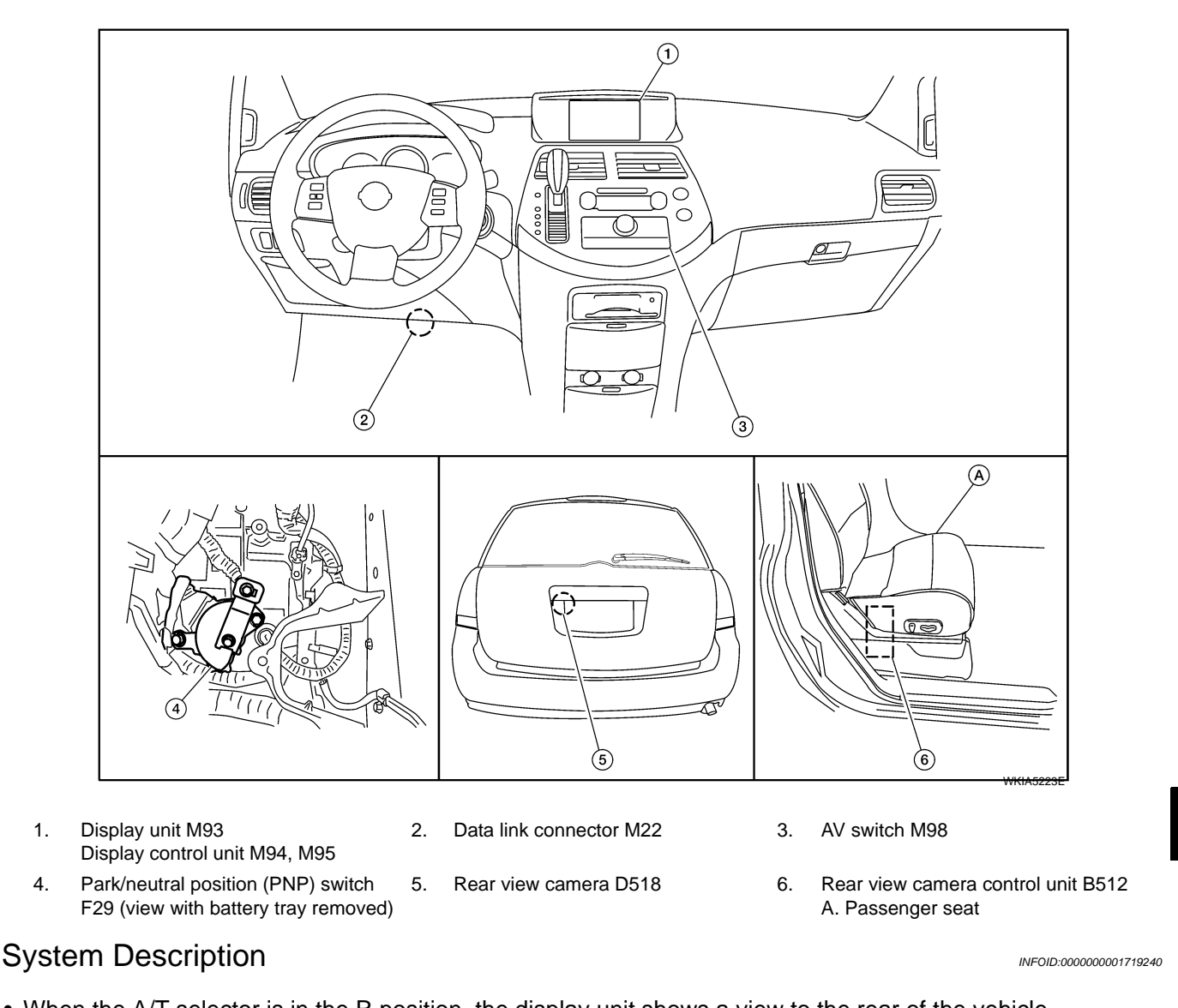

1.

4.

- When the A/T selector is in the R position, the display unit shows a view to the rear of the vehicle.
- Lines which indicate the vehicle clearance and distances are also displayed.

# POWER SUPPLY AND GROUND

#### Power is supplied at all times

- through 20A fuse (No. 31, located in the fuse and fusible link box)
- to rear view camera control unit terminal 1.
- When ignition switch is in ACC or ON position, power is supplied
- through 10A fuse [No. 4, located in the fuse block (J/B)]
- to rear view camera control unit terminal 2.
- Ground is supplied
- to rear view camera control unit terminal 3
- through grounds B117 and B132
- to rear view camera terminal 2
- through grounds D403 and D404.

#### AV COMMUNICATION LINE

Rear view camera control unit is connected to the following units with AV communication line. Each unit transmits/receives data with AV communication line.

# **DI-55**

#### < SERVICE INFORMATION >

- NAVI control unit (with NAVI)
- Display unit
- Display control unit
- AV switch

#### REAR VIEW CAMERA OPERATION

When ignition switch is in ON or START position, power is supplied

• through 10A fuse [No. 14, located in the fuse block (J/B)]

• to park/neutral position (PNP) switch terminal 2.

- When A/T selector lever is in R position, power is supplied
- through park/neutral position (PNP) switch terminal 4
- to rear view camera control unit terminal 4.
- Then, rear view camera control unit sends camera ON signal
- through rear view camera control unit terminal 8
- to rear view camera terminal 1.
- An image taken by rear view camera is sent
- through rear view camera terminals 3 and 4
- to rear view camera control unit terminals 9 and 10.
- Then an image is sent
- through rear view camera control unit terminals 11 and 12
- to display unit terminals 4 and 15.

An image of rear view will be projected on the display.

Side Distance Guideline

When A/T selector lever is in R position, rear view camera control unit is sent rear view camera guideline image

- through rear view camera control unit terminals 11 and 12
- to display unit terminals 4 and 15.
- Rear view camera guideline will be projected on the display.

Display shows image from rear view camera image and rear view camera guideline.

# < SERVICE INFORMATION >

# Schematic

INFOID:000000001719241

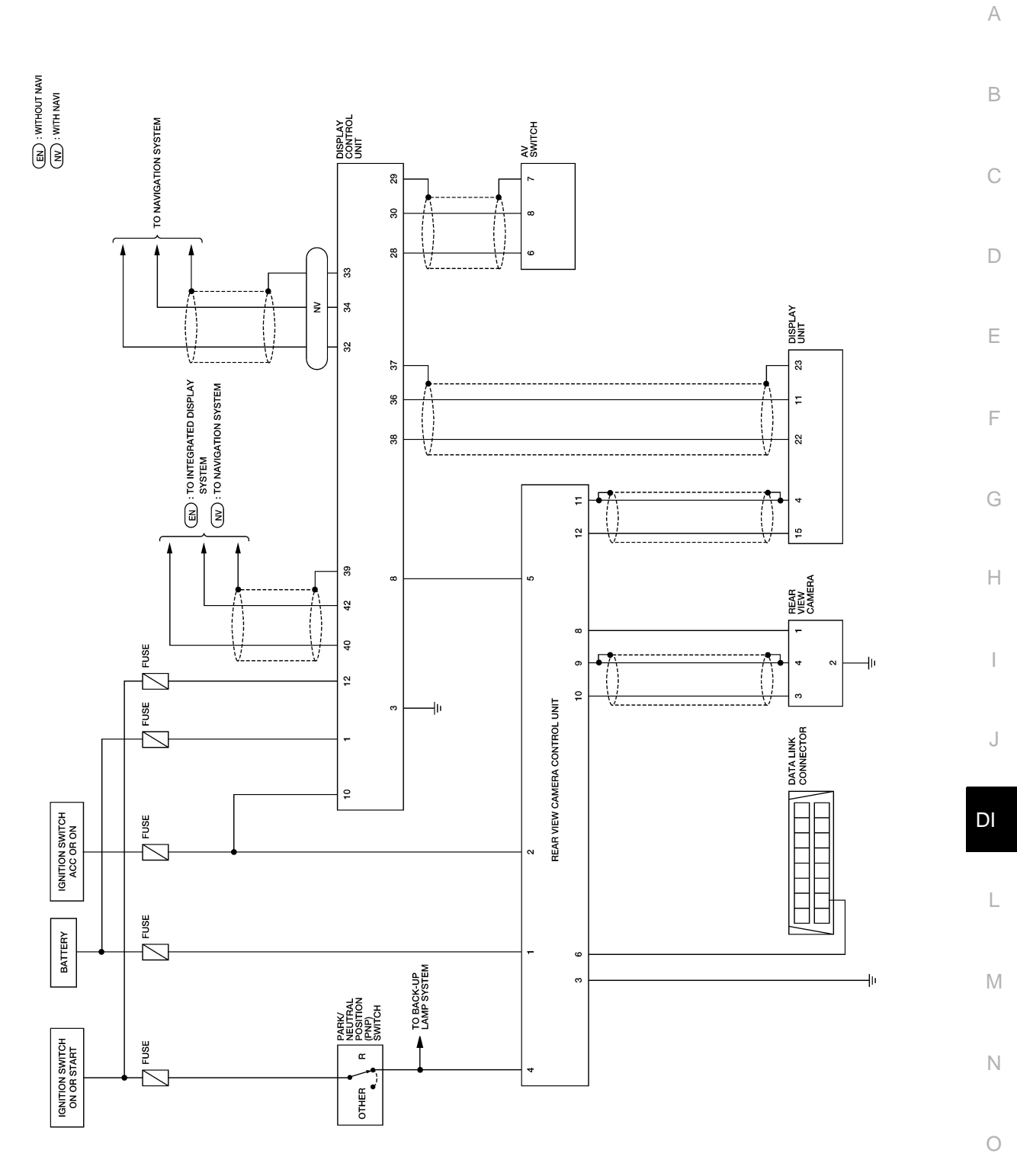

WKWA4954E

Ρ

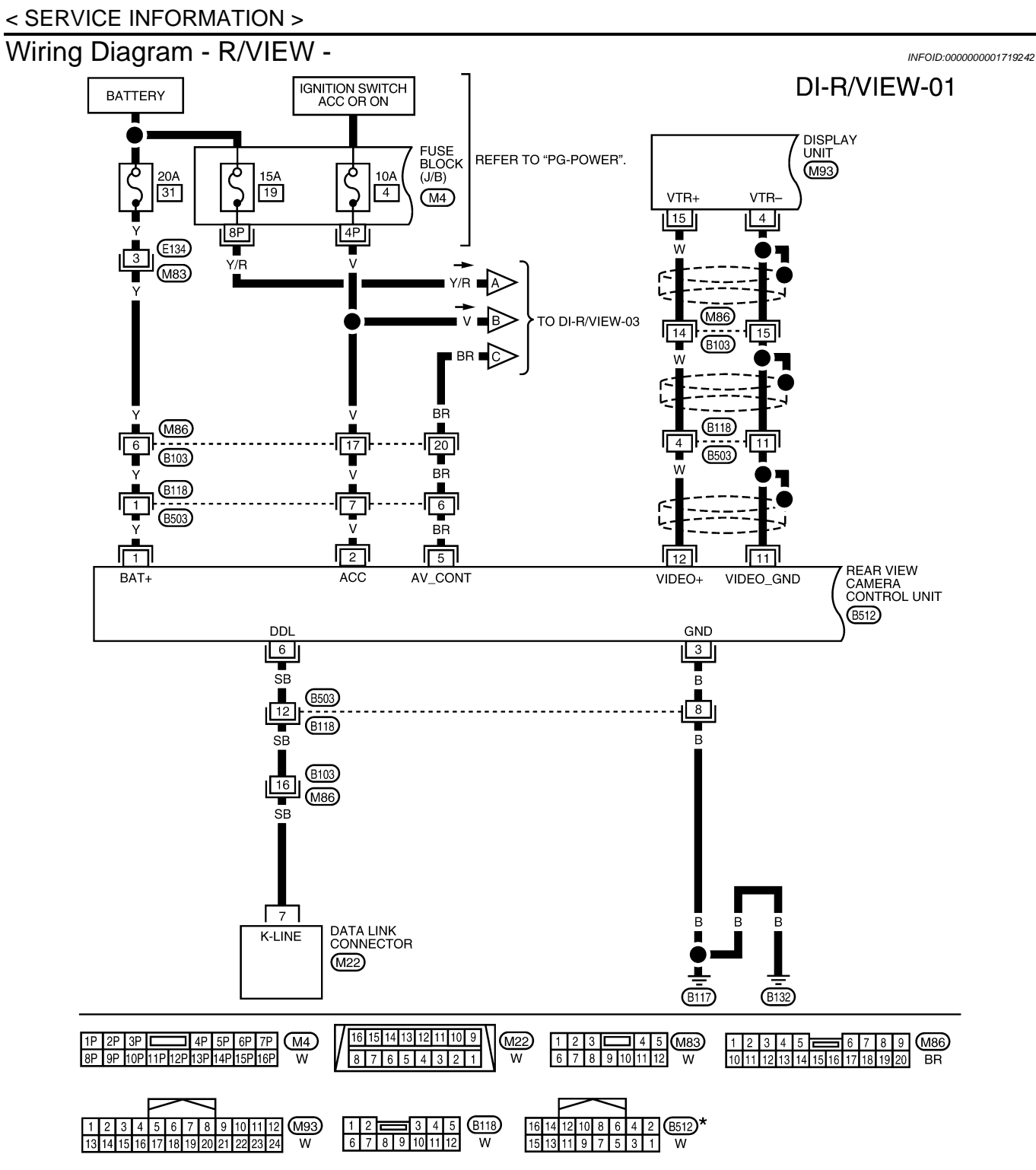

\*: THIS CONNECTOR IS NOT SHOWN IN "HARNESS LAYOUT" OF PG SECTION.

WKWA4674E

#### < SERVICE INFORMATION >

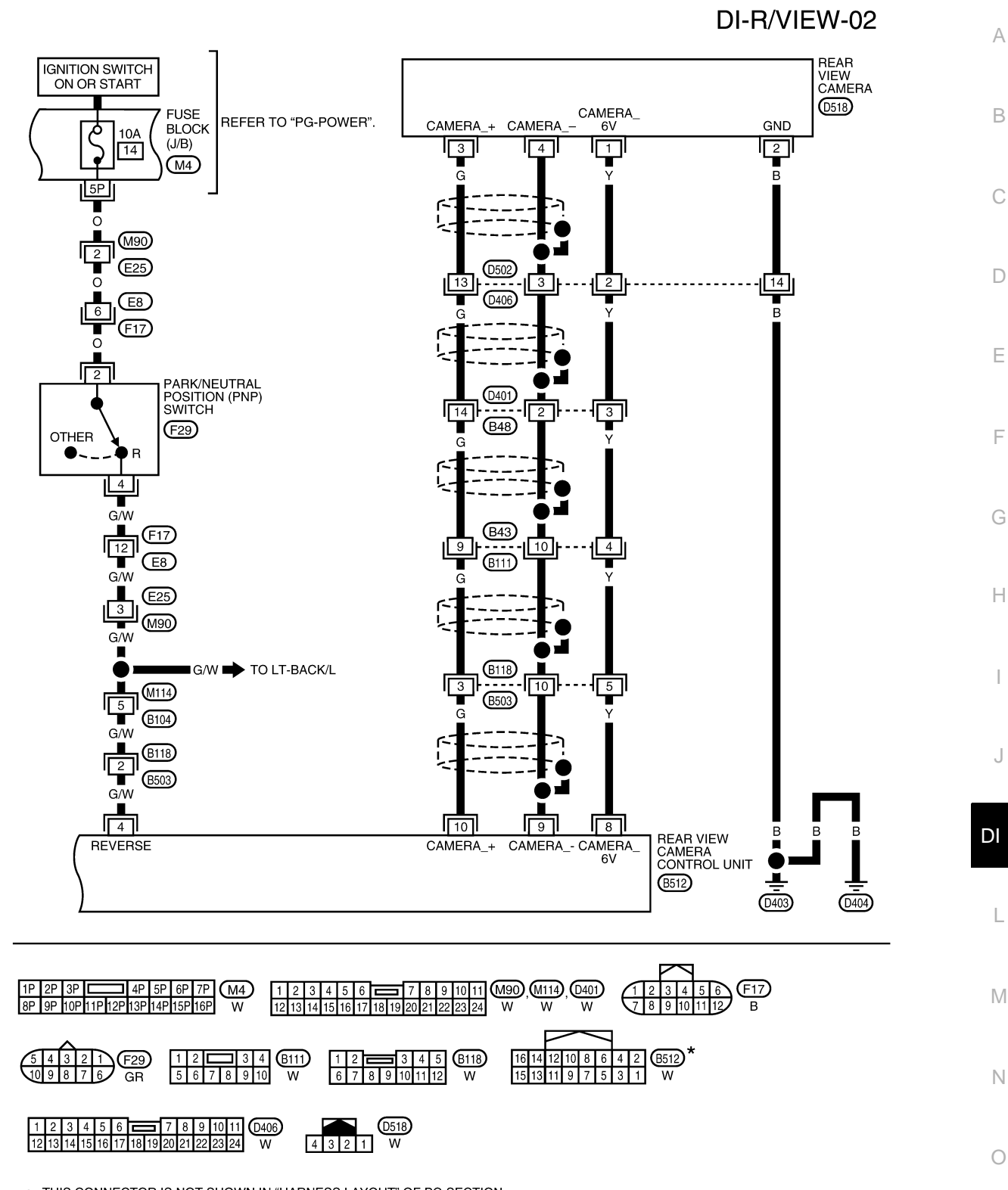

\*: THIS CONNECTOR IS NOT SHOWN IN "HARNESS LAYOUT" OF PG SECTION.

WKWA4675E

Ρ

#### < SERVICE INFORMATION >

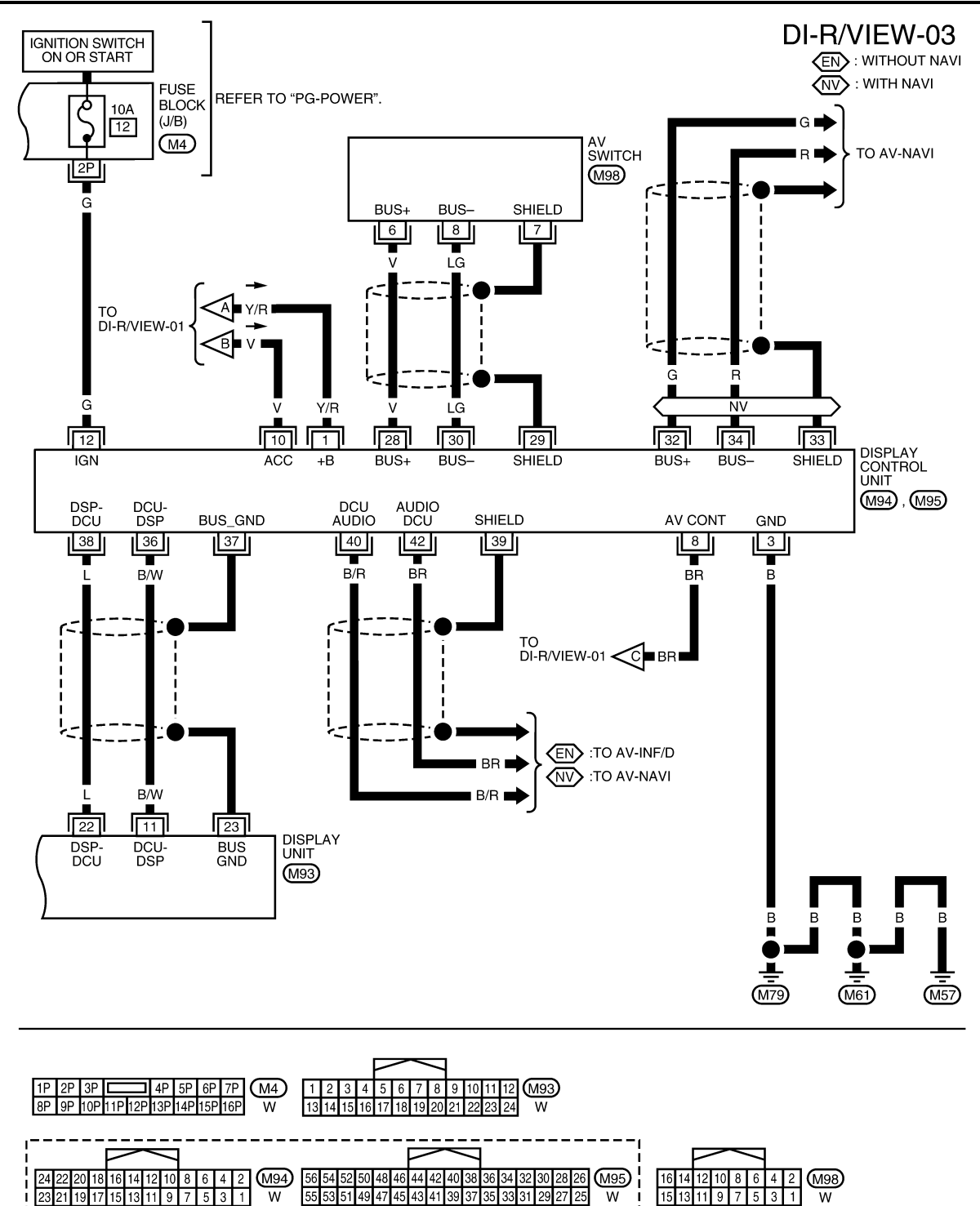

WKWA4676E

55 53 51 49 47 45 43 41 39 37 35 33 31 29 27 25

W

15 13 11 9 7 5 3 1

W

# < SERVICE INFORMATION >

#### Rear View Camera Control Unit Harness Connector Terminal Layout INFOID:000000001719243 А В 8 10 12 14 16 6 4 5 7 3 9 11 13 15 С WKIA5224E D

INFOID:000000001719244

INFOID:000000001719245

Ρ

Е

# Terminal and Reference Value for Rear View Camera Control Unit

| Torminal Wiro |       |                        | Condition          |                                             |                                                                                               | -  |
|---------------|-------|------------------------|--------------------|---------------------------------------------|-----------------------------------------------------------------------------------------------|----|
| No.           | color | Item                   | Ignition<br>switch | Operation                                   | (Approx.)                                                                                     | F  |
| 1             | Y     | Battery power          | OFF                | —                                           | Battery voltage                                                                               | -  |
| 2             | V     | ACC power              | ACC                | —                                           | Battery voltage                                                                               |    |
| 3             | В     | Ground                 | OFF                | —                                           | 0                                                                                             | G  |
|               |       |                        |                    | A/T selector lever R position               | Battery voltage                                                                               | -  |
| 4             | G/W   | Reverse signal input   | ON                 | A/T selector lever in other than R position | 0                                                                                             | Н  |
| 5             | BR    | AV Control             | ON                 | —                                           | 0                                                                                             | -  |
| 6             | SB    | DDL                    | _                  | —                                           | —                                                                                             |    |
| 8             | Y     | Camera power output    | ON                 | A/T selector lever R position               | 6                                                                                             | -  |
| 9             | —     | Camera image input (-) | ON                 | _                                           | 0                                                                                             | -  |
| 10            | G     | Camera image input (+) | ON                 | A/T selector lever R position               | (V)<br>0.6<br>0.4<br>0.2<br>0.2<br>0.2<br>0.4<br>-0.6<br>************************************ | DI |
| 11            | —     | Shield ground          | —                  | —                                           | —                                                                                             | -  |
| 12            | W     | Composite image output | ON                 | A/T selector lever R position               | (V)<br>0.6<br>0.4<br>0.2<br>0.2<br>0.2<br>0.2<br>0.2<br>0.2<br>0.2<br>0.2                     | M  |

# CONSULT-III Function (REARVIEW CAMERA)

#### CONSULT-III can display each diagnostic item using the diagnostic test modes shown following.

| REARVIEW CAMERA<br>diagnostic mode | Description                                                                                                    |
|------------------------------------|----------------------------------------------------------------------------------------------------|
| WORK SUPPORT                       | Supports inspection and adjustments. Commands are transmitted to the rearview camera control unit for setting the status suitable for required operation, input/output signals are received from the rearview camera control unit and received data is displayed. |

#### < SERVICE INFORMATION >

| REARVIEW CAMERA<br>diagnostic mode | Description                                                           |
|------------------------------------|-----------------------------------------------------------------------|
| DATA MONITOR                       | Displays rearview camera control unit input/output data in real time. |
| ECU PART NUMBER                    | Rearview camera control unit part number can be read.                 |

#### WORK SUPPORT

| SELCT GUIDELINE PATTERN                                          | Side distance guideline is optional from two patterns.                    |  |  |  |  |
|------------------------------------------------------------------|---------------------------------------------------------------------------|--|--|--|--|
| ADJ GUIDELINE POSITION                                           | Side distance guideline is adjustable toward up and down, right and left. |  |  |  |  |
| Refer to DI-62, "Side Distance Guideline Correction" for detail. |                                                                           |  |  |  |  |

#### DATA MONITOR

#### **Display Item List**

| Display item [Unit] | ALL SIG-<br>NALS | SELECTION<br>FROM MENU | Contents                                                 |
|---------------------|------------------|------------------------|----------------------------------------------------------|
| R POSI SIG [ON/OFF] | Х                | Х                      | Indicates [ON/OFF] condition of R position signal input. |

# Side Distance Guideline Correction

INFOID:000000001719246

This mode is used to modify the side distance guidelines if they are dislocated from the rear view monitor image, because of variations of body/camera mounting conditions.

#### SIDE DISTANCE GUIDELINE CORRECTION PROCEDURE

- Create a correction line to modify the screen. Draw lines on the rearward of the vehicle passing through the following points: 200 mm (7.87 inch) from both sides of the vehicle, and
  - \*1: 0.5 m (1.5 feet)
  - \*2: 1 m (3 feet)
  - \*3: 2 m (7 feet)
  - \*4: 3 m (10 feet)

and from the rear end of the bumper

 With the ignition switch OFF, connect CONSULT-III to the data link connector, then turn ignition switch ON. Touch "REARVIEW CAMERA" on "SELECT SYSTEM" screen.
 CAUTION:

Stop engine for safety when correcting side distance guideline.

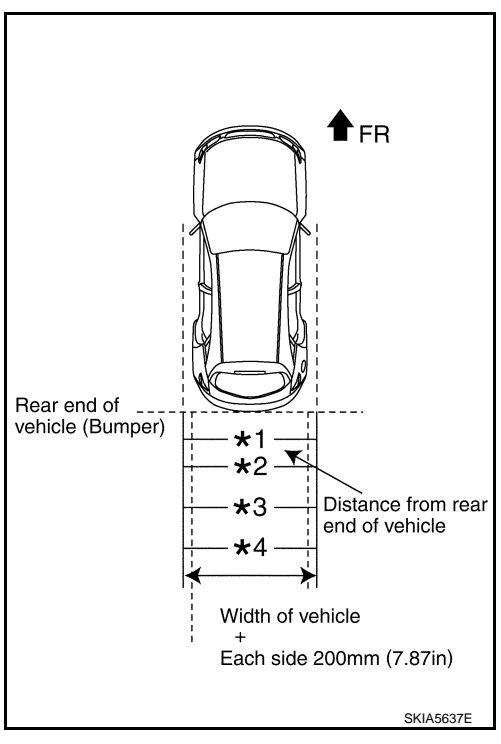

# < SERVICE INFORMATION >

3. Shift the A/T selector lever to R position.

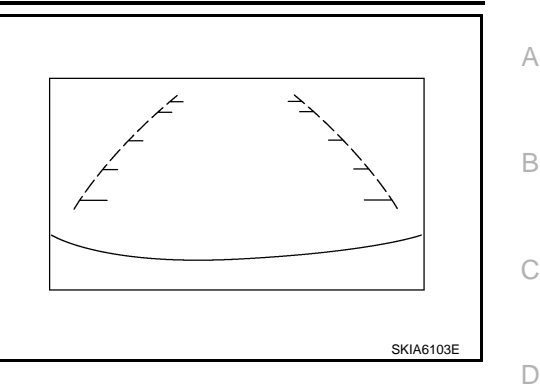

Ε

F

Н

INFOID:000000001719247

- 4. Touch "SELCT GUIDELINE PATTERN" on "SELECT WORK ITEM" screen.
- 5. Touch "UP" or "DOWN", and select the guide line, "PATTERN NO. 0" or "PATTERN NO. 1", which is the closest to the corrected line.
- 6. Touch "SAVE", and confirm the guide line.
- 7. Touch "END".
- 8. Touch "ADJ GUIDELINE POSITION" on "SELECT WORK ITEM" screen.
- Adjust the guide line touching "X UP", "X DOWN", "Y UP" or "Y DOWN" so that the corrected line can fit the guide line.
- 10. Touch "SAVE", and confirm the guide line.
- 11. Touch "END" to finish correcting.

# Power Supply and Ground Circuit Inspection

# 1.CHECK FUSES

Check for blown rear view camera system fuses.

| Unit                          | Power source              | Fuse No. | J  |
|-------------------------------|---------------------------|----------|----|
| Rear view camera control unit | Battery                   | 31       | _  |
|                               | Ignition switch ACC or ON | 4        | DI |

#### <u>OK or NG</u>

OK >> GO TO 2.

NG >> If fuse is blown, be sure to eliminate cause of problem before installing new fuse. Refer to PG-3.

# 2. CHECK POWER SUPPLY CIRCUIT

- 1. Disconnect rear view camera control unit connector.
- Check voltage between rear view camera control unit and ground.

| Terminals |          |        |                 |                 |  |
|-----------|----------|--------|-----------------|-----------------|--|
| (+)       |          |        | OFF             | ACC             |  |
| Connector | Terminal | (-)    |                 |                 |  |
| B512      | 1        | Ground | Battery voltage | Battery voltage |  |
|           | 2        | Ground | 0V              | Battery voltage |  |

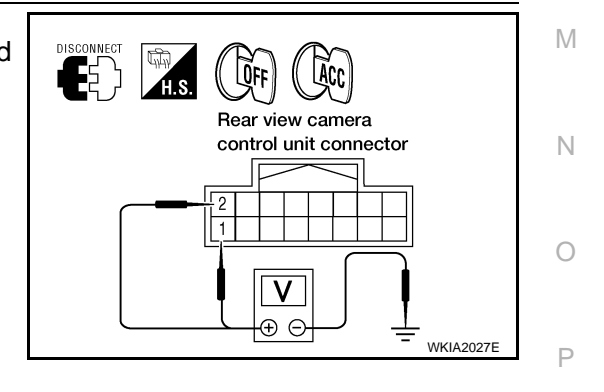

#### OK or NG

OK >> GO TO 3.

NG >> Check harness for open between rear view camera control unit and fuse.

3. check rear view camera control unit ground circuit

#### < SERVICE INFORMATION >

- 1. Turn ignition switch OFF.
- 2. Check continuity between rear view camera control unit harness connector B512 terminal 3 and ground.

#### Continuity should exist.

#### OK or NG

- OK >> GO TO 4.
- NG >> Repair harness or connector.

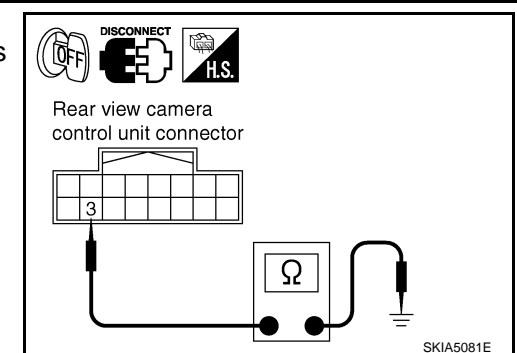

# 4.CHECK REAR VIEW CAMERA GROUND CIRCUIT

- 1. Disconnect rear view camera connector.
- Check continuity between rear view camera harness connector D518 terminal 2 and ground.

#### Continuity should exist.

#### OK or NG

- OK >> Inspection End.
- NG >> Repair harness or connector.

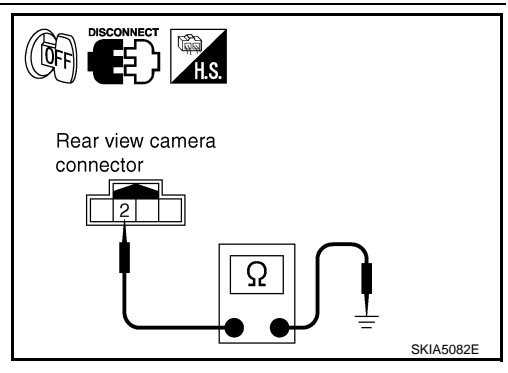

INFOID:000000001719248

Rear View Is Not Displayed with the A/T Selector Lever in R Position

# **1.**BACK-UP LAMP INSPECTION

1. Turn ignition switch ON.

2. Shift A/T selector lever to R position.

Does back-up lamp illuminate?

YES >> GO TO 2.

NO >> Check back-up lamp system. Refer to <u>LT-88</u>.

2.CHECK REVERSE POSITION INPUT SIGNAL

#### With CONSULT-III

Select "DATA MONITOR" of "REARVIEW CAMERA". Operate ignition switch with "R POSI SIG" of "DATA MONITOR" and check operate status.

#### **Without CONSULT-III**

- 1. Turn ignition switch OFF.
- 2. Disconnect rear view camera control unit connector.
- 3. Turn ignition switch ON.
- 4. Shift A/T selector lever to R position.
- 5. Check voltage between rear view camera control unit harness connector B512 terminal 4 and ground.

#### Battery voltage should exist.

#### OK or NG

- OK >> GO TO 3.
- NG >> Check harness for open or short between rear view camera control unit and park/neutral position (PNP) switch.

**3.**CHECK DISPLAY CONTROL UNIT OUTPUT SIGNAL

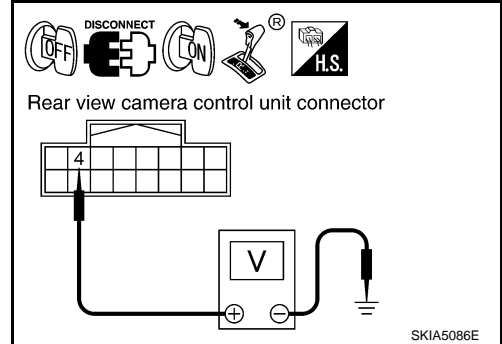

#### < SERVICE INFORMATION >

Check voltage between rear view camera control unit harness connector B512 terminal 5 and ground.

#### Voltage : Approx. 5V

#### OK or NG

OK >> GO TO 5.

NG >> GO TO 4.

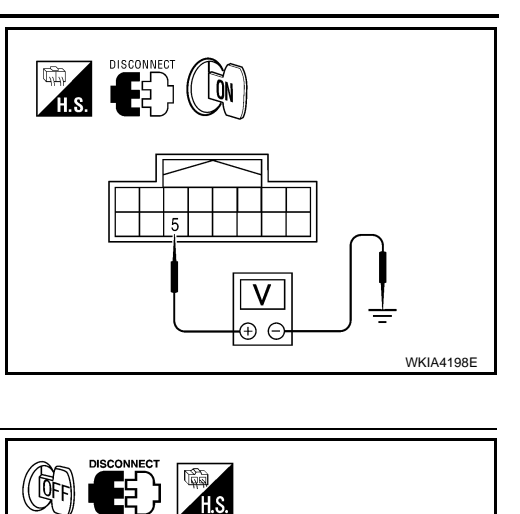

Rear view camera

5

control unit connector

Ω

Display control

unit connector

SKIA7149E

8

А

В

D

F

Н

DI

M

# 4. CHECK DISPLAY CONTROL UNIT CIRCUIT

- 1. Turn ignition switch OFF.
- 2. Disconnect display control unit connector.
- 3. Check continuity between rear view camera control unit harness connector B512 terminal 5 and display control unit harness connector M94 terminal 8.

#### Continuity should exist.

4. Check continuity between rear view camera control unit harness connector B512 terminal 5 and ground.

#### Continuity should not exist.

#### OK or NG

- OK >> Replace display control unit. Refer to <u>AV-148, "Removal and Installation"</u>.
- NG >> Repair harness or connector.

# 5. CHECK AV CONTROL SIGNAL

- 1. Turn ignition switch OFF.
- 2. Connect rear view camera control unit connector.
- 3. Turn ignition switch ON.
- 4. Shift A/T selector lever to R position.
- 5. Check voltage between rear view camera control unit harness connector B512 terminal 5 and ground.

#### Voltage : Approx. 0V

#### OK or NG

- OK >> GO TO 6.
- NG >> Replace rear view camera control unit. Refer to <u>DI-67.</u> <u>"Rear View Camera Control Unit"</u>.

# 6.CHECK REAR VIEW CAMERA OPEN CIRCUIT

- 1. Turn ignition switch OFF.
- 2. Disconnect rear view camera connector.
- 3. Check continuity between rear view camera control unit harness connector B512 terminal 8 and rear view camera harness connector D518 terminal 1.

# Continuity should exist.

 Check continuity between rear view camera control unit harness connector B512 terminal 9 and rear view camera harness connector D518 terminal 4.

# Continuity should exist.

5. Check continuity between rear view camera control unit harness connector B512 terminal 10 and rear view camera harness connector D518 terminal 3.

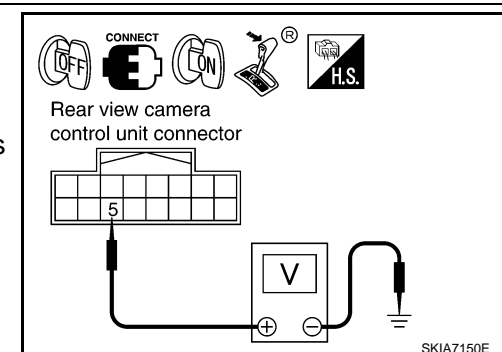

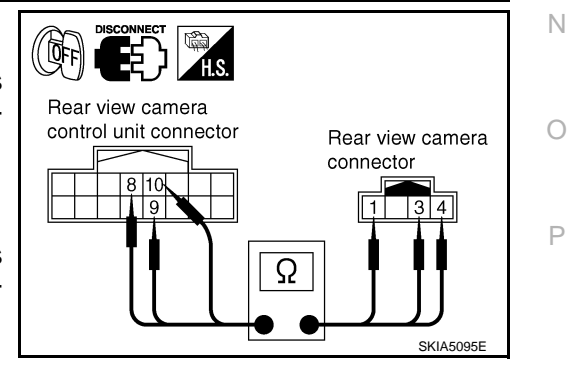

# Continuity should exist.

#### OK or NG

OK >> GO TO 7.

NG >> Repair harness or connector.

7.CHECK REAR VIEW CAMERA SHORT CIRCUIT

1. Check continuity between rear view camera control unit harness connector B512 terminal 8 and ground.

# Continuity should not exist.

2. Check continuity between rear view camera control unit harness connector B512 terminal 9 and ground.

# Continuity should not exist.

Check continuity between rear view camera control unit harness 3. connector B512 terminal 10 and ground.

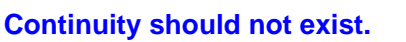

#### OK or NG

- OK >> GO TO 8.
- NG >> Repair harness on connector.

8.CHECK POWER SUPPLY AND GROUND CIRCUIT

Check power supply and ground circuit. Refer to DI-63, "Power Supply and Ground Circuit Inspection". OK or NG

OK >> GO TO 9.

NG >> Repair power supply or ground circuit.

# 9.CHECK REAR VIEW CAMERA CONTROL UNIT OUTPUT SIGNAL

- 1. Connect rear view camera control unit connector.
- Turn ignition switch ON. 2.
- 3. Shift Ă/T selector lever to R position.
- Check voltage between rear view camera control unit harness 4. connector B512 terminal 8 and ground.

Voltage : Approx. 6V

#### OK or NG

- OK >> GO TO 10.
- NG >> Replace the rear view camera control unit. Refer to DI-67, "Rear View Camera Control Unit".

# 10. CHECK REAR VIEW CAMERA SIGNAL

- 1. Connect rear view camera connector.
- Turn ignition switch ON. 2.
- Shift A/T selector lever to R position. 3.
- Check voltage signal between rear view camera control unit har-4. ness connector B512 terminal 10 and ground.

10 - Ground:

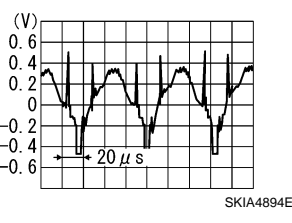

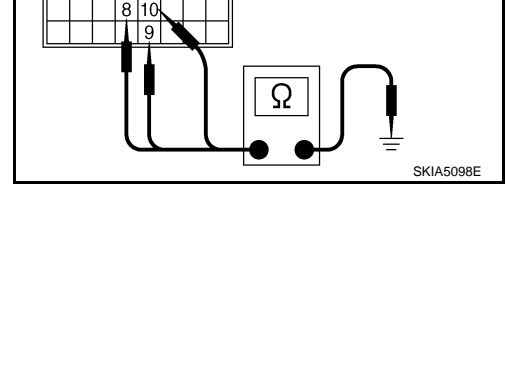

(岐)

Rear view camera

control unit connector

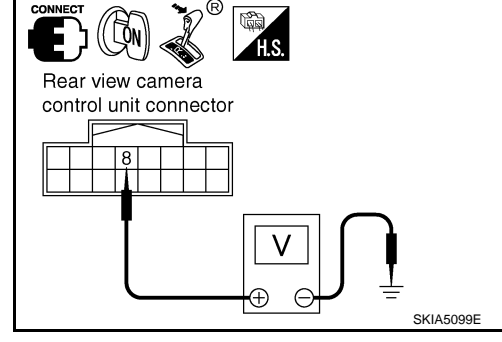

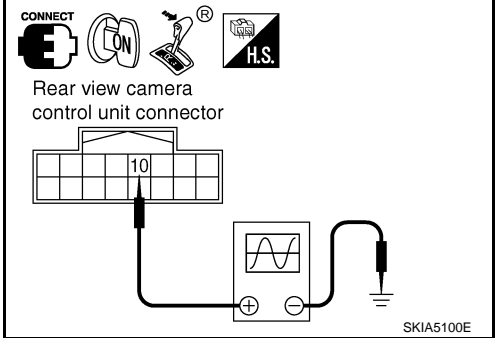

**DI-66** 

#### < SERVICE INFORMATION >

#### OK or NG

OK >> GO TO 11.

NG >> Replace the rear view camera. Refer to <u>DI-68, "Rear View Camera"</u>.

# 11. CHECK COMPOSITE SIGNAL OPEN OR SHORT CIRCUIT

- 1. Turn ignition switch OFF.
- Disconnect rear view camera control unit connector and display unit connector.
- Check continuity between rear view camera control unit harness connector B512 (A) terminal 12 and display unit harness connector M93 (B) terminal 15.

#### Continuity should exist.

4. Check continuity between rear view camera control unit harness connector B512 (A) terminal 12 and ground.

#### Continuity should not exist.

#### <u>OK or NG</u>

OK >> GO TO 12.

NG >> Repair harness or connector.

12. CHECK COMPOSITE SIGNAL GROUND CIRCUIT

 Check continuity between rear view camera control unit harness connector B512 (A) terminal 11 and display unit harness connector M93 (B) terminal 4.

#### **Continuity should exist.**

 Check continuity between rear view camera control unit harness connector B512 (A) terminal 11 and ground.

#### Continuity should not exist.

#### <u>OK or NG</u>

OK >> GO TO 13.

NG >> Repair harness or connector.

13. CHECK REAR VIEW CAMERA CONTROL UNIT COMPOSITE SIGNAL

- 1. Connect rear view camera control unit connector and display unit connector.
- 2. Turn ignition switch ON.

12 - Ground:

3. Check voltage signal between rear view camera control unit harness connector B512 terminal 12 and ground.

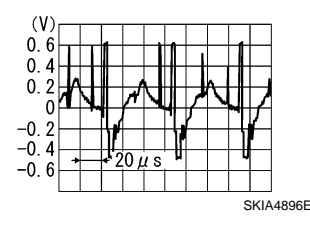

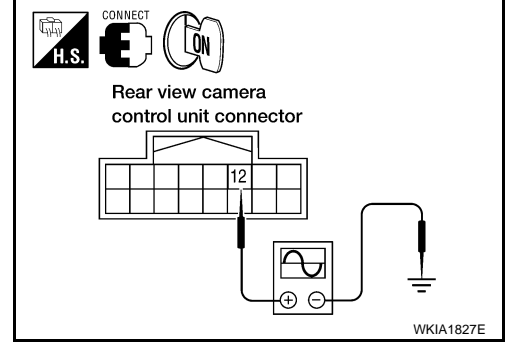

OK or NG

- OK >> Replace the display unit. Refer to <u>AV-148, "Removal and Installation"</u>.
- NG >> Replace the rear view camera control unit. Refer to <u>DI-67, "Rear View Camera Control Unit"</u>.

Rear View Camera Control Unit

INFOID:000000001719249

REMOVAL AND INSTALLATION

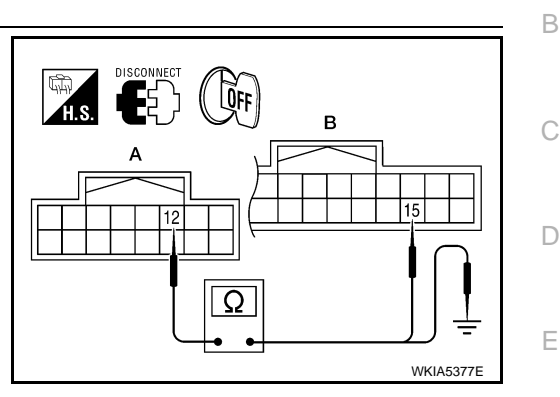

DISCONNECT A B 4 4 4 4 4 5 WKIA5378E

DI

L

M

Ν

Ρ

А

F

Н

#### < SERVICE INFORMATION >

#### Removal

- 1. Disconnect the battery negative terminal.
- 2. Remove the front passenger seat. Refer to <u>SE-75</u>.
- 3. Disconnect the rear view camera control unit connector.
- 4. Remove the screws (1) and remove the rear view camera control unit (2).

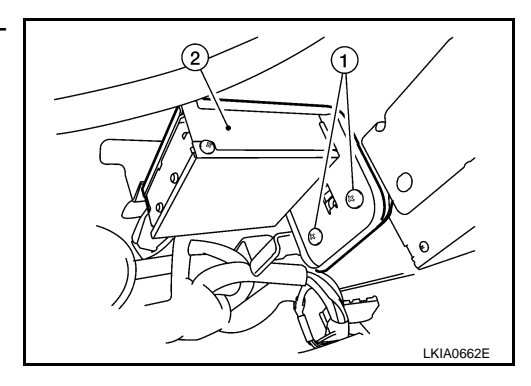

Installation Installation is in the reverse order of removal.

# **Rear View Camera**

INFOID:000000001719250

# REMOVAL AND INSTALLATION

Removal

- 1. Remove back door lower finisher. Refer to EI-31. "Removal and Installation".
- 2. Remove license lamp finisher. Refer to EI-23.
- 3. Disconnect rear view camera connector (1).
- 4. Remove rear view camera screw and remove rear view camera.

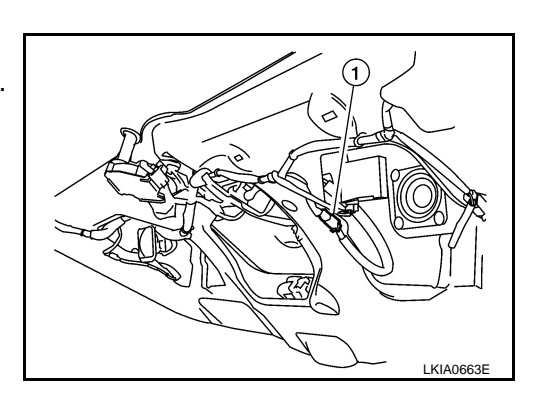

Installation Installation is in the reverse order of removal.

#### NOTE:

After installing rear view camera, perform side distance guideline correction procedure. Refer to <u>DI-62. "Side</u> <u>Distance Guideline Correction"</u>.